## Instrukcja Użytkownika

# UPS Online Mdułowe Dla modułów 30kW

Bezprzerwowy System zasilania

Ver. 4.1

## Spis treści

| 1.  | Be  | ezpi | eczeństwo                                                              | 5  |
|-----|-----|------|------------------------------------------------------------------------|----|
| 1   | .1  | ١    | Ważne Instrukcje Bezpieczeństwa                                        | 5  |
| 1.2 |     | EM   | 1C                                                                     | 5  |
| 1.3 |     | Info | ormacje instalacyjne                                                   | 5  |
| 1.4 |     | Коі  | nserwajca                                                              | 6  |
| 1.5 |     | Red  | cycling zużytych akumulatorów                                          | 6  |
| 2.  | In  | stal | acja                                                                   | 7  |
| 2   | .1  | ١    | Wstępna inspekcja                                                      | 7  |
| 2   | .2  | Ś    | Środowisko Instalacji                                                  | 7  |
| 2   | .3  | F    | Rozpakowanie                                                           | 7  |
| 2   | .4  | F    | Przesuwanie Kabiny                                                     | 9  |
| 2   | .5  | ٦    | Typy obudowy UPS                                                       | .0 |
| 2   | .6  | ١    | Wygląd zewnętrzny 1                                                    | .1 |
|     | 2.  | 6.1  | Wymiary1                                                               | .3 |
|     | 2.  | 6.2  | Widok przodu 1                                                         | .4 |
|     | 2.  | 6.3  | Widok tyłu 1                                                           | .5 |
| 2   | .7  | ١    | Wewnętrzne elementy                                                    | .5 |
|     | 2.  | 7.2  | Terminal do przewodów1                                                 | .7 |
| 2   | .8  | F    | Panel Kontrolny                                                        | 0  |
|     | 2.  | 8.1  | Wyświetlacz LCD 2                                                      | 0  |
|     | 2.  | 8.2  | Wskaźniki LED 2                                                        | 0  |
|     | 2.  | 8.3  | Przyciski Funkcyjne 2                                                  | 1  |
| 2   | .9  | (    | Opisanie modułów 2                                                     | 1  |
|     | 2.  | 9.1  | Moduł STS 2                                                            | 2  |
|     | 2.  | 9.2  | Moduł Mocy 2                                                           | 2  |
|     | 2.  | 9.3  | Moduł Bateryjny 2                                                      | 6  |
| 2   | .10 | F    | Przewody mocy                                                          | 27 |
|     | 2.  | 10.1 | 1 Konfiguracja przewodów mocy, maksymalne prądy wejścia i wyjścia AC 2 | 27 |
|     | 2.  | 10.2 | 2 Konfiguracja przewodów mocy dla maksymalnych prądów DC 2             | 8  |
| 2   | .11 | (    | Okablowanie 2                                                          | 9  |
|     | 2.  | 11.: | 1 Schemat Instalacji 2                                                 | 9  |
|     | 2.  | 11.2 | 2 Źródła połączeń AC 3                                                 | 0  |
|     | 2.  | 11.3 | 3 Podłączenie zewnętrznej baterii akumulatorów 3                       | 1  |

| 2  | .12                     | Insta  | alacja Modułu Mocy                                        | 32 |  |
|----|-------------------------|--------|-----------------------------------------------------------|----|--|
|    | 2.12                    | 2.1    | Wkładanie Modułów Mocy do UPSa                            | 32 |  |
|    | 2.12                    | 2.2 Us | unięcie Modułu Mocy z UPSa                                | 33 |  |
| 2  | .13                     | Insta  | alacja Modułu Bateryjnego                                 | 34 |  |
|    | 2.13                    | 8.1    | Instalacja Modułu Bateryjnego (tylko dla wersji Standard) | 34 |  |
| 3. | Tryb                    | oy Pra | acy UPS                                                   | 36 |  |
| 3  | 8.1                     | Sche   | emat Blokowy UPSa                                         | 36 |  |
| 3  | 8.2                     | Tryb   | y Pracy                                                   | 37 |  |
|    | 3.2.                    | 1      | Tryb Oczekiwania (Standby)                                | 38 |  |
|    | 3.2.2                   | 2      | Tryb Line                                                 | 39 |  |
|    | 3.2.3                   | 3      | Tryb Bateryjny                                            | 40 |  |
|    | 3.2.4                   | 4      | Tryb Bypass                                               | 41 |  |
|    | 3.2.                    | 5      | Tryb ECO                                                  | 42 |  |
|    | 3.2.                    | 6      | Tryb Wyłączenia                                           | 42 |  |
|    | 3.2.                    | 7      | Tryb Serwisowy                                            | 43 |  |
| 3  | .3                      | Ope    | rowanie na UPSie                                          | 44 |  |
|    | 3.3.3                   | 1      | Start AC                                                  | 45 |  |
|    | 3.3.2                   | 2      | Zimny Start                                               | 47 |  |
|    | 3.3.3                   | 3      | Operacja Trybu Serwisowego                                | 49 |  |
|    | 3.3.4                   | 4      | Operacje wyłączenia                                       | 52 |  |
| 4. | Pan                     | el kor | ntrolny i opis wyświetlacza                               | 55 |  |
| 4  | .1                      | Wst    | ęp                                                        | 55 |  |
| 4  | .2                      | Opis   | ekranu wyświetlacza                                       | 56 |  |
|    | 4.2.3                   | 1      | Ekran startowy                                            | 56 |  |
|    | 4.2.2                   | 2      | Ekran Główny                                              | 57 |  |
|    | 4.2.3                   | 3      | Ekran Menu                                                | 57 |  |
|    | 4.2.4                   | 4      | Ekran Sterowania                                          | 58 |  |
|    | 4.2.                    | 5      | Ekran Pomiary                                             | 60 |  |
|    | 4.2.                    | 6      | Ekran Ustawień                                            | 62 |  |
|    | 4.2.                    | 7      | Ekran Informacje                                          | 75 |  |
|    | 4.2.3                   | 8      | Ekran Wydarzenia                                          | 78 |  |
| 4  | .3                      | Lista  | a Alarmów                                                 | 81 |  |
| 4  | .4                      | Zapi   | s historii                                                | 85 |  |
| 5. | Komunikacja i Interfejs |        |                                                           |    |  |

|    | 5.1   | Wyjścia portu bezpotencjałowego                       | 88   |
|----|-------|-------------------------------------------------------|------|
|    | 5.1.2 | 1 X1 – Port zdalnego wejście EPO                      | . 88 |
|    | 5.1.2 | 2 X4- Port Stanu ręcznego przełącznika serwisowego    | 88   |
|    | 5.1.3 | 3 X6 - Port detekcji Temperatury w kabinie bateryjnej | 89   |
|    | 5.2   | Dodatkowy slot komunikacyjny                          | 89   |
|    | 5.3   | Komunikacja lokalna poprzez port RS232 & USB          | 89   |
|    | 5.4   | Slot SNMP                                             | 89   |
| 6. | Prot  | plemy i porady jak nim zaradzić                       | 90   |
| 7. | Serv  | vis                                                   | 94   |
|    | 7.1   | Procedura wymiany Modułu Mocy                         | 94   |
|    | 7.2   | Procedura wymiany Modułu STS                          | 94   |
|    | 7.3   | Procedura wymiany Modułu Bateryjnego                  | 95   |
|    | 7.4   | Procedura wymiany filtrów powietrza                   | 95   |
| 8. | Spec  | cyfikacja                                             | 96   |
|    | 8.1   | Certyfikaty i standardy                               | 96   |
|    | 8.2   | Charakterystyka środowiska instalalacji               | 96   |
|    | 8.3   | Charakterystyka Mechaniczna                           | 97   |
|    | 8.4   | Charakterystyka Elektryczna (Wejściowy Prostownik)    | 97   |
|    | 8.5   | Charakterystyka Elektryczna (wewnętrzny obwód DC)     | 98   |
|    | 8.6   | Charakterystyka Elektryczna (Wyjście inwertera)       | 98   |
|    | 8.7   | Charakterystka Elektryczna (Wejście sieciowe Bypass)  | 99   |
| 9. | Insta | alacja systemu UPS równoległego                       | 100  |
|    | 9.1   | Połączenia przewodowe wejścia i wyjścia               | 100  |
|    | 9.2   | Ustawienia Równoległości na modułach Mocy             | 101  |
|    | 9.2.2 | 1 Instalacja modułów Mocy w UPS 1                     | 101  |
|    | 9.2.2 | 2 Instalacja modułów Mocy w UPS 2                     | 101  |
|    | 9.3   | Ustaw Funkcje Równoległości                           | 102  |
|    | 9.4   | Połączenia przewodów równoległych                     | 102  |
|    | 9.5   | Procedura włączenia Systemu Równoległego              | 103  |

## 1. Bezpieczeństwo

## 1.1 Ważne Instrukcje Bezpieczeństwa

Ten UPS zawiera zabójcze napięcie. Wszystkie naprawy i serwisy powinny być przeprowadzane przez autoryzowany personel techniczny. Wewnątrz UPSa nie ma części do serwisowania przez użytkownika.

#### OSTRZEŻENIE:

- UPS zaprojektowany został do komercyjnych i przemysłowych celów. Jest zakazane użytkowanie go jako urządzenia podtrzymującego życie.
- System UPS jest źródłem energii. Na terminalach wyjściowych może znajdować się niebezpieczne dla życia napięcie nawet po odłączeniu napięcia zasilającego.
- Aby ograniczyć ryzyko pożaru lub porażenia elektrycznego, UPS powinien być zainstalowany w pomieszczeniu specjalnie do tego przeznaczonym, gdzie temperatura i wilgotność są monitorowane. Temperatura nie może przekraczać 40°C. System UPS jest przeznaczony tylko do wewnętrznej instalacji.
- Upewnij się, że zasilanie zostało odłączone przed instalacją lub serwisem.
- Serwis i konserwacja powinny być przeprowadzane przez przeszkolony personel techniczny.

Przed przystąpieniem do pracy na obwodzie UPS:

- Wyizoluj UPS
- Sprawdź napięcie pomiędzy terminalami wyjściowymi uwzględniając połączenie uziemiające

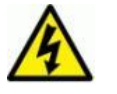

Ryzyko zwrotnego napięcia

Izolacja urządzenia musi być zdolna do ochrony przed prądem wejściowym UPSa

## **1.2 EMC**

**OSTRZEŻENIE:** Ten produkt jest przeznaczony do aplikacji komercyjnych i przemysłowych – być może potrzebne są dodatkowe pomiary lub wymagania instalacyjne aby zapobiec zakłóceniom.

## 1.3 Informacje instalacyjne

#### OSTRZEŻENIE:

- Instalacja powinna być przeprowadzona przez wykwalifikowany personel techniczny.
- Kabina powinna zostać zamontowana na poziomie zgodnym z urządzeniami elektronicznymi.
- Kabina jest ciężka. Jeśli procedura rozładunku nie jest przeprowadzana zgodnie z instrukcją, może dojść do uszkodzeń.
- Nie przechylaj kabiny więcej niż 10 stopni.
- Przed podłączaniem elektrycznej mocy do UPSa, upewnij się, że przewód uziemiający został poprawnie podłączony.

- Instalacja przewodów powinna zostać wykonana zgodnie z lokalnym prawem i regulacjami.
- Wielkość urządzenia rozłączającego UPS od sieci powinno bazować na prądzie wejściowym UPSa. Powinno być również 4 polowe. Rozłączać 3 fazy i przewód neutralny.

## 1.4 Konserwajca

#### OSTRZEŻENIE:

- Tylko wykwalifikowany personel techniczny powinien przeprowadzać instalacje baterii.
- Następujące środki ostrożności powinny zostać zastosowane:
- Usuń z ciała wszelkie metalowe części typu pierścionki, zegarki itp.
- Używaj narzędzi z izolowanymi rękojeściami.
- Załóż gumowe rękawiczki i buty.
- Nie pozostawiaj na bateriach lub stelażu/kabinie na akumulatory metalowych części typu śrubokręt, klucze itp.
- Odłącz źródło ładowania akumulatorów
- Sprawdź czy kabina została uziemiona. Jeśli jest, usuń uziemienie na czas instalacji baterii.
- Kontakt z uziemieniem podczas instalacji baterii może spowodować elektryczne porażenie. Aby tego uniknąć na czas instalacji kabina/stelaż nie powinny być uziemione.
- UPS jest zaprojektowany aby dostarczać moc nawet przy odłączeniu napięcia sieciowego. Po odłączeniu napięcia sieciowego i źródła DC personel techniczny może próbować uzyskać do wnętrza UPS.
- Nie rozłączaj baterii w sytuacji gdy UPS jest w trybie bateryjnym.
- Bateria jest elementem, który może powodować porażenie elektryczne, może zapalić się, lub spowodować duże zwarcie.
- Gdy wymieniasz akumulator, użyj tego samego modelu (ta sama seria, producent, pojemność)
- Nie otwieraj akumulatora. Zawiera elektrolit w postaci kwasu który może uszkodzić skórę, może być toksyczny.

#### **1.5 Recycling zużytych akumulatorów** OSTRZEŻENIE:

Nie wystawiaj akumulatorów na źródło pożaru. Akumulator może eksplodować. Z utylizuj zużyty akumulator zgodnie z lokalnym prawem.

Nie otwieraj akumulatora. Zawiera on elektrolit w postaci kwasu który może uszkodzić twoją skórę i oczy. Może być toksyczny.

Nie wyrzucaj baterii do śmietnika. Ten produkt zawiera płynny kwas i powinien zostać z utylizowany zgodnie z lokalnym prawem.

Nie wyrzucaj zużytego sprzętu elektrycznego z UPS do śmietnika. Powinien zostać z utylizowany zgodnie z lokalnym prawem.

## 2. Instalacja

## 2.1 Wstępna inspekcja

- 1. Oceń czy występuje widoczne uszkodzenie opakowania/ sprzętu w wyniku transportu. W przypadku stwierdzenia uszkodzenia poinformuj o tym dostawcę.
- 2. Zweryfikuj czy tabliczka znamionowa i ilość komponentów jest zgodna z tym co zamówiłeś.
- 3. Jeśli sprzęt musi być zwrócony do dostawcy, ostrożnie zapakuj go w te same oryginalne opakowania, tak aby nie uległy uszkodzeniu podczas transportu.

## 2.2 Środowisko Instalacji

- 1. UPS jest zaprojektowany do użytku wewnętrznego i powinien być zainstalowany w pomieszczeniu czystym z odpowiednią wentylacją, tak aby trzymać parametry zgodne z wymaganiami ze specyfikacji.
- 2. Upewnij się, że otwory wejściowe pozwolą na przetransportowanie UPSa na miejsce montażu. UPS jest urządzeniem ciężkim, upewnij się, że na drodze transportu wewnątrz budynku nie ma przeszkód w postaci progów itp. Bateria może być bardzo ciężka stąd należy też sprawdzić strop pod kątem wytrzymałości na duże ciężary.
- 3. UPS jest chłodzony poprzez radiatory z wentylatorami. Uwzględnij miejsce montażu tak, aby otwory wentylacyjne mogły bez przeszkód wydmuchiwać ciepłe powietrze z wnętrza UPS.
- 4. Uwzględnij, że po instalacji UPS i baterie należy poddawać czynnościom konserwacyjnym. Zachowaj więc dostatecznie miejsca aby było to możliwe.
- 5. Temperatura pomieszczenia podczas instalacji powinna wynosić ok. 30 °C, a wilgotność nie powinna przekraczać 90%. Maksymalna dopuszczalna wysokość instalacji wynosi 1000m n.p.m.
- 6. Jeśli to konieczne, zainstaluj wyciąg ciepłego powietrza aby uniknąć zbyt wysokiej temperatury. Jeśli UPS pracuje w środowisku brudnym, być może należy użyć filtrów do wentylatorów.
- 7. Ze względów bezpieczeństwa rozważ umieszczenie gaśnicy suchej (przeznaczonej do sprzętu elektrycznego) w pobliżu UPS. Dodatkowo rozważ umieszczenie UPS w pomieszczeniu ze ścianami , podłogą i sufitem z ogniotrwałych materiałów.
- 8. Nie pozwól aby nieautoryzowane osoby mogły przebywać w pomieszczeniu UPSa.
- 9. Rekomendujemy aby podwoić szereg akumulatorów stosując połączenie równoległe. Dodatkowo sugerujemy:
- Zostaw 100 cm nad UPSem do celów konserwacyjnych i poprawnej wentylacji
- Zostaw 100cm z tyłu UPS i kabiny z akumulatorami do celów wentylacyjnych
- Zostaw 150cm z przodu UPS i kabiny z akumulatorami do celów konserwacyjnych i poprawnej wentylacji.

#### 2.3 Rozpakowanie

- 1. Użyj paleciaka aby przetransportować UPS na miejsce instalacji. Upewnij się, że nośność paleciaka jest wystarczająca aby móc transportować UPS.
- 2. Zgodnie z rysunkami poniżej rozpakuj UPS z opakowania i folii.

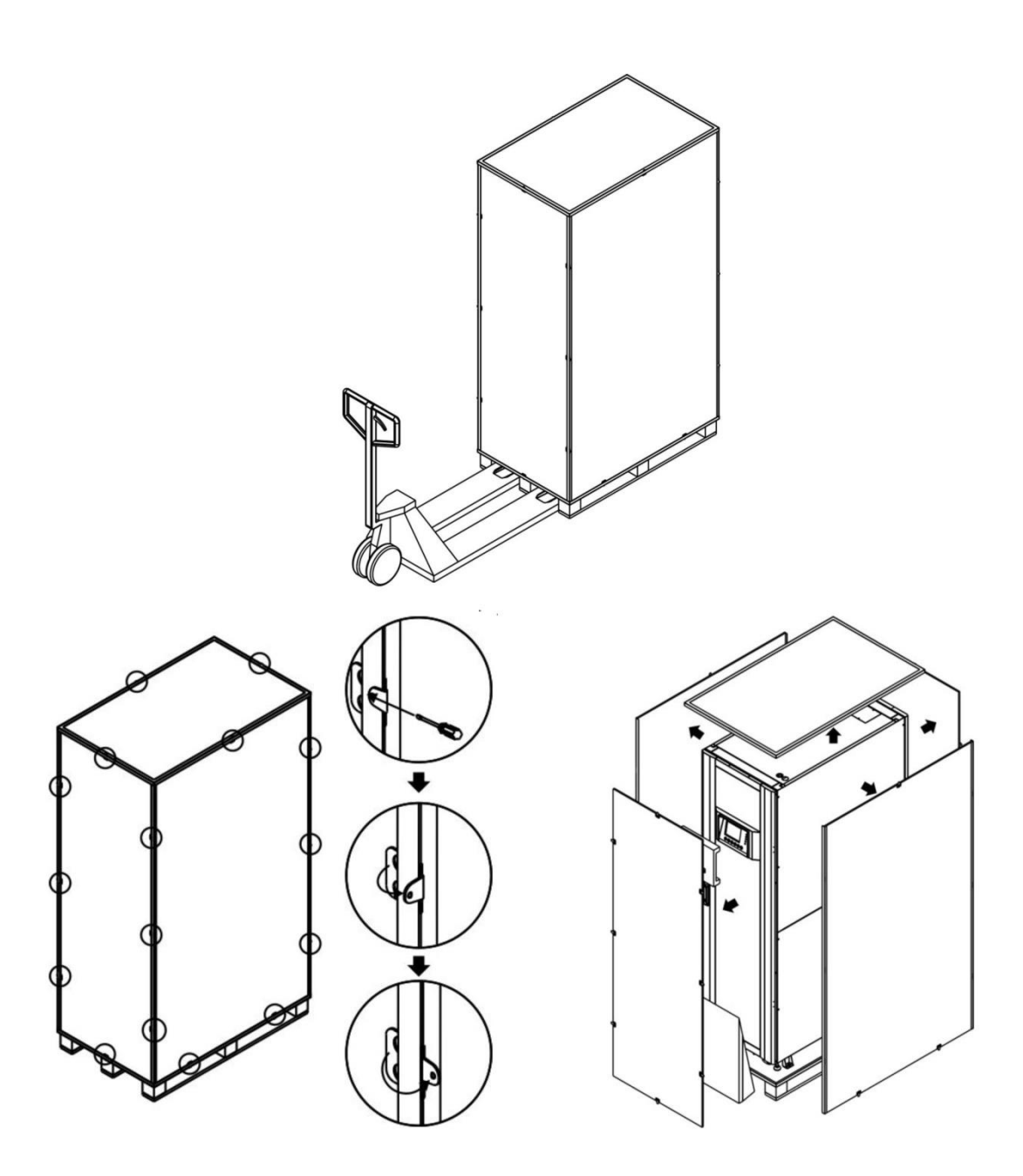

3. Ustaw przy palecie od frontu UPS rampę, po tym usuń 2 boczne panele zgodnie z poniższym rysunkiem.

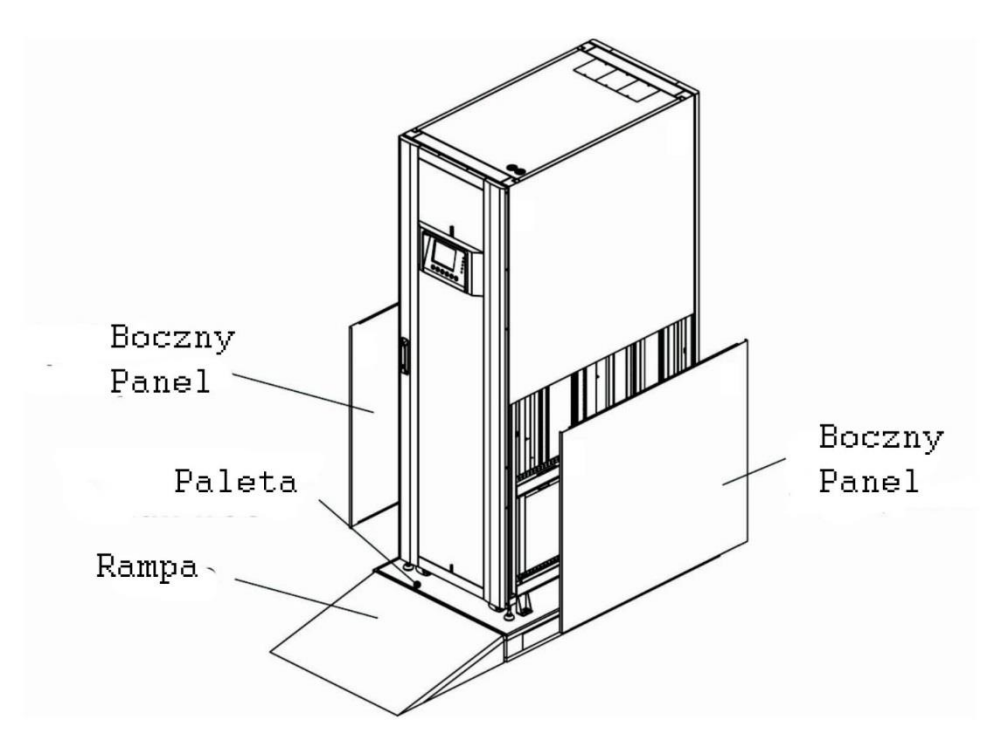

- 4. Odmontuj 4 mocowania łączące UPS z paletą (zgodnie z poniższym rysunkiem) odkręcając śruby w kierunku przeciwnym do wskazówek zegara. Po tym możesz zjechać UPSem z palety.
- 5. Aby ustawić UPS poprawnie użyj poziomujących stópek zgodnie z poniższym rysunkiem

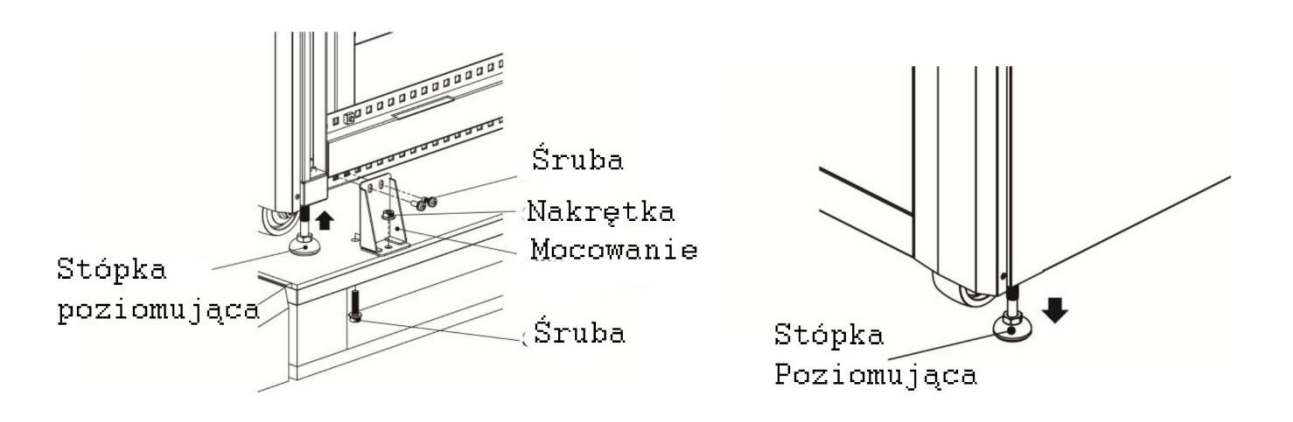

2.4 Przesuwanie Kabiny

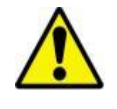

Ostrzeżenie

UPS jest przymocowany do palety za pomocą 4 przykręconych mocowań. Po ich usunięciu, zwróć uwagę, że UPS będąc na kółkach może się dość łatwo przemieszczać.

UPS można przesuwać na kółkach tylko do przodu i do tyłu. Przesuwanie w bok nie jest dozwolone. Podczas przesuwania zwróć uwagę, że środek masy znajduję się wysoko.

- 1. Jeśli potrzebujesz przesunąć UPS na większy dystans, użyj do tego odpowiedniego sprzętu, jak paleciak. Nie przesuwaj UPS na dłuższe dystanse korzystając z zamontowanych do ich spodu kółek.
- Po usunięciu UPSa z palety, sugerujemy, że do ustawienia go w pozycji docelowej potrzebnych jest trzech ludzi. Jedna z osób trzyma jedną z bocznych ścian, druga z osób trzyma drugą z bocznych ścian, a trzecia pcha UPS od przodu przesuwając na docelowe miejsce montażu.
- 3. Kółka zamontowane od spodu zaprojektowane są do powierzchni płaskich, gładkich i utwardzonych. Stosowanie kółek na innych powierzchniach może uszkodzić UPS.
- 4. Uwzględnij, że obudowa UPS nie została zaprojektowana do umieszczania w niej dodatkowych cięższych elementów.
- 5. Na spodzie UPS zostały umieszczone kółka które pomogą Ci umieścić UPS w docelowym miejscu. Aby móc używać kółek do przemieszczania, zwróć uwagę aby stópki poziomujące były na odpowiedniej wysokości abyś mógł swobodnie przesuwać UPS. Poziom stópek poziomujących ustawia się kręcąc zgodnie lub przeciwnie do wskazówek zegara.

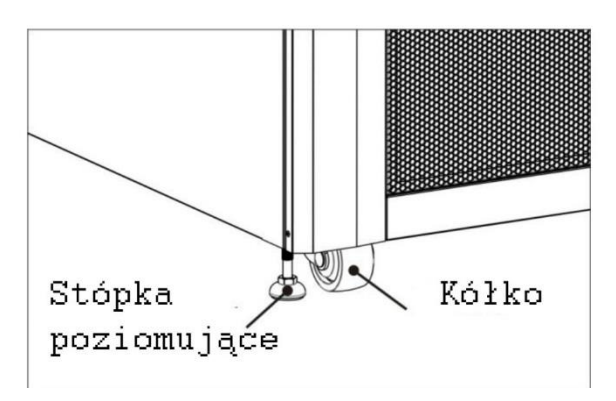

## 2.5 Typy obudowy UPS

Są dwie serie obudów UPSa, standardowa i rozbudowana. Przeznaczone są pod różne wymagania.

Standardowe kabiny mają 2 moduły bateryjne wewnątrz więc mogą pracować jako kompletne bez zewnętrznej baterii, lub mogą do takiej zewnętrznej baterii zostać podłączone.

Wersja rozbudowana nie posiada wewnątrz modułów bateryjnych. Także możliwa jest tylko bateria zewnętrzna. Także w przypadku takiej kabiny, zawsze trzeba uwzględnić miejsce dla zewnętrznej baterii.

|         | Seria st | andard | Seria | rozbudowana |     |     |
|---------|----------|--------|-------|-------------|-----|-----|
| Zdjęcie |          |        |       |             |     |     |
| Rozmiar | 30U      | 42U    | 30U   | 30U         | 42U | 42U |

| Seria         | St  | andard |     | Rozbu | Idowana |     |
|---------------|-----|--------|-----|-------|---------|-----|
| Rozmiar       | 30U | 42U    | 30U | 30U   | 42U     | 42U |
| Jednostki     | 1   | 1      | 1   | 1     | 1       | 1   |
| STS           | 1   | 1      | 1   | 1     | 1       | 1   |
| Maksymalna    | 3   | 4      | 4   | 6     | 8       | 10  |
| ilość modułów |     |        |     |       |         |     |
| Moduły        | 12  | 20     | N/A | N/A   | N/A     | N/A |
| Bateryjne     |     |        |     |       |         |     |

N/A – niedostępne

#### 2.6 Wygląd zewnętrzny

Na przodzie UPS znajduje się interfejs (panel LCD) i zamykane drzwi. Boczne panele są zamykane. Kółka na spodzie pozwalają na przesuwanie UPS na krótkich dystansach. Ponadto od spodu znajdują się 4 stópki poziomujące pozwalające wypoziomować UPS. Zgodnie z rysunkiem poniżej.

Wewnątrz obudowy znajdują się rozłączniki, moduł STS, moduły mocy i moduły bateryjne (moduły bateryjne tylko w wersji standard). Wszystkie terminale na przewody są ulokowane w tylnej ścianie UPSa.

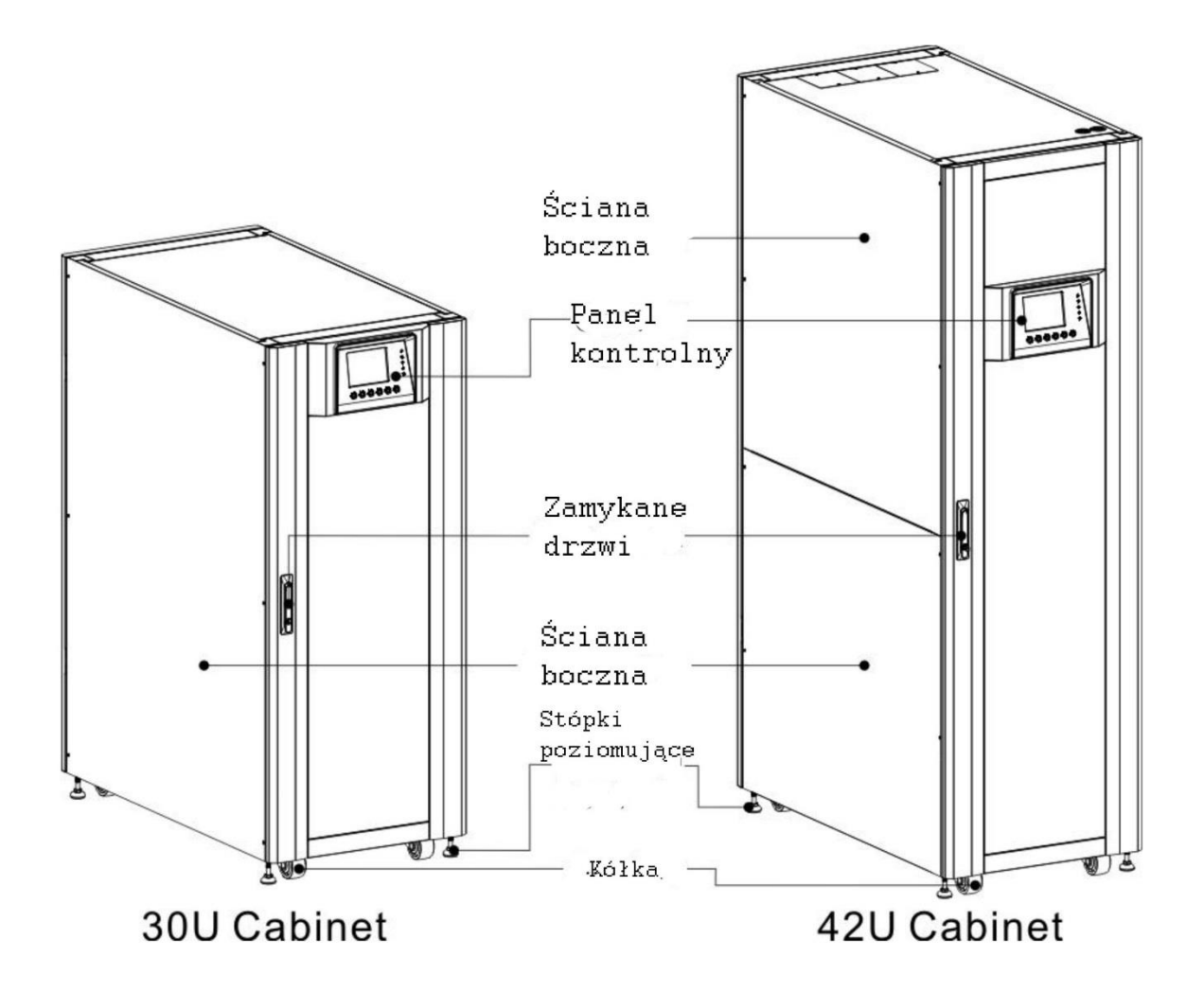

### 2.6.1 Wymiary

| Wymiary |           |           |          |  |  |  |  |
|---------|-----------|-----------|----------|--|--|--|--|
| Kabina  | Szerokość | Głębokość | Wysokość |  |  |  |  |
| 30U     | 600 mm    | 1100mm    | 1475 mm  |  |  |  |  |
| 42U     | 600 mm    | 1100mm    | 2010 mm  |  |  |  |  |

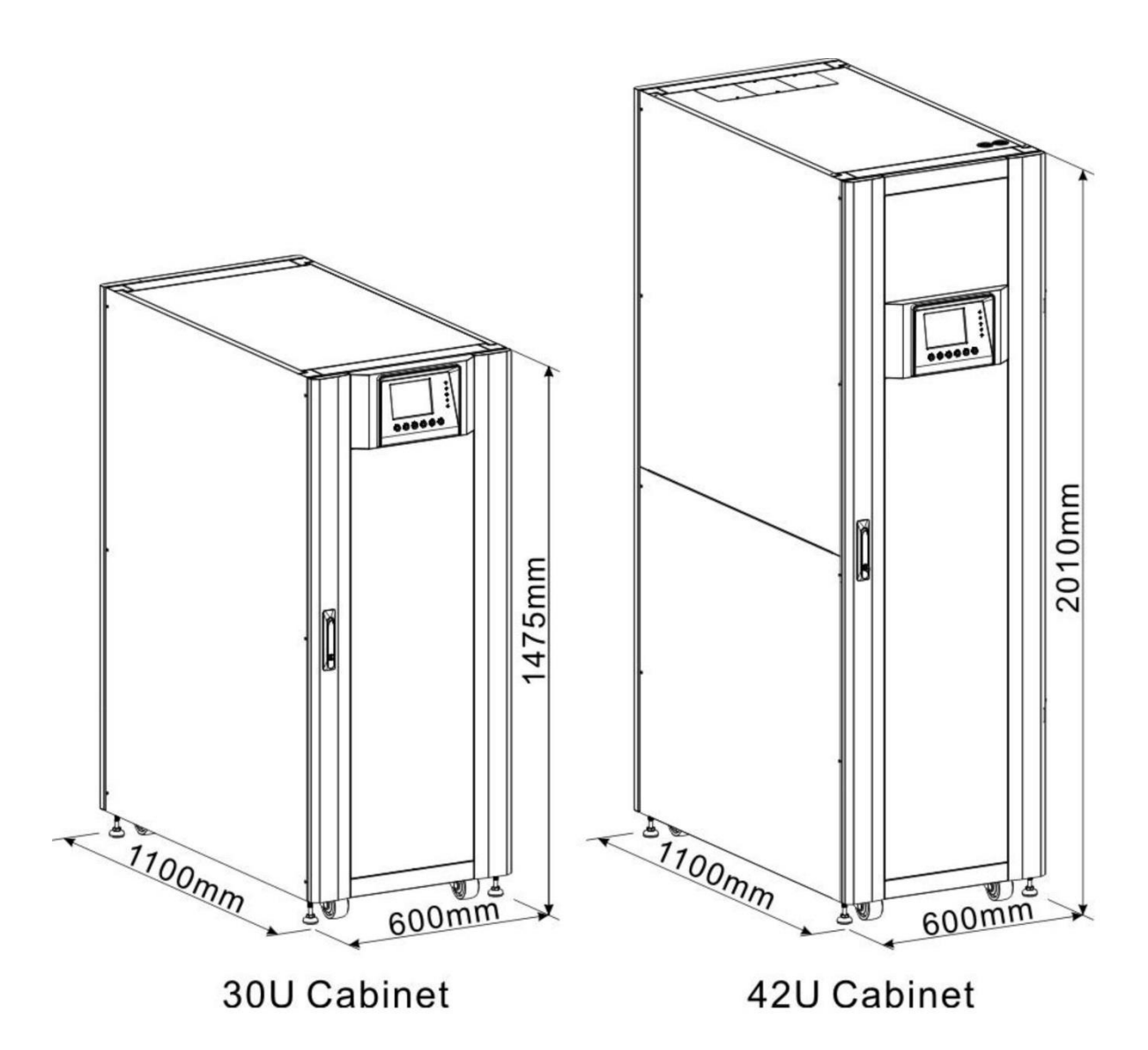

#### 2.6.2 Widok przodu

Otwórz drzwi, wewnątrz zobaczysz główny rozłącznik Q1 (Main breaker), rozłącznik serwisowy Q2 (Mainatance breaker), rozłącznik wyjściowy Q3(Output Breaker), moduł STS, moduły mocy i moduły bateryjne (moduły bateryjne dostępne tylko w wersji standard).

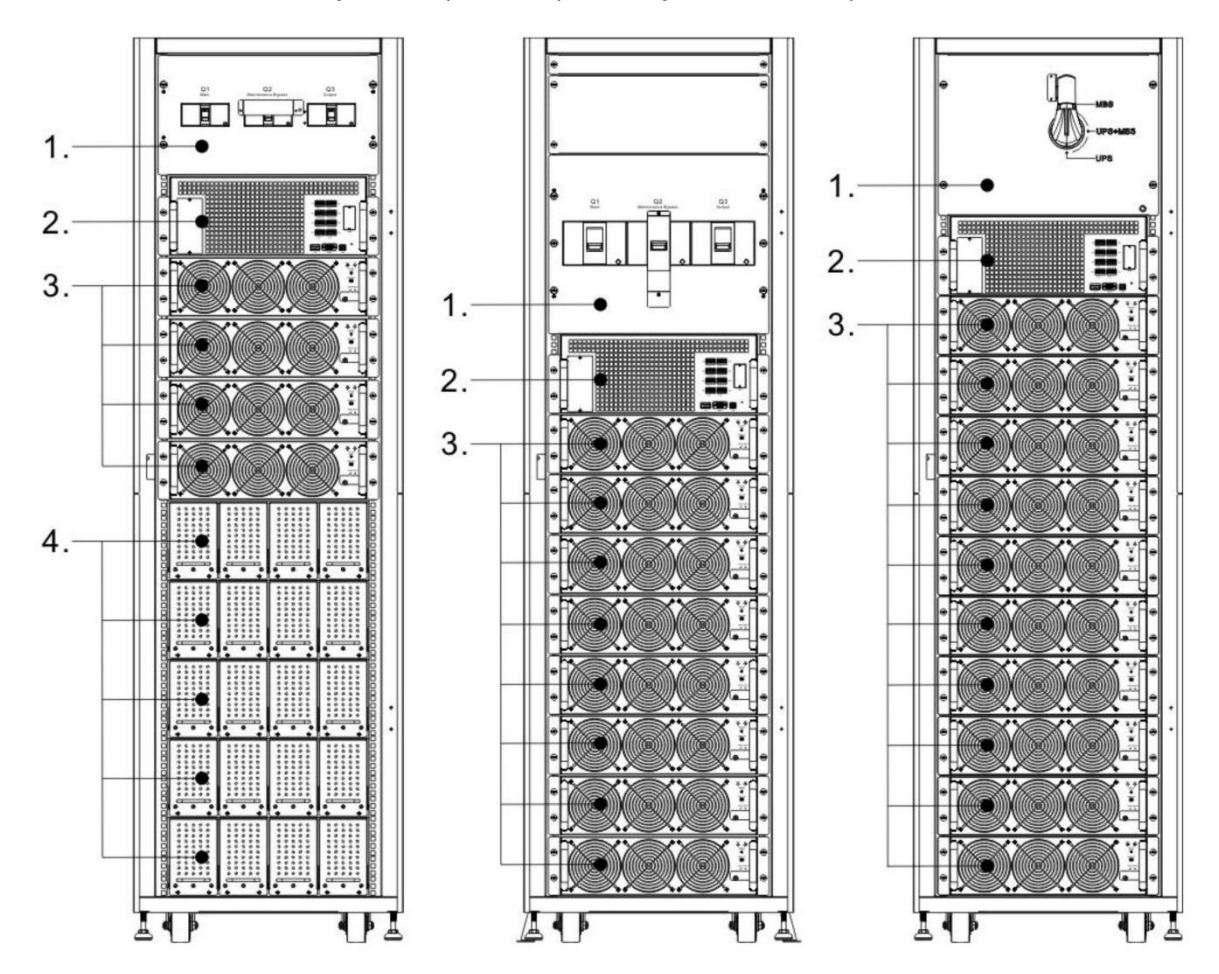

Kabina modelu 300K z rozłączników posiada tylko rozłącznik serwisowy.

#### 1 – część z rozłącznikami

- 2. Moduł STS
- 3. Moduły mocy
- 4. Moduły Bateryjne (dostępne tylko w wersji standard)

#### 2.6.3 Widok tyłu

Odblokuj i otwórz tylne drzwi, zobaczysz tylną ścianę UPS. W wersji standard będzie rozłącznik bateryjny.

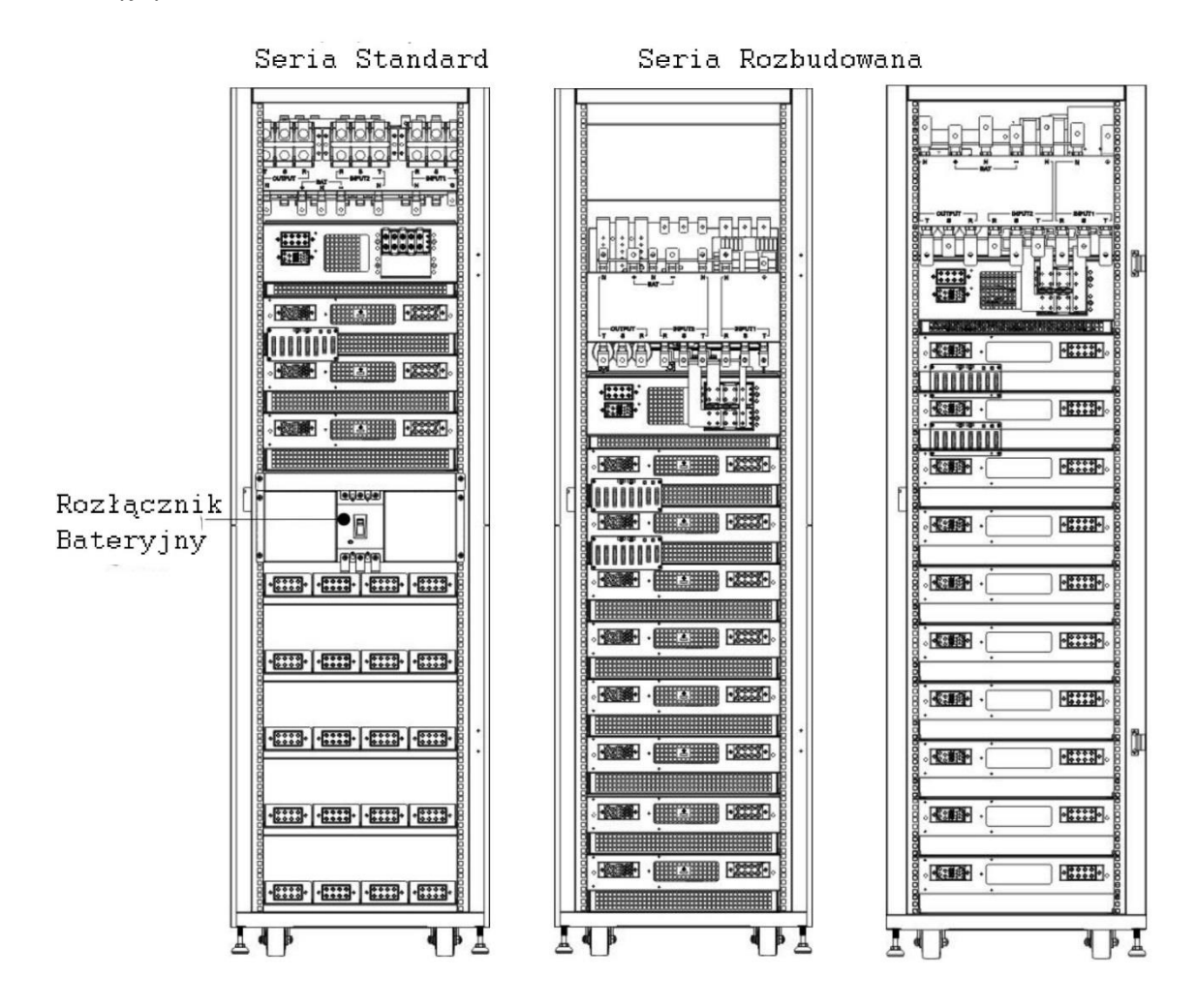

#### 2.7 Wewnętrzne elementy

#### 2.7.1.1 Rozłączniki

Po otwarciu frontowych drzwi zobaczysz 3 rozłączniki:

Rozłącznik Główny Q1 (Main)

Rozłącznik Serwisowy Q2 (Maintenance)

Rozłącznik Wyjściowy Q3 (Output)

Dla standardowej serii będzie również rozłącznik bateryjny, który znajduję się na tylnej ścianie. Będzie więc widoczny po otwarciu tylnych drzwi

Poniżej widok przodu z zaznaczonymi rozłącznikami:

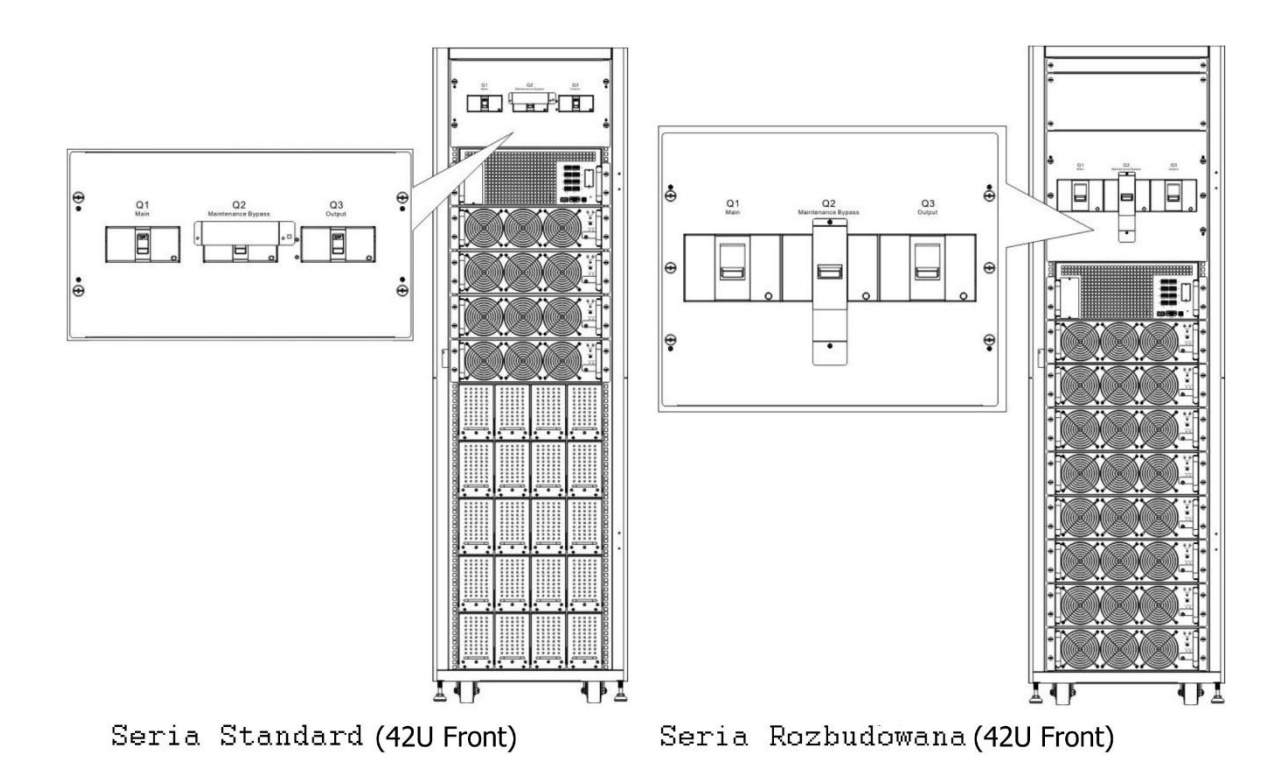

Poniżej widok tyłu z zaznaczonymi rozłącznikami:

508 H

14

Rozłącznik

Bateryjny

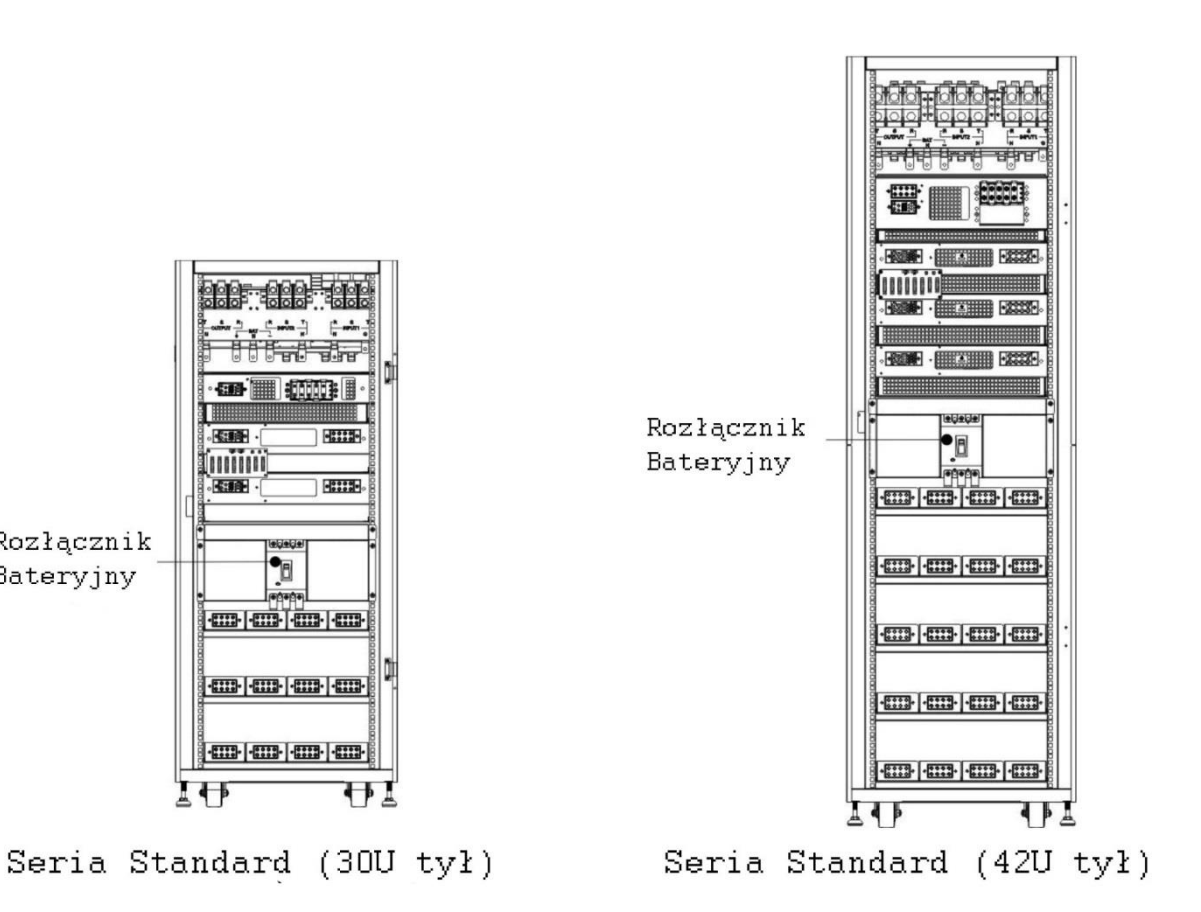

#### 2.7.1.2 Przełącznik Serwisowy- Bypass

Po otwarciu frontowych drzwi w wersji kabiny 300k jest tylko jeden przełącznik Serwisowy- Bypass, jak na rysunku poniżej.

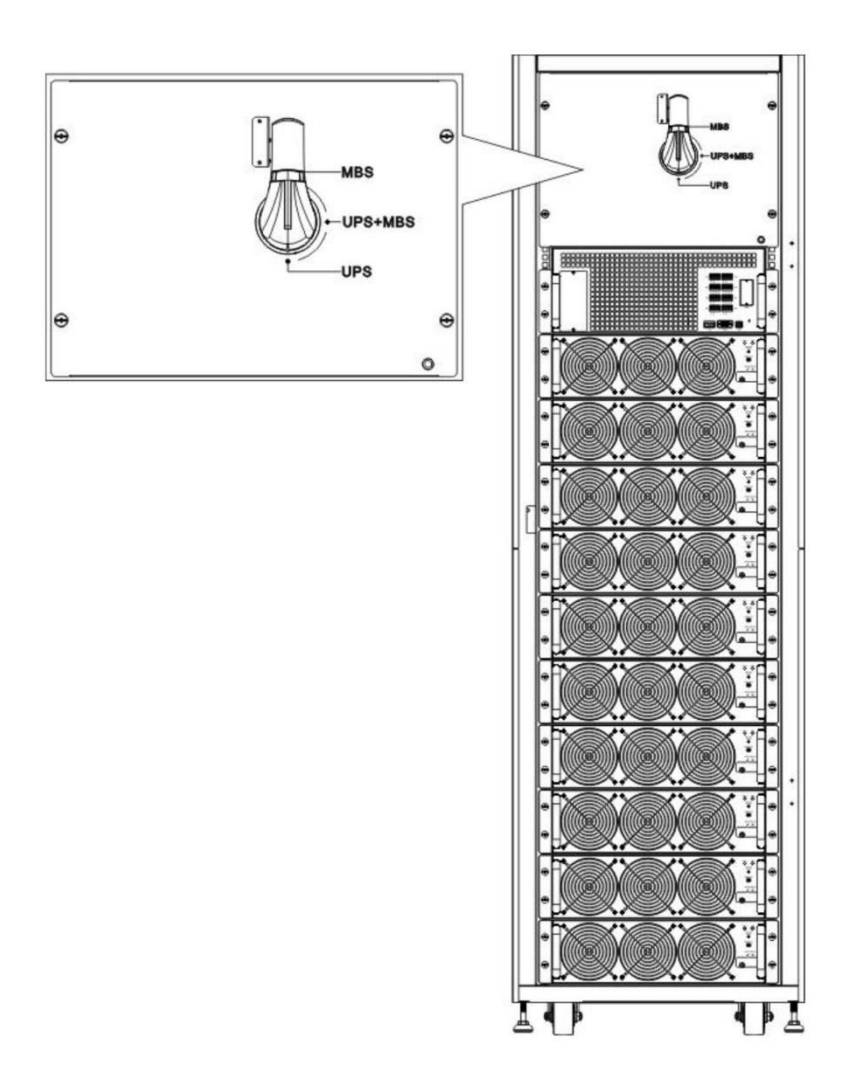

#### 2.7.2 Terminal do przewodów

Po otwarciu tylnych drzwi zobaczysz terminale do podłączenia przewodów. Do prawidłowego podłączenia przewodów skorzystaj z poniższych informacji:

| Lp. | Element                                       | Funkcja                            | Opis                                                             |
|-----|-----------------------------------------------|------------------------------------|------------------------------------------------------------------|
| 1   | Output – Blok wyjścia                         | Do podłączenia obciążenia          | Zawiera R, S, T i N                                              |
| 2   | Bypass – Blok wejścia<br>Bypassu              | Do podłączenia napięcia sieciowego | Zawiera R, S, T i N                                              |
| 3   | Main – Blok wejścia<br>zasilania              | Do podłączenia napięcia sieciowego | Zawiera R, S, T i N                                              |
| 4   | Grounding - uziemienie                        | Do uziemienia UPS                  | Złącze do podłączenia<br>przewodu PE                             |
| 5   | Battery – Blok wejścia<br>zewnętrznej Baterii | Do podłączenia zewnętrznej Baterii | Zawiera złącze<br>Dodatnie (+), Ujemne<br>(-) oraz neutralne (N) |

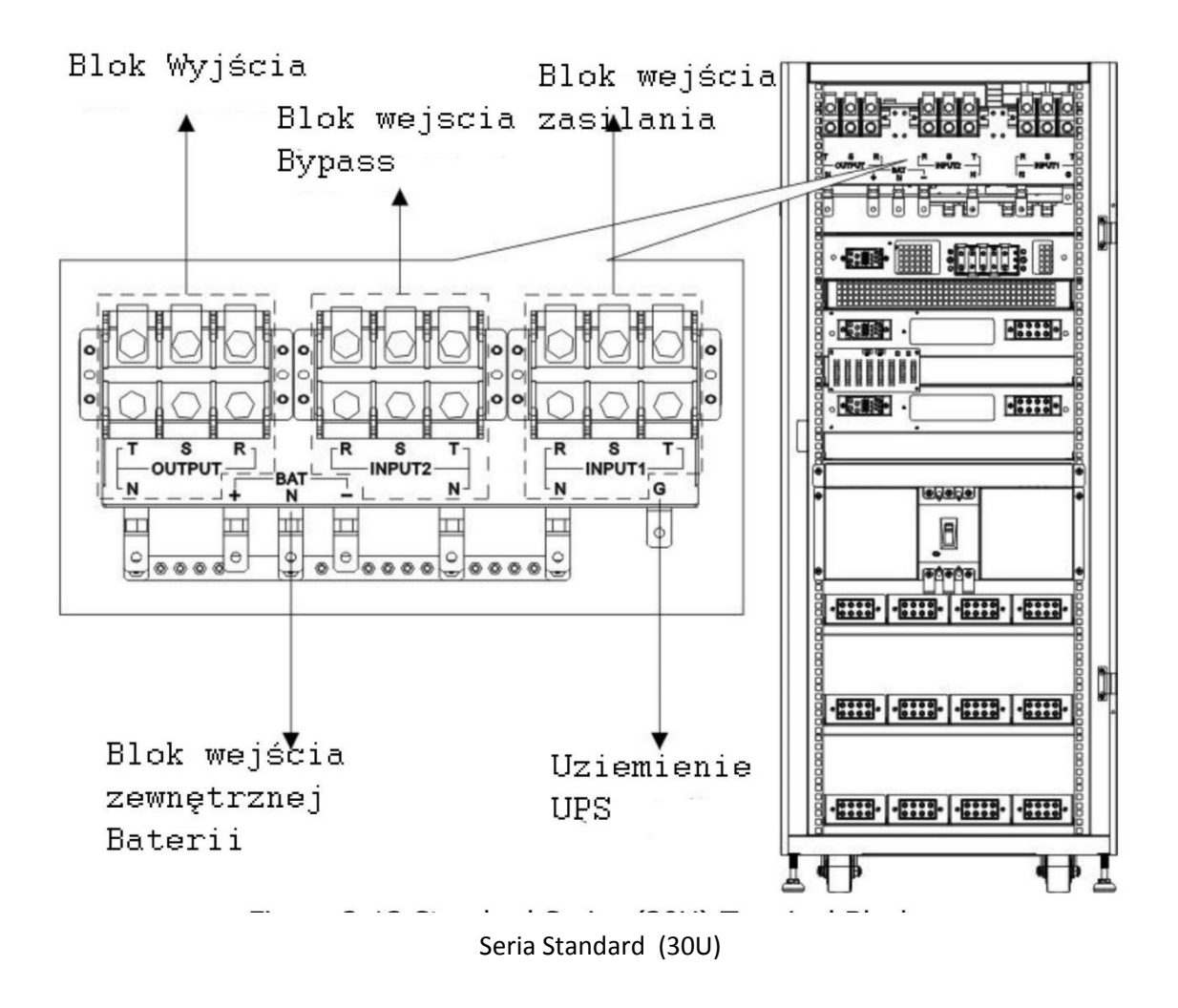

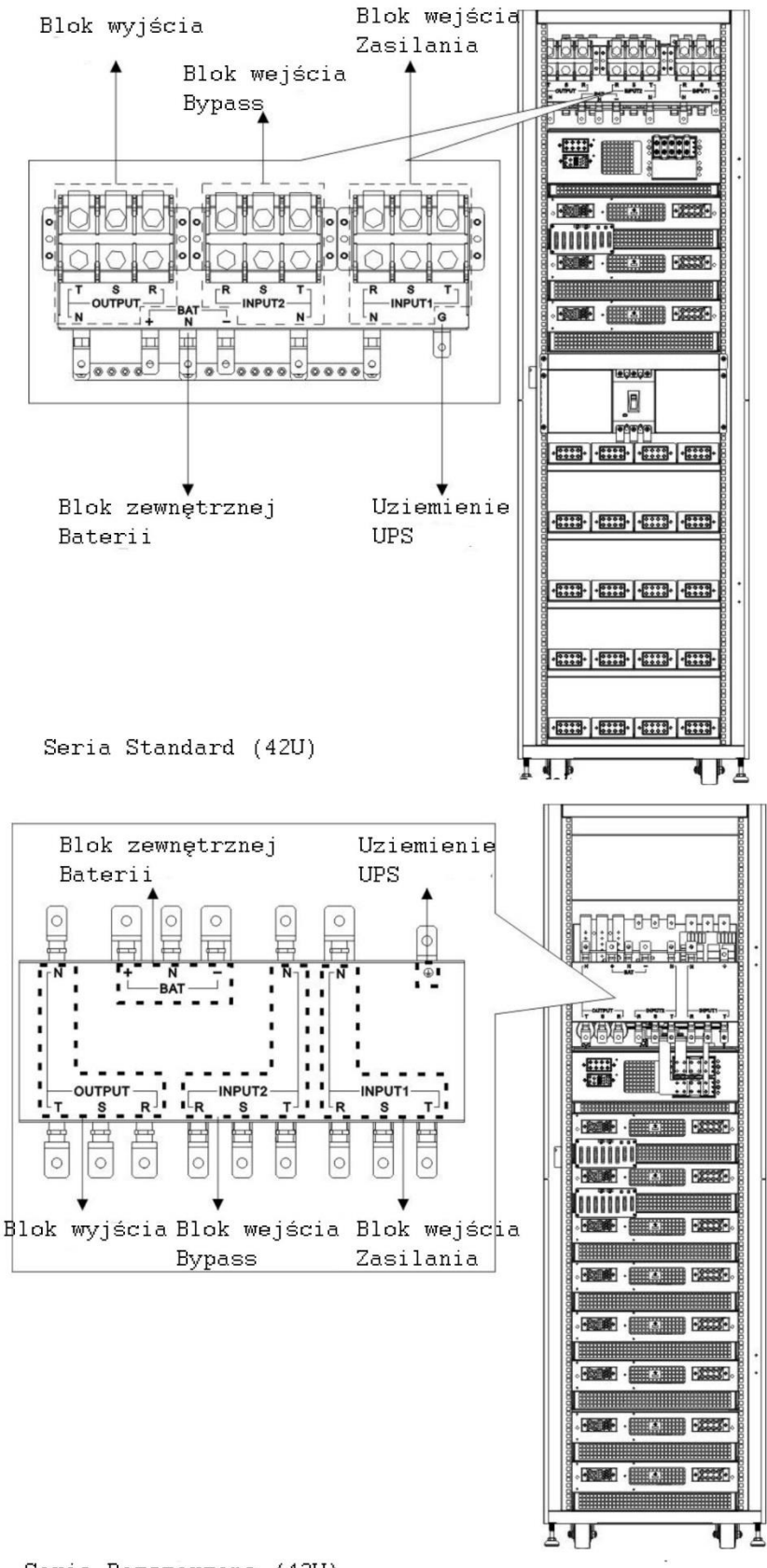

Seria Rozszerzona (42U)

#### 2.8 Panel Kontrolny

#### 2.8.1 Wyświetlacz LCD

Poprzez wyświetlacz LCD, użytkownik może łatwo zrozumieć tryby pracy UPS. Dodatkowo otrzymuje informacje o pomiarach, parametrach, wersji oprogarmowania, komunikaty. Wszystko poprzez przyjazny interfejs. Aby uzyskać szczegółowe informacje, sprawdź rozdział 4.

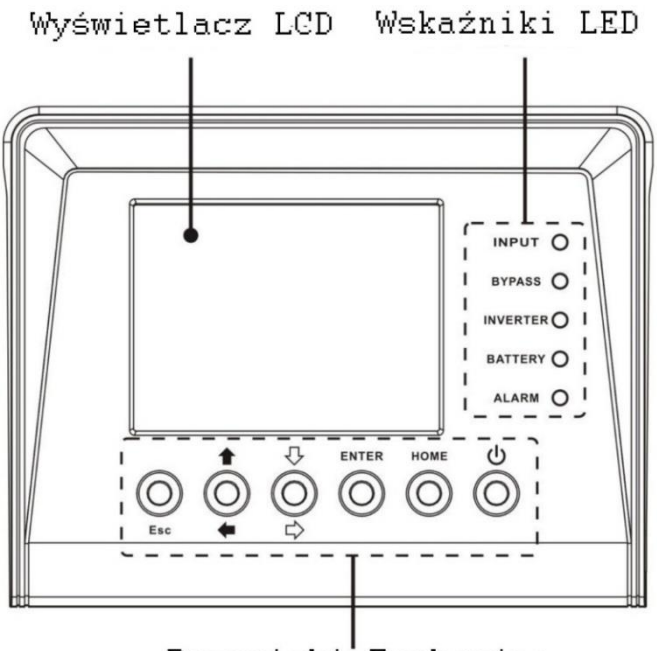

Przyciski Funkcyjne

| LED        | Kolor                 | Status          | Opis                                        |  |
|------------|-----------------------|-----------------|---------------------------------------------|--|
| Wejście    | Zielony               | On –świeci      | Wejście zasilania jest w normie             |  |
| (INPUT)    |                       | Miga            | Wejście zasilania nie jest w normie         |  |
|            |                       | Off- nie świeci | Nie ma zasilania                            |  |
| Bypass     | Żółty                 | On –świeci      | Obciążenie jest na Bypassie                 |  |
| (BYPASS)   |                       | Miga            | Wejście zasilające Bypass nie jest w normie |  |
|            |                       | Off- nie świeci | Bypass nie operuje                          |  |
| Inwerter   | erter Zielony On –świ |                 | Falownik zasila obciążenie                  |  |
| (INVERTER) |                       | Off- nie świeci | Falownik nie operuje                        |  |
| Bateria    | Czerwony              | On –świeci      | Obciążenie zasilane z baterii               |  |
| (BATTERY)  |                       | Miga            | Niski poziom baterii                        |  |
|            |                       | Off- nie świeci | Baterie w normie, UPS je ładuje             |  |
| Alarm      | Czerwony              | On –świeci      | Błąd UPSa                                   |  |
| (ALARM)    |                       | Miga            | Alarm                                       |  |
|            |                       | Off- nie świeci | Wszystko w normie                           |  |

#### 2.8.2 Wskaźniki LED

| 5                 |                                                                                                    |
|-------------------|----------------------------------------------------------------------------------------------------|
| Przycisk          | Opis                                                                                                    |
| Esc               | <ul> <li>Gdy jest główny ekran, możesz wejść do menu naciskając przycisk<br/>Esc</li> <li>Powrót do poprzedniego ekranu, gdy nie jesteś na głównej stronie</li> <li>Powrót do pierwotnej wartości gdy jesteś w wierszu w którym<br/>możesz zmienić wartość. Na przykład zmieniasz 4 członowe hasło,<br/>naciskając Esc przesuwasz kursor do poprzedniego członu</li> </ul> |
| 🔒 (Góra) 🖛 (Lewa) | Przycisk pomagający nawigować po menu, oraz modyfikować wartości                                                                                                    |
| ∬ (Dół) ⇒(Prawa)  | Przycisk pomagający nawigować po menu, oraz modyfikować wartości                                                                                                    |
| Enter             | Zatwierdzenie komend, przemieszczanie się do wybranych miejsc                                                                                                    |
| Home              | Powrót do głównej strony                                                                                                    |
| 也 Power On/Off    | Włączenie/wyłączenie UPS                                                                                                    |

#### 2.8.3 Przyciski Funkcyjne

### 2.9 Opisanie modułów

Moduły STS, mocy i bateryjne zostały tak zaprojektowane, aby można je było łatwo i szybko wymieniać.

Modułowość i "wymiana na gorąco" modułów mocy czyni UPS wysoce efektywnym rozwiązaniem do spełnienia potrzeb, również pod względem kosztowym. Zastosowaną ilość modułów mocy dostosowujesz do aktualnych potrzeb. Zaczynasz z mniejszą ilością i w raz ze zwiększeniem potrzebnej mocy, bez przerwy w zasilaniu możesz dokładać kolejne moduły.

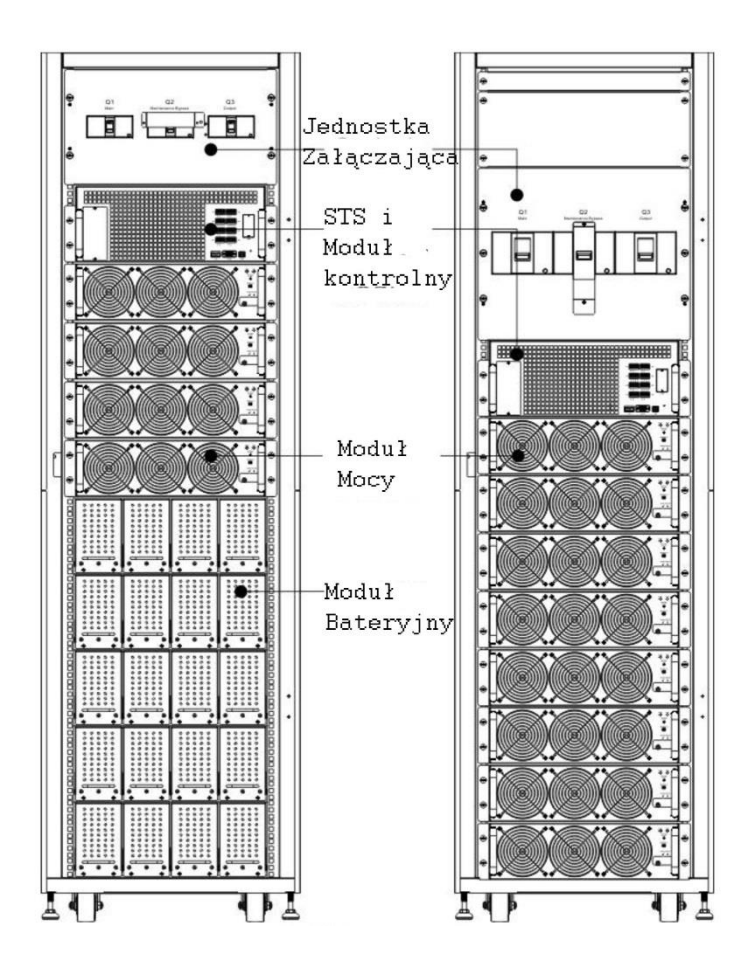

#### 2.9.1 Moduł STS

Moduł STS jest instalowany przed opuszczeniem fabryki. Moduł ten ma za zadanie przełączenie obciążenia na Bypass gdy UPS znajduję sięw trybie Bypass.

Dodatkowo zawiera opcje interfejsu komunikacyjnego. Aby uzyskać dodatkowe informacje, proszę przejdź do rozdziału 5.

| Lp. | Detal           | Opis                                                            |
|-----|-----------------|-----------------------------------------------------------------|
| 1   | Ekstra Slot     | Ten slot można wykorzystać do opcjonalnej karty – Extra Comm.   |
|     | Comm            | Która zwiększa opcje komunikacyjne UPS. Można podłączyć         |
|     |                 | dodatkową kartę SNMP oraz więcej wyjść bezpotencjałowych        |
| 2   | Port LCD        | Ten port jest fabrycznie wykorzystywany do połączenia z panelem |
|     |                 | kontrolnym                                                      |
| 3   | Port RS232      | Ten port pozwala z komunikować się lokalnie z UPSem             |
| 4   | Port USB        | Ten port pozwala z komunikować się lokalnie z UPSem             |
| 5   | Slot SNMP       | Ten slot pozwala podłączyć komunikacyjne karty takie jak SNMP,  |
|     |                 | AS400, MODBUS                                                   |
| 6   | Porty           | CN1 – CN8. Po więcej informacji proszę sprawdź rozdział 5       |
|     | bezpotencjałowe |                                                                 |

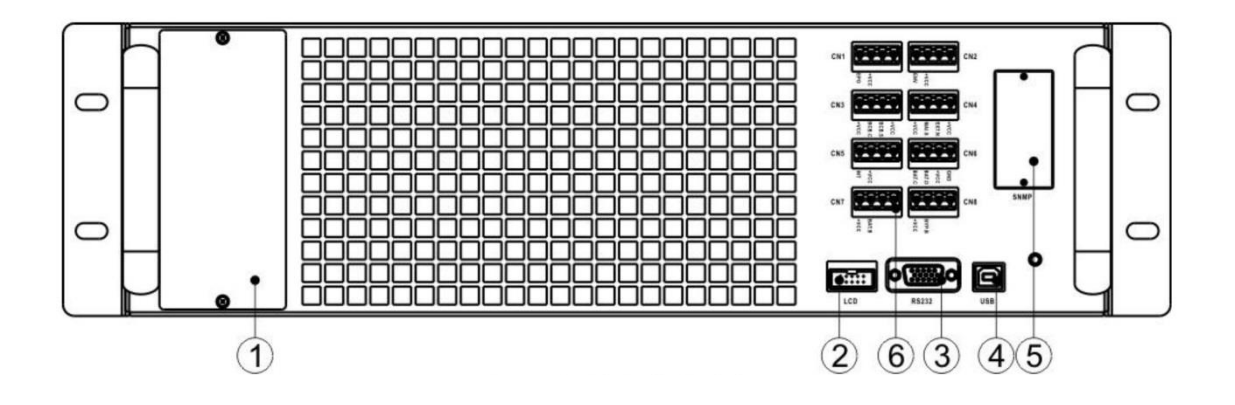

#### 2.9.2 Moduł Mocy

Każdy moduł mocy jest niezależny. Należy każdy zainstalować osobno przy instalacji UPSa. Moc każdego z modułów to 30kVA/30kW. Każdy z modułów składa się z:

- Prostownik z korekcją współczynnika mocy
- Ładowarkę akumulatorów
- Inwerter
- Jednostkę kontrolną

| Lp. | Detal           | Opis                                                                |                                         |  |  |
|-----|-----------------|---------------------------------------------------------------------|-----------------------------------------|--|--|
| 1   | Wentylator      | Moduły mocy stosują wymuszone chłodzenie poprzez wentylatory.       |                                         |  |  |
|     |                 | Chłodne powietrze jest wdmuchiwane poprzez otwory wentylacyjne,     |                                         |  |  |
|     |                 | ogrzane wewnątrz powietrze jest w                                   | ydmuchiwane z drugiej strony również    |  |  |
|     |                 | przez otwory wentylacyjne. Proszę                                   | nie blokuj wlotu i wylotu z powietrza z |  |  |
|     |                 | otworów wentylacyjnych                                              |                                         |  |  |
| 2   | Przełącznik     | Odblokuj przed usunięciem modułu                                    | mocy.                                   |  |  |
|     | gotowości       | Zablokuj kiedy moduł mocy jest zair                                 | nstalowany. Po tym moduł mocy jest      |  |  |
|     |                 | gotowy do pracy                                                     |                                         |  |  |
| 3   | Przełączniki    | Występują 3 przełączniki typu DIP a                                 | by ustawić adres modułu. W kabinie      |  |  |
|     | typu DIP        | UPSa każdy moduł musi mieć swój u                                   | unikalny adres. Metoda ustawiania       |  |  |
|     |                 | adresu pokazana została poniżej w I                                 | tabeli 2-1                              |  |  |
| 4   | Przycisk Startu | Gdy nie ma zasilania, użyj tego przycisku do startu UPSa gdy ma być |                                         |  |  |
|     | Baterii         | zasilany z baterii.                                                 |                                         |  |  |
| 5   | Dioda błędu     | On – włączona                                                       | Moduł mocy jest uszkodzony lub          |  |  |
|     |                 |                                                                     | "Przełącznik gotowości" jest            |  |  |
|     |                 |                                                                     | odblokowany                             |  |  |
|     |                 | On/Off - miga z częstotliwością                                     | Jest konflikt adresowy modułów          |  |  |
|     |                 | 0,5 sec                                                             |                                         |  |  |
|     |                 | On/Off - miga z częstotliwością                                     | Nie znaleziony moduł STS                |  |  |
|     |                 | 0,15 sec                                                            |                                         |  |  |
| 6   | Dioda pracy     | On – włączona                                                       | Moduł mocy pracy normalnie jako         |  |  |
|     |                 |                                                                     | moduł "slave" (podrzędny)               |  |  |
|     |                 | On/Off - miga z częstotliwością                                     | Moduł mocy pracy normalnie jako         |  |  |
|     |                 | 0,5 sec                                                             | moduł "master" ( nadrzędny)             |  |  |
|     |                 | On/Off - miga z częstotliwością                                     | Komunikacja CAN nie pracuje             |  |  |
|     |                 | 0,15 sec                                                            |                                         |  |  |

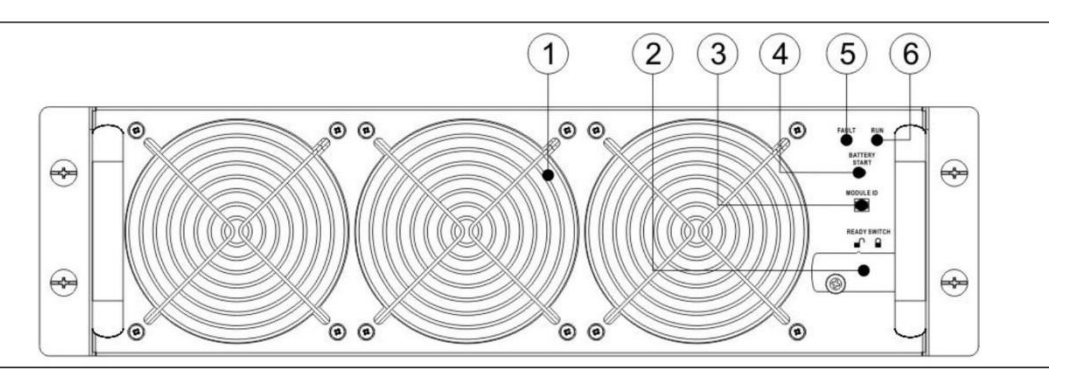

#### Nadawanie ID modułom mocy

Zgodnie z nadawaniem adresu są jeszcze przełączniki SW1 i SW2 które nadają ID. Nadawanie ID zostało przedstawione w **tabeli 2-2.** 

Te dwa przełączniki są zamontowane na karcie równoległej, która jest ulokowana z tyłu kabiny UPS. Zgodnie z rysunkiem poniżej.

| Adres modułu                                                        | DIP SWITCH | Adres modulu | DIP SWITCH |  |  |
|---------------------------------------------------------------------|------------|--------------|------------|--|--|
| 0                                                                   |            | 1            |            |  |  |
| 2                                                                   |            | 3            |            |  |  |
| 4                                                                   |            | 5            |            |  |  |
| 6                                                                   |            | 7            |            |  |  |
| Table 2-1 Ustawianie adresu modułu za pomocą przełączników typu DIP |            |              |            |  |  |

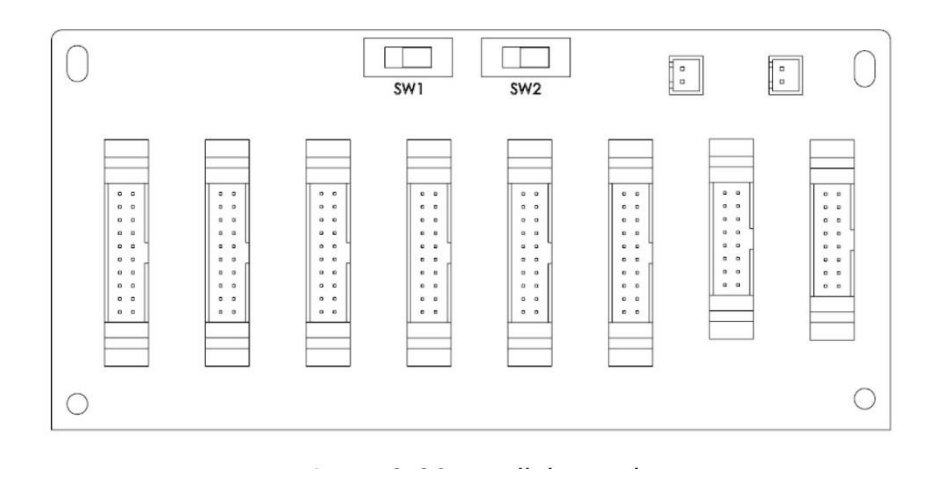

Ustawienie pozycji SW1 & SW2 zostało ustawione fabrycznie. Nie ma potrzeby ingerowania w ich ustawienie jeśli nie korzystasz z połączenia równoległego. Jeśli jednak łączysz UPSy równolegle, przejdź proszę do rozdziału 9, aby wiedzieć jak ustawić te przełączniki.

| SW1 & SW2                     | Adres modułu | MOduł ID | SW1 & SW2 | Adres modułu | MOduł ID |
|-------------------------------|--------------|----------|-----------|--------------|----------|
|                               | 0            | 0        |           | 0            | 9        |
|                               | 1            | 1        |           | 1            | 10       |
|                               | 2            | 2        |           | 2            | 11       |
|                               | 3            | 3        |           | 3            | 12       |
| SW1 SW2                       | 4            | 4        | SW1 SW2   | 4            | 13       |
|                               | 5            | 5        |           | 5            | 14       |
|                               | 6            | 6        |           | 6            | 15       |
|                               | 7            | 7        |           | 7            | 16       |
|                               | 0            | 18       |           | 0            | 27       |
|                               | 1            | 19       |           | 1            | 28       |
|                               | 2            | 20       |           | 2            | 29       |
|                               | 3            | 21       |           | 3            | 30       |
| SW1 SW2                       | 4            | 22       | SW1 SW2   | 4            | 31       |
|                               | 5            | 23       |           | 5            | 32       |
|                               | 6            | 24       |           | 6            | 33       |
|                               | 7            | 25       |           | 7            | 34       |
| Table 2-2 Nadawanie ID modułu |              |          |           |              |          |

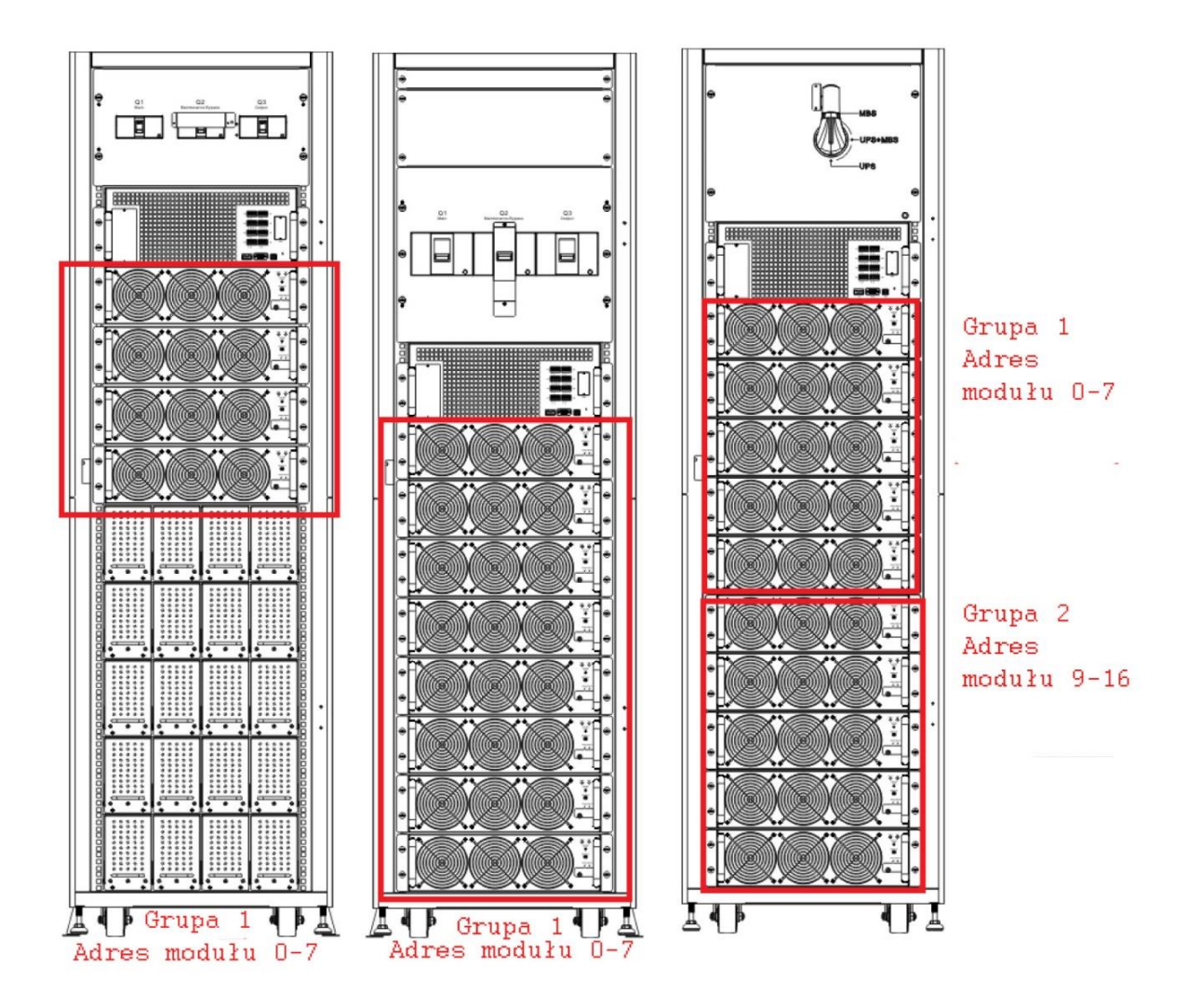

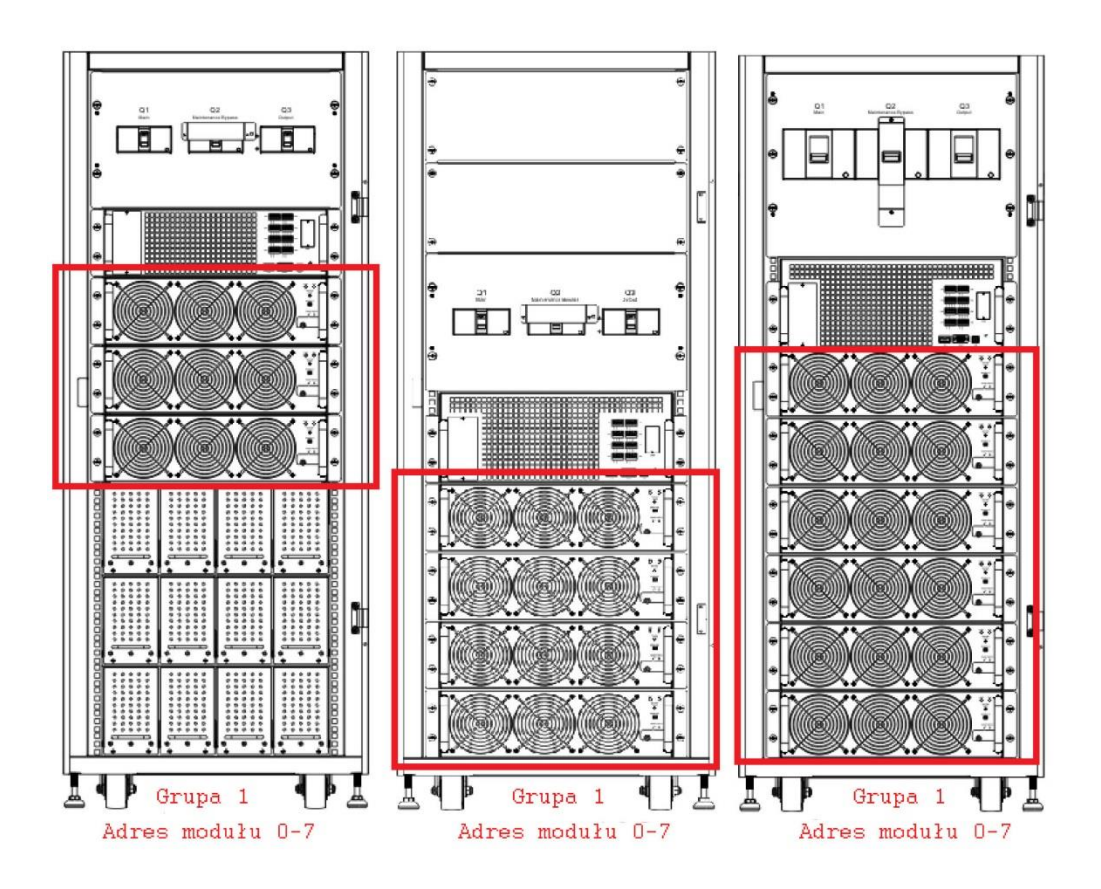

#### 2.9.3 Moduł Bateryjny

Moduł bateryjny jest dostarczany niezależnie. Wewnątrz modułu są zainstalowane akumulatory fabrycznie lub są dostarczane puste i to użytkownik umieszcza wewnątrz akumulatory. W jednym module można zmieścić maksymalnie 10 sztuk akumulatora 9Ah/12V.

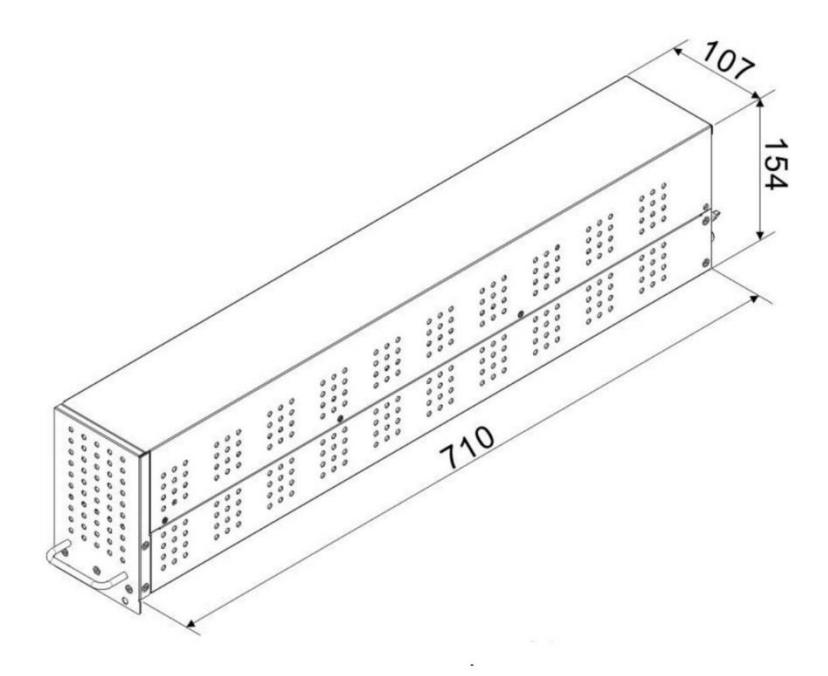

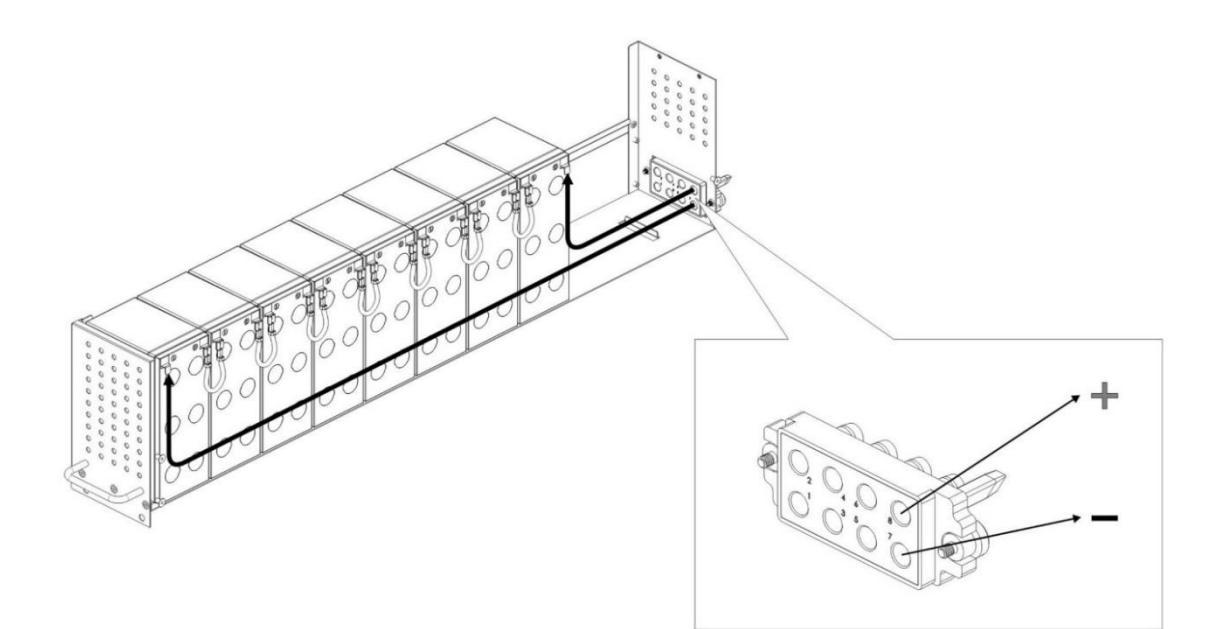

### 2.10 Przewody mocy

Proszę uwzględnij lokalne regulacje prawne. Warunki środowiskowe zgodne z IEC60950-1

**2.10.1 Konfiguracja przewodów mocy, maksymalne prądy wejścia i wyjścia AC** Dla standardowej kabiny 30U (Akumulatory wewnątrz)

| Model                     | 30kVA | 60kVA | 90kVA |
|---------------------------|-------|-------|-------|
| Prąd (A)                  | 55    | 110   | 165   |
| Przewód mocy (mm2)        | 10    | 35    | 70    |
| Moment połączenia (Ib-In) | 20    | 20    | 20    |

Dla standardowej kabiny 42U (Akumulatory wewnątrz)

| Model                     | 30kVA | 60kVA | 90kVA | 120kVA |
|---------------------------|-------|-------|-------|--------|
| Prąd (A)                  | 55    | 110   | 165   | 220    |
| Przewód mocy (mm2)        | 10    | 35    | 70    | 95     |
| Moment połączenia (Ib-In) | 20    | 20    | 20    | 20     |

#### Dla kabiny rozszerzonej 30U & 42U

| Model                     | 30kVA  | 60kVA  | 90kVA  | 120kVA | 150kVA |
|---------------------------|--------|--------|--------|--------|--------|
| Prąd (A)                  | 55     | 110    | 165    | 220    | 275    |
| Przewód mocy (mm2)        | 10     | 35     | 70     | 95     | 150    |
| Moment połączenia (Ib-In) | 20     | 20     | 20     | 20     | 20     |
| Model                     | 180kVA | 210kVA | 240kVA | 270kVA | 300kVA |
| Prąd (A)                  | 330    | 385    | 440    | 495    | 550    |
| Przewód mocy (mm2)        | 240    | 300    | 300    | 120x2  | 150x2  |
| Moment połączenia (Ib-In) | 20     | 20     | 20     | 20     | 20     |

Notatka: Przy doborze przewodów należy uwzględnić docelową moc kabiny UPS, uwzględniając późniejszą rozbudowę

#### 2.10.2 Konfiguracja przewodów mocy dla maksymalnych prądów DC

| Model                     | 30kVA | 60kVA | 90kVA |
|---------------------------|-------|-------|-------|
| Prąd (A)                  | 100   | 200   | 300   |
| Przewód mocy (mm2)        | 25    | 95    | 150   |
| Moment połączenia (Ib-In) | 20    | 20    | 20    |

Dla standardowej serii 30U (bateria wewnątrz)

Ostrzeżenie:

- 1. Gdy obciążenie jest mniejsze niż 30kVA, przynajmniej 2 warstwy modułów bateryjnych (8 modułów) muszą zostać zainstalowane
- 2. Gdy obciążenie jest pomiędzy 30-60kVA, przynajmniej 3 warstwy modułów bateryjnych (12 modułów) muszą zostać zainstalowane.
- 3. Gdy obciążenie jest większe niż 60kVA, zewnętrzna bateria powinna zostać zainstalowana.
- 4. Wszystkie użyte baterie muszą być tego samego typu.

Dla standardowej serii 42U (bateria wewnątrz)

| Model                     | 30kVA | 60kVA | 90kVA | 120kVA |
|---------------------------|-------|-------|-------|--------|
| Prąd (A)                  | 100   | 200   | 300   | 400    |
| Przewód mocy (mm2)        | 25    | 95    | 150   | 240    |
| Moment połączenia (Ib-In) | 20    | 20    | 20    | 20     |

Ostrzeżenie:

- 1. Gdy obciążenie jest mniejsze niż 30kVA, przynajmniej 2 warstwy modułów bateryjnych (8 modułów) muszą zostać zainstalowane
- 2. Gdy obciążenie jest pomiędzy 30-60kVA, przynajmniej 3 warstwy modułów bateryjnych (12 modułów) muszą zostać zainstalowane.
- 3. Gdy obciążenie jest pomiędzy 60-90kVA, przynajmniej 5 warstw modułów bateryjnych (20 modułów) musi zostać zainstalowane.
- 4. Gdy obciążenie jest większe niż 90kVA, zewnętrzna bateria powinna zostać zainstalowana.
- 5. Wszystkie użyte baterie muszą być tego samego typu.

Dla serii rozszerzonej 30U& 42U

| Model                     | 30kVA  | 60kVA  | 90kVA  | 120kVA | 150kVA |
|---------------------------|--------|--------|--------|--------|--------|
| Prąd (A)                  | 100    | 200    | 300    | 400    | 500    |
| Przewód mocy (mm2)        | 25     | 95     | 150    | 240    | 120x2  |
| Moment połączenia (Ib-In) | 20     | 20     | 20     | 20     | 20     |
| Model                     | 180kVA | 210kVA | 240kVA | 270kVA | 300kVA |
| Prąd (A)                  | 660    | 700    | 800    | 900    | 1000   |
| Przewód mocy (mm2)        | 150x2  | 240x2  | 240x2  | 300x2  | 185x2  |
| Moment połączenia (Ib-In) | 20     | 20     | 20     | 20     | 20     |

## 2.11 Okablowanie

#### Ostrzeżenie:

Przed połączeniem przewodów, upewnij się, że źródła zasilania AC i bateryjne DC zostały odcięte..

Upewnij się, że rozłączniki: główny Q1, Serwisowy Q2, Wyjściowy Q3 i Rozłącznik Bateryjny są w pozycji wyłączonej (off).

Upewnij się, żę przełącznik serwisowy-bypass jest w pozycji UPS.

Aby utrzymać poprawne rozpraszanie temperatury, być może kable mocy powinny być podprowadzone do UPSa od góry, aby nie blokować wyjść wentylacji UPSa.

#### 2.11.1 Schemat Instalacji

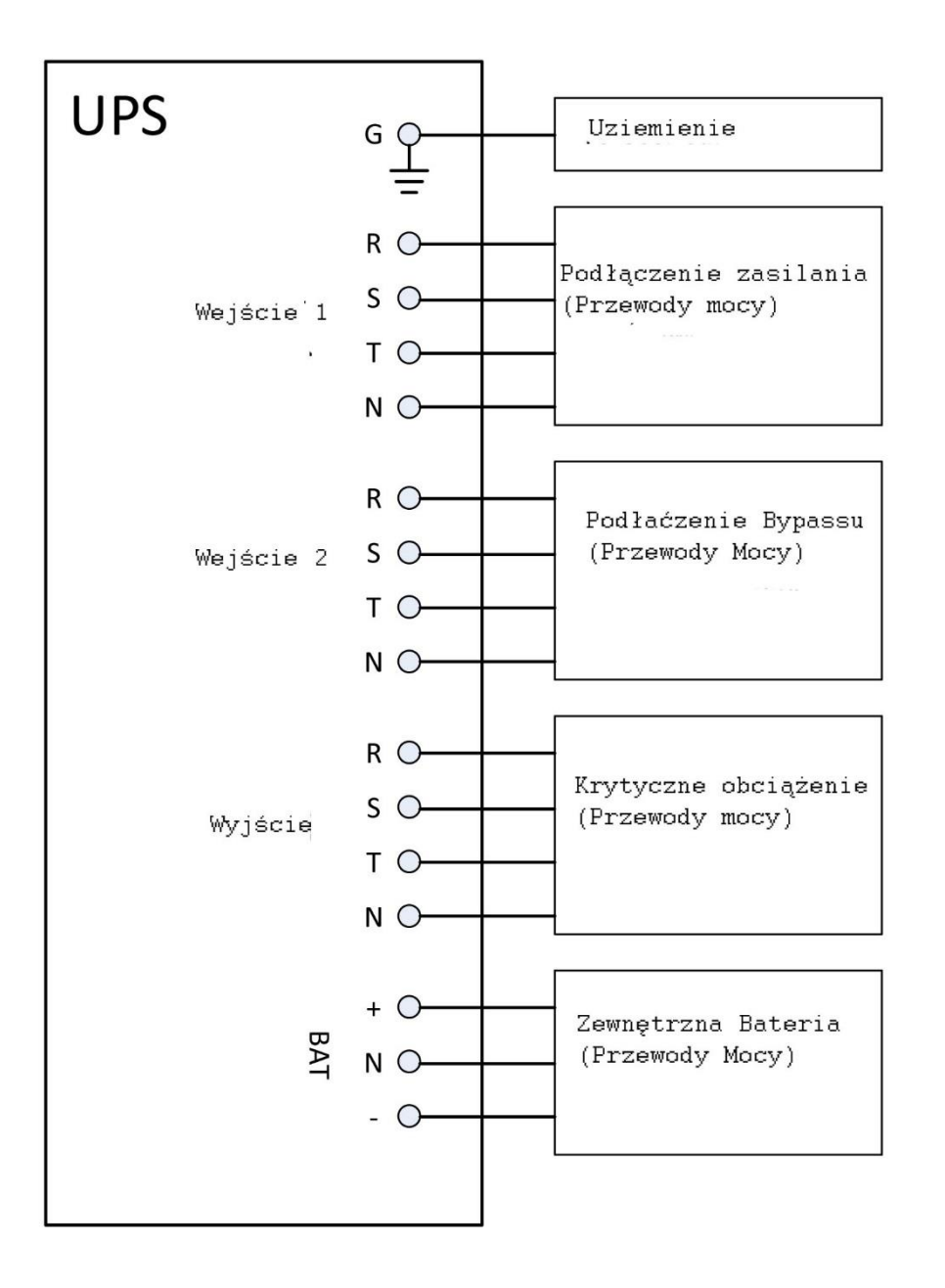

#### 2.11.2 Źródła połączeń AC

Dla aplikacji wejścia z jednego źródła, podłącz zasilanie AC do wejścia 1, odpowiednie fazy wejścia 1 i wejścia 2 zewrzyj razem.

Dla aplikacji wejścia z dwóch źródeł, podłącz zasilanie AC do wejścia 1, a drugie źródło zasilania do wejścia 2 (Bypass źródło dla Bypassu).

Należy trzymać się kolejności faz. Błędne podłączenie kolejności faz spowoduje alarm w UPSie.

Przewód N musi zostać podłączony do UPSa. Niepodłączenie tego przewodu lub niepoprawne połącznie spowoduje alarm UPSa.

Nie występuje rozłącznik pomiędzy modułem STS i wejściem 2. Jeśli więc wykorzystujesz opcje z dwoma źródłami zasilania, na module STS będzie zasilanie pomimo wyłączenia rozłącznika głównego Q1.

Dla kabiny 300k, nie ma rozłączników wejśca/wyjścia. W takim przypadku należy zastosować zewnętrzne rozłączniki.

#### 2.11.3 Podłączenie zewnętrznej baterii akumulatorów

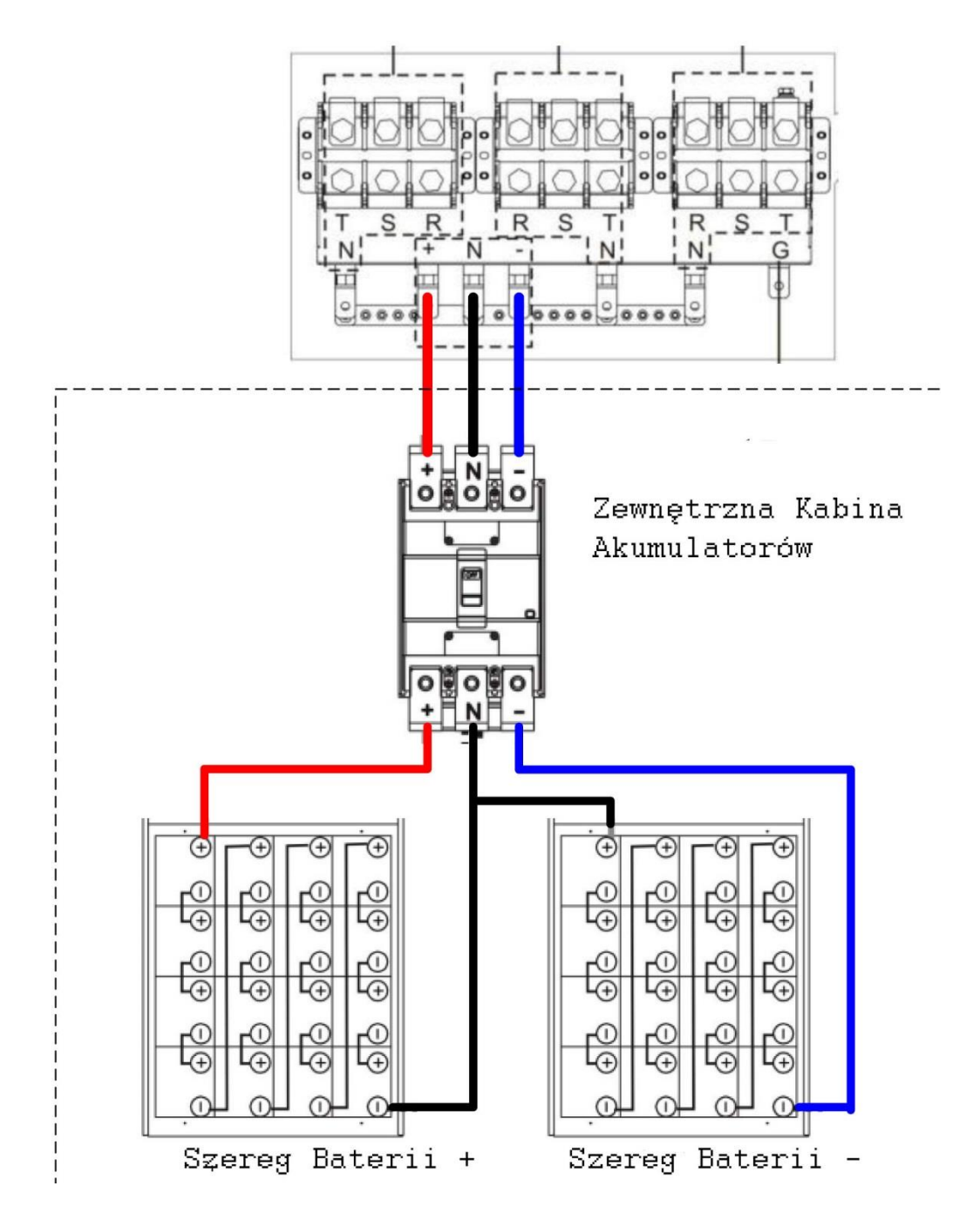

Po wykonaniu wszystkich połączeń, sprawdź czy ustawienia takie jak nominalne napięcie, pojemność, maksymalny prąd ładowania są ustawione w ustawieniach UPSa. Jeśli napięcie ustawione w ustawieniach będzie inne niż ustawiony szereg, UPS powinien wystawić ostrzeżenie. Proszę sprawdź punkt 4.2.6.3, w tabeli 4-9 znajdziesz więcej informacji.

## 2.12 Instalacja Modułu Mocy

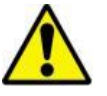

Ostrzeżenie

Jeden z modułów mocy waży powyżej 30 kg. Do przenoszenia wskazane są 2 osoby.

#### 2.12.1 Wkładanie Modułów Mocy do UPSa

1. Ustaw przełączniki typu DIP aby ustawić adres modułu zgodnie z wcześniej opisaną tabelą 2-

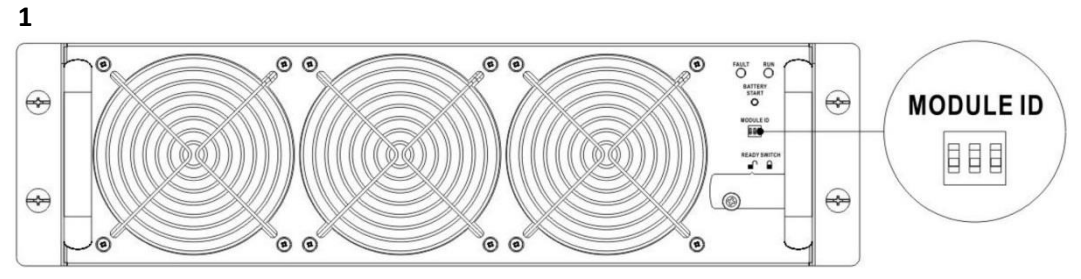

- 2. Ustaw przełącznik gotowości w pozycje (jest to stan niegotowości)
- 3. Włóż moduł mocy do szafy, jak na rysunku poniżej. Ze względu na wagę, lepiej jak będą to robić 2 osoby.

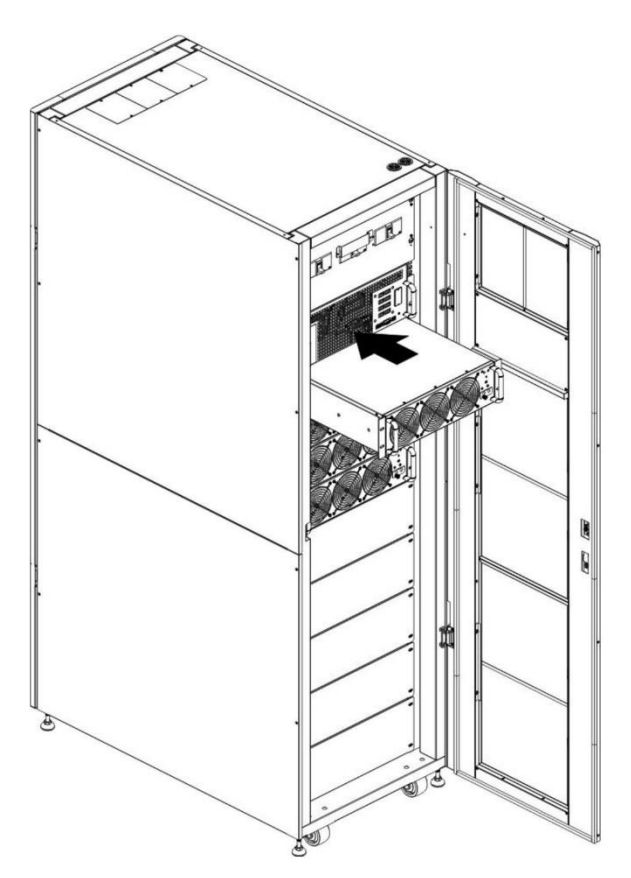

4. Wkręć śruby

zabezpieczające na panelu przednim modułu mocy. Jak na rysunku poniżej.

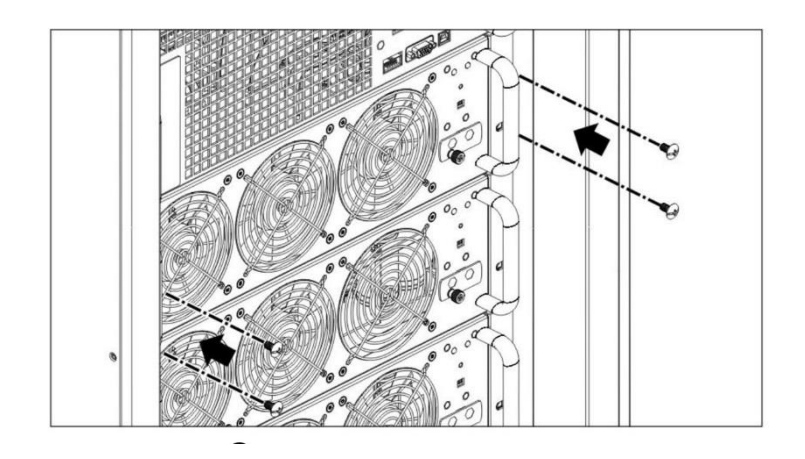

- 5. Ustaw przełącznik gotowości w
- pozycje (jest to stan gotowości do pracy)

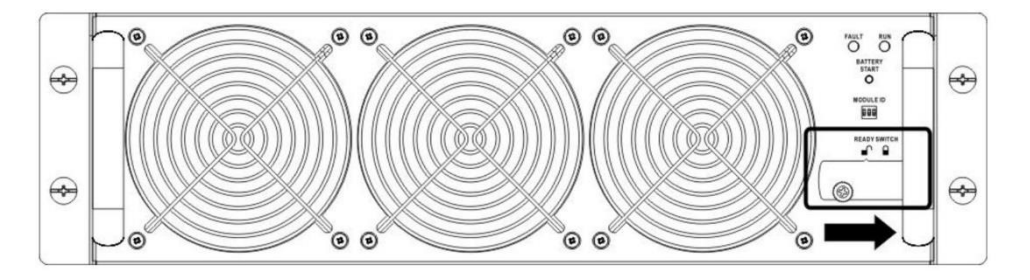

**`** 

#### 2.12.2 Usunięcie Modułu Mocy z UPSa

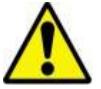

Ostrzeżenie

- Przed usunięciem Modułu Mocy, upewnij się, że pozostałe moduły są w stanie dostarczyć wystarczająco dużo mocy do zasilenia krytycznego obciążenia.
- Przynajmniej 1 Moduł Mocy musi pozostać w UPSie, chyba, że UPS operuję w trybie Bypass
- 1. Ustaw przełącznik gotowości na module w

"
 pozycje otwartą

 Na Module mocy dioda błędu (czerwona) zaświeci się. Oznacza to, że po przełączeniu modułu gotowości w pozycje otwartą, Moduł mocy jest odcięty od systemu UPS.

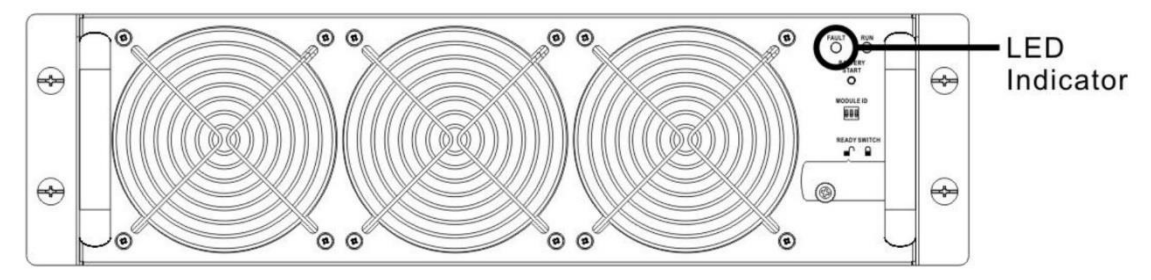

- 3. Użyj śrubokręta do usunięcia śrub zabezpieczających Moduł w szafce.
- 4. Usuń Moduł mocy z szafki (najlepiej 2 osoby gdyż moduł waży powyżej 30kg)

## 2.13 Instalacja Modułu Bateryjnego

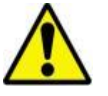

Ostrzeżenie

- Pełny Moduł Bateryjny jest ciężki. Przenosić powinny go 2 osoby.
- Przed instalacją baterii/wymianą upewnij się, że wyłącznik Bateryjny jest jest wyłączony (pozycja off).

#### 2.13.1 Instalacja Modułu Bateryjnego (tylko dla wersji Standard)

1. Otwórz frontowe drzwi i usuń panel bateryjny jak na zdjęciu poniżej.

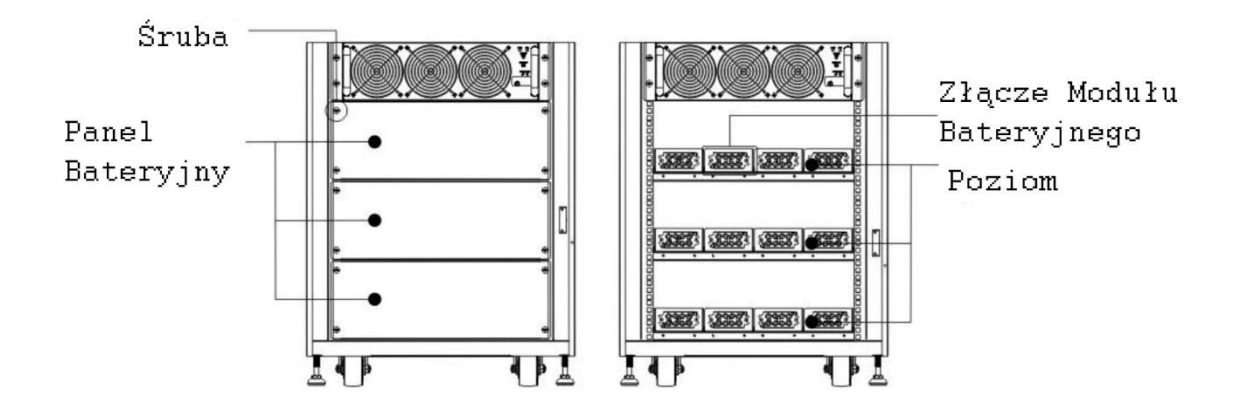

2. Na każdy poziom składają się 4 Moduły Bateryjne. Pamiętaj, że należy trzymać się nominalnej ilości baterii na UPS.

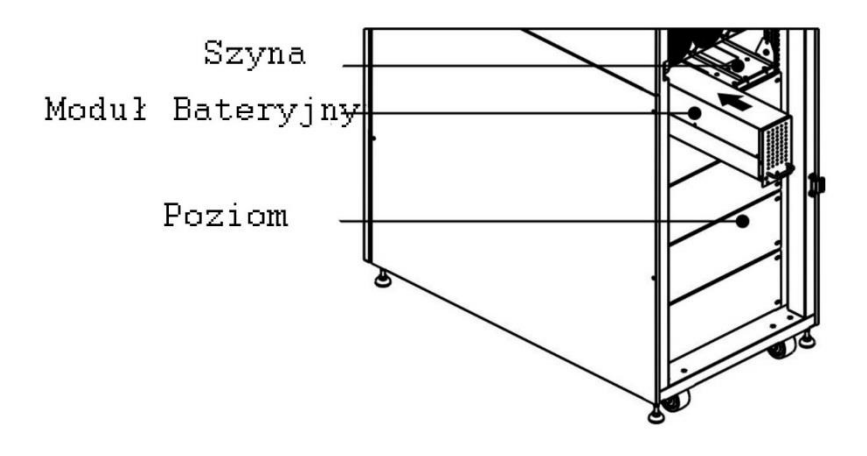

- 3. Zgodnie z maksymalnym obciążeniem dla modułów mocy, proszę sprawdź rozdział 2.10.2 aby zainstalować wymaganą ilość Modułów Bateryjnych.
- 4. Zabezpiecz Moduł bateryjny przykręcając śruby zabezpieczające jak na zdjęciu poniżej.

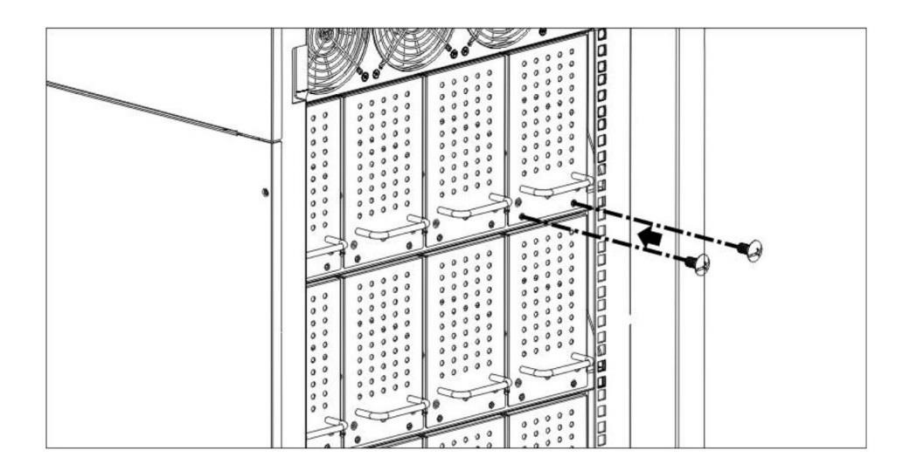

## 3. Tryby Pracy UPS

## 3.1 Schemat Blokowy UPSa

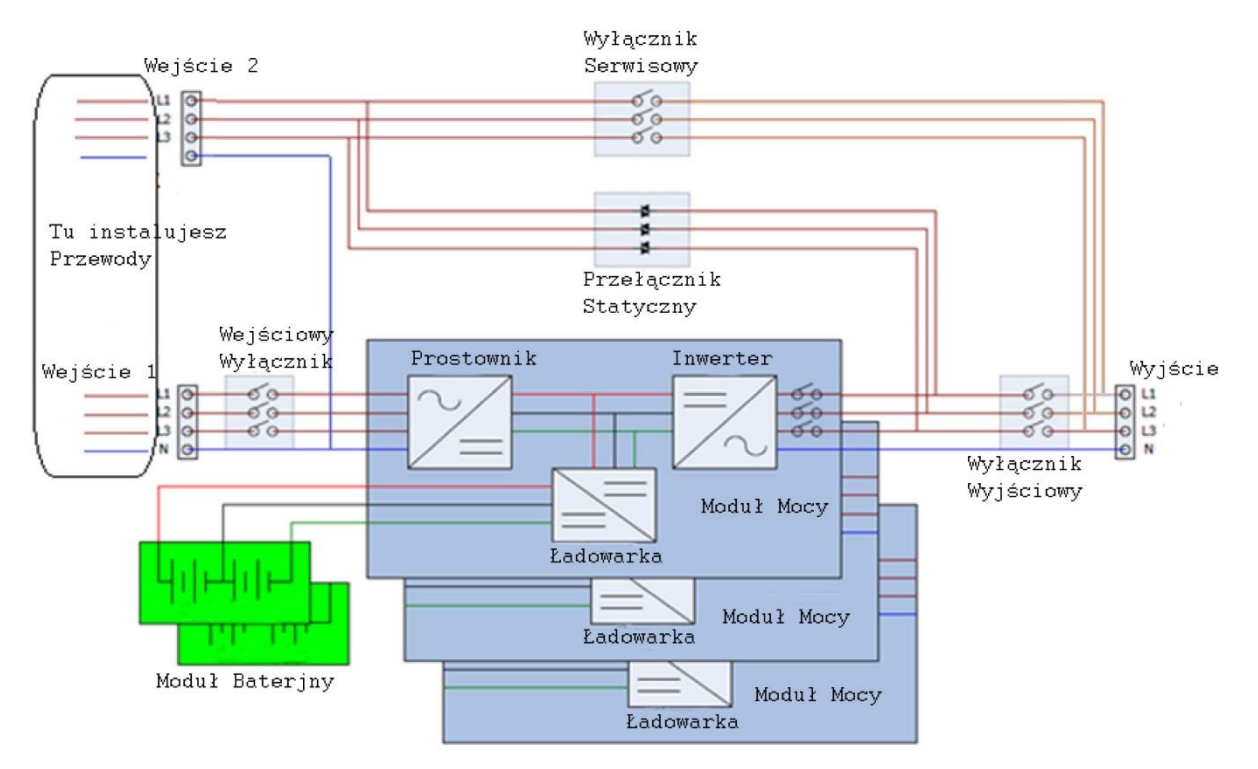

Schemat blokowy przy połączeniu z dwoma wejściami (90-210kVA)

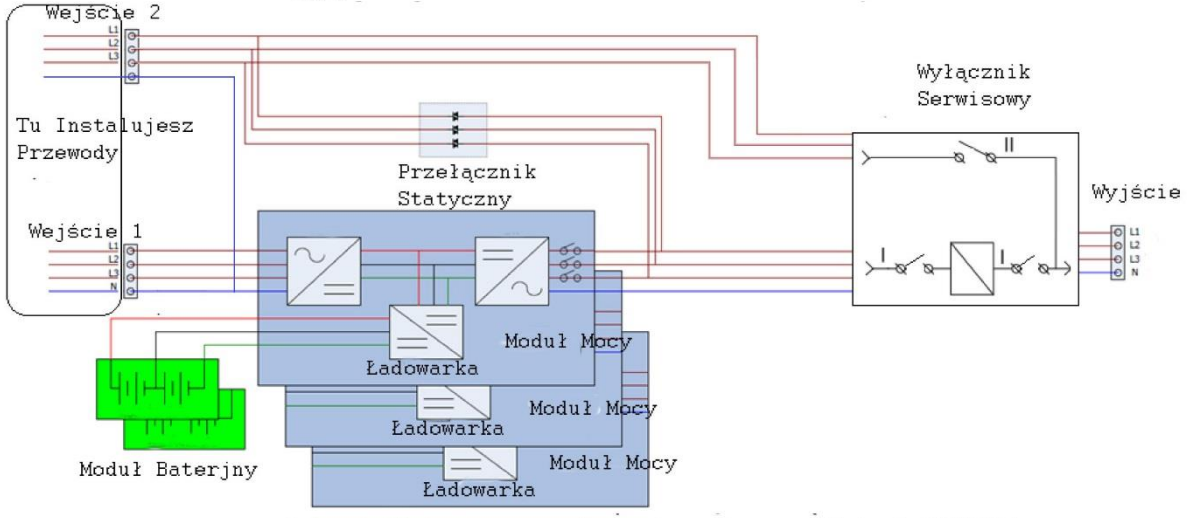

Schemat Blokowy przy połączeniu z dwoma wejściami (300kVA)
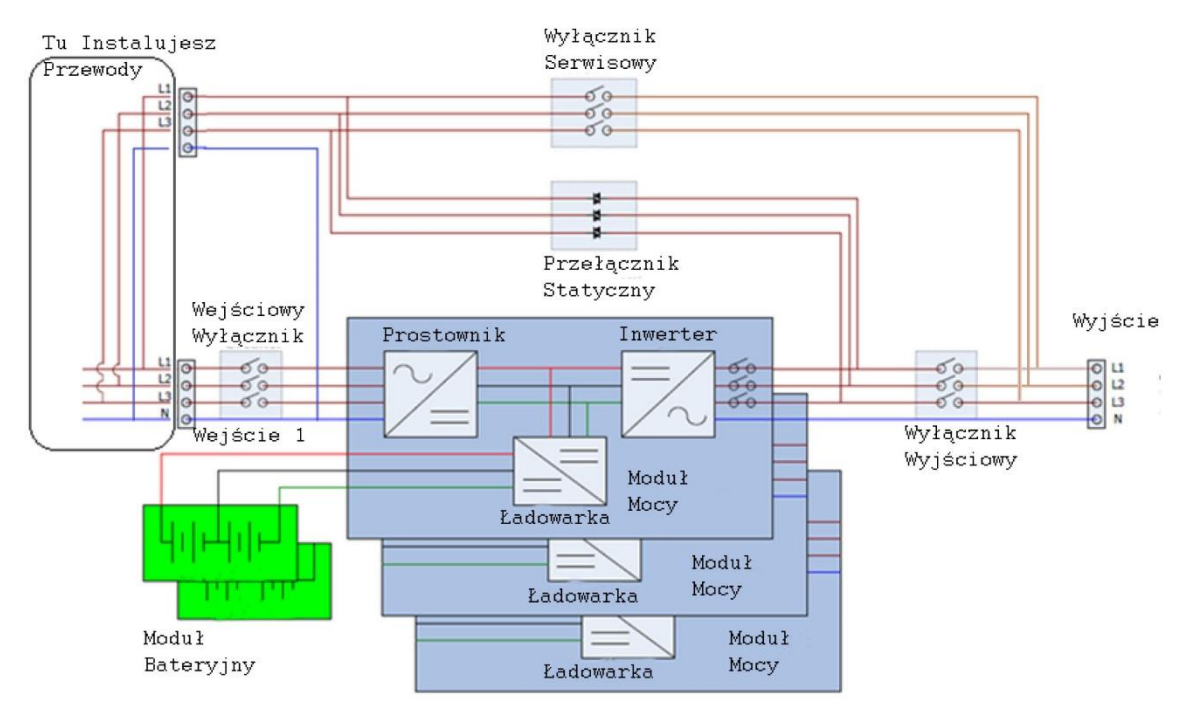

Schemat Blokowy przy użyciu pojedyńczego wejścia (90-210kVA)

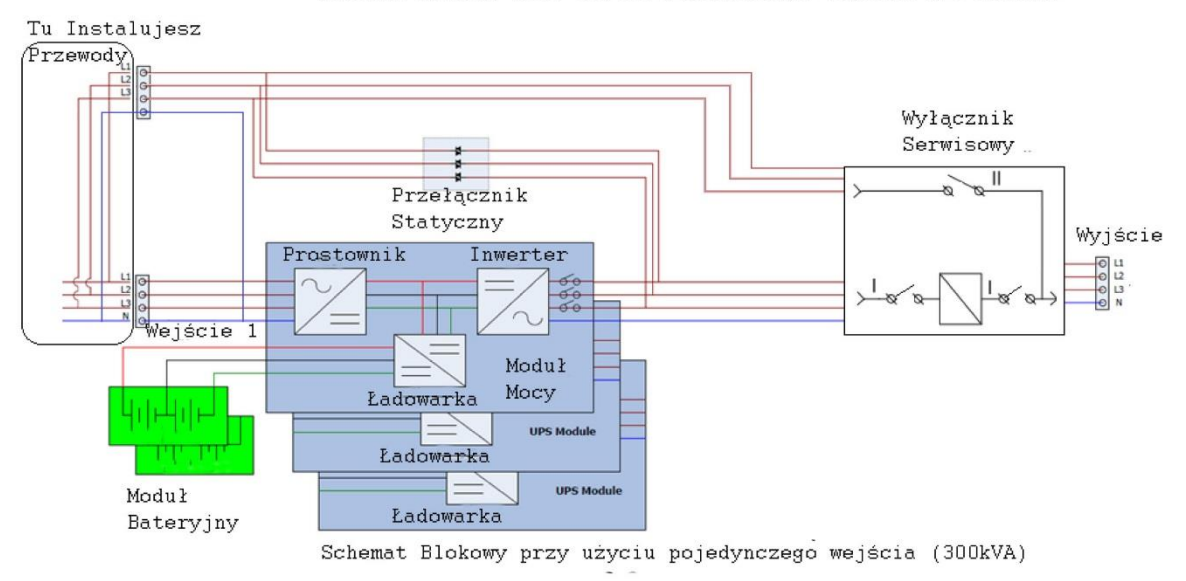

# **3.2 Tryby Pracy**

Ten modułowy UPS 3 fazowy, 3 przewodowy, pracujący w technologii online z podwójną konwersją pozwala na pracę w następujących trybach:

- Tryb oczekiwania (Standby)
- Tryb Line
- Tryb Bateryjny
- Tryb Bypass
- Tryb Eco
- Tryb Wyłączenia
- Tryb Serwisowy

# 3.2.1 Tryb Oczekiwania (Standby)

Gdy włączasz UPS, uruchamia się on w tym właśnie trybie (przy założeniu , że nie jest ustawiony tryb Bypass). W tym trybie ładowane są akumulatory, ale na wyjście nie jest dostarczone zasilanie. Patrz rysunek poniżej.

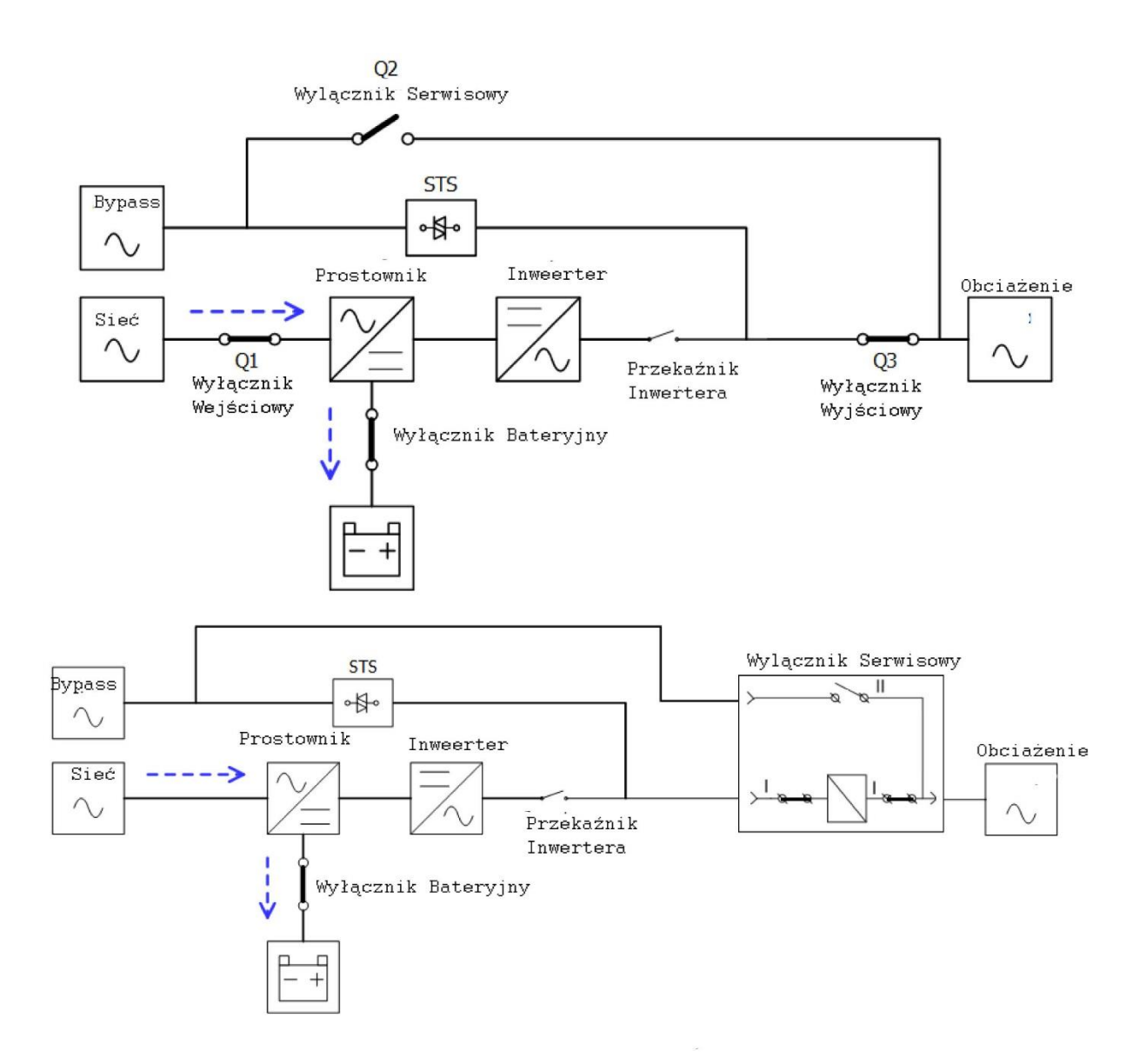

### 3.2.2 Tryb Line

W trybie Line prostownik przetwarza napięcie sieciowe zmienne na napięcie stałe. Zasila napięciem stałym inwerter oraz ładowarkę akumulatorów. Inwerter przetwarza to napięcie z powrotem na zmienne. Ta czysta sinusoida dostarczana jest na obciążenie.

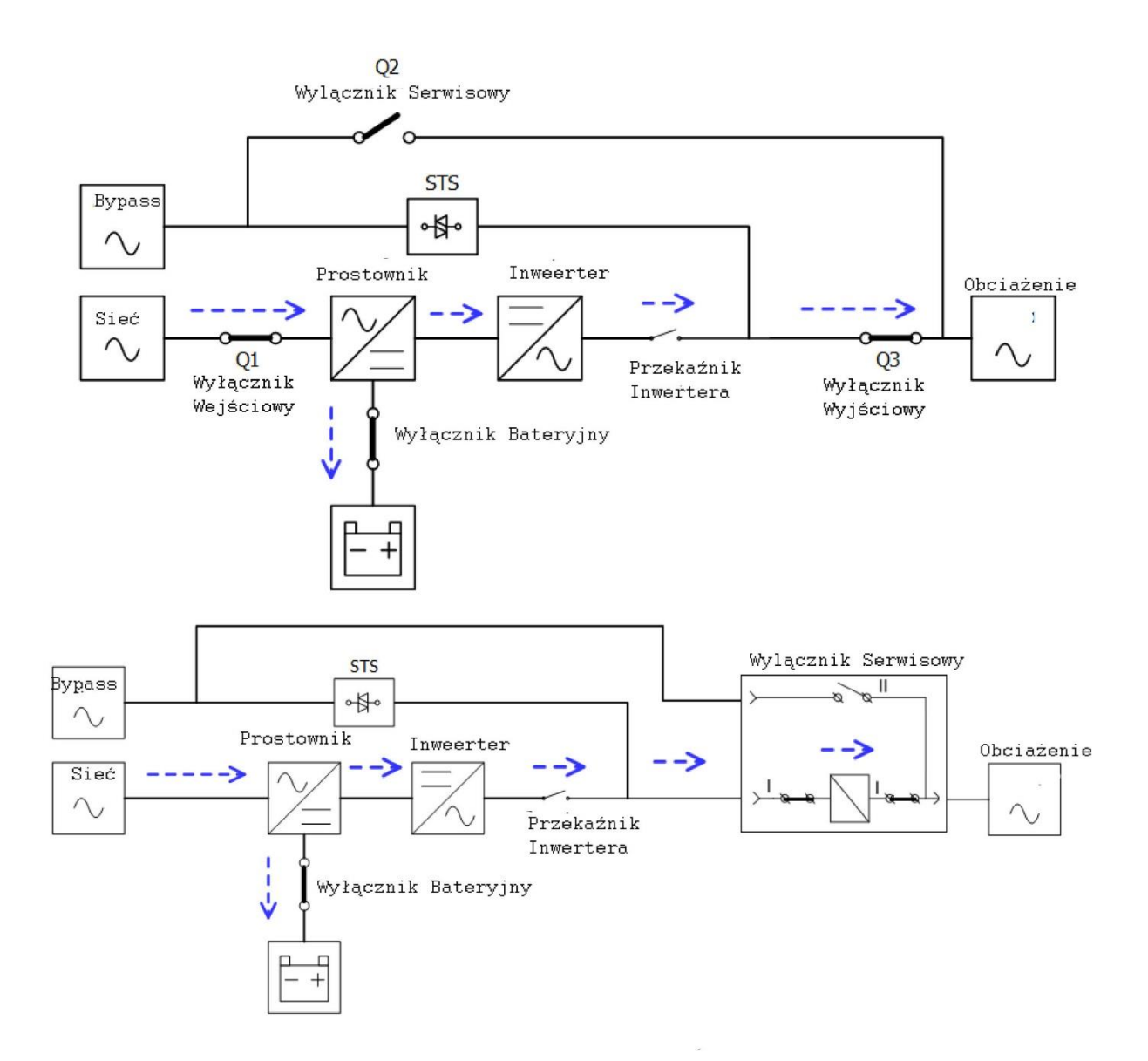

### 3.2.3 Tryb Bateryjny

UPS automatycznie przejdzie w ten tryb gdy zasilanie sieciowe padnie. Przy przejściu na ten tryb obciążenie jest zasilane bezprzerwowo. W tym trybie energia jest czerpana z akumulatorów. Dostarczana jest poprzez prostownik na wejście inwertera, który przetwarza napięcie stałe na zmienne. Ta czysta sinusoida dostarczana jest na obciążenie.

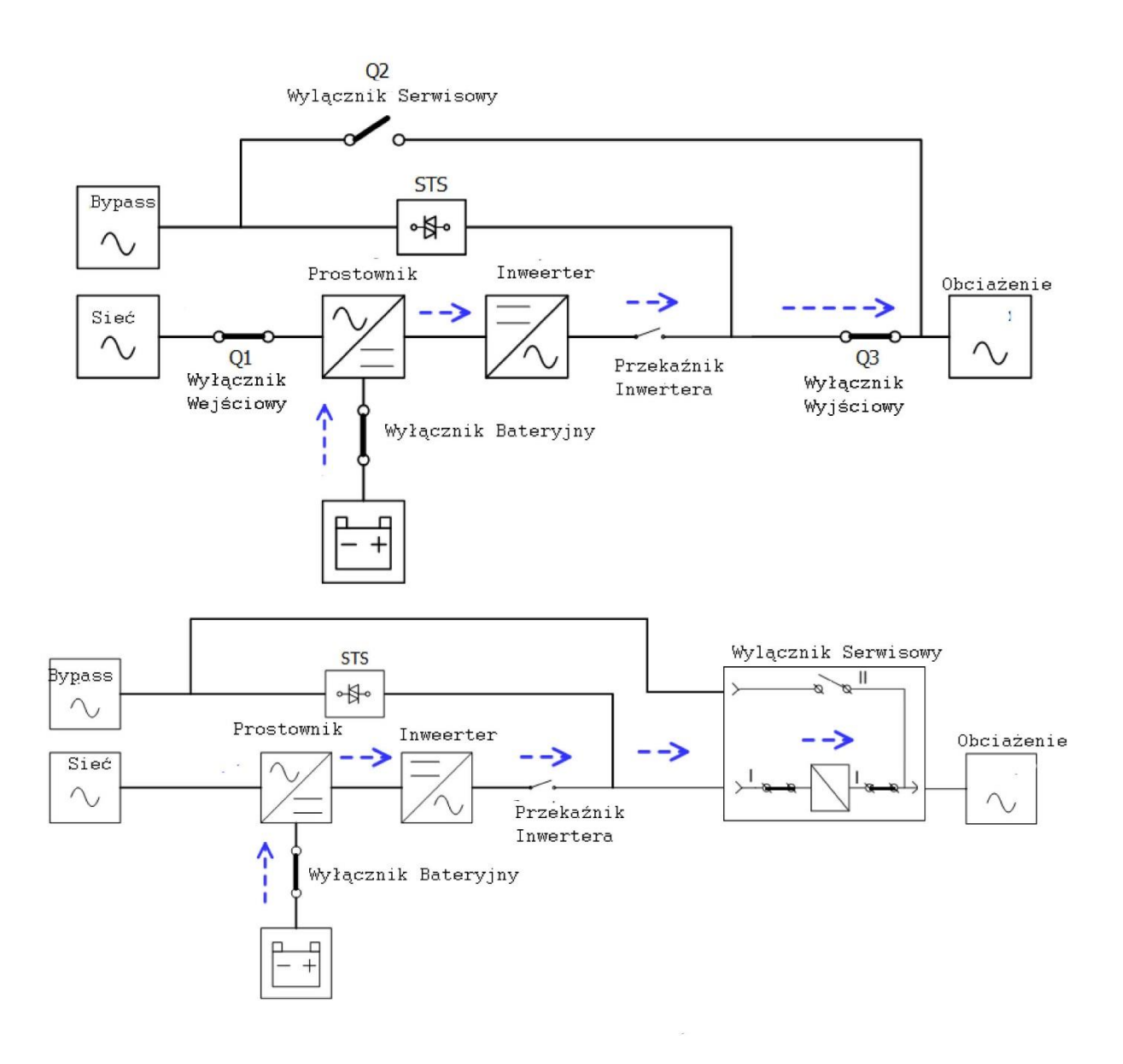

## 3.2.4 Tryb Bypass

Przy podłączeniu UPS do działającej sieci i włączeniu UPS przy ustawionym trybie Bypass, UPS będzie uruchamiać się w tym trybie. W tym trybie ładowarka będzie zasilana, czyli baterie będą ładowane.

Jeśli UPS działa w trybie Line i wystąpi nietypowa sytuacja (za wysoka temperautra, przeciążenie itp.), przełącznik statyczny przełączy się bezprzerwowo na tryb Bypass. Obciążenie będzie zasilane bezpośrednio z napięcia sieciowego. Po ustąpieniu przyczyny przełączenia UPS przełączy się z powrotem na tryb Line, czyli powróci do normalnej pracy.

Uwaga: w trybie pracy Bypass obciążenie nie jest chronione przed zanikiem napięcia sieciowego.

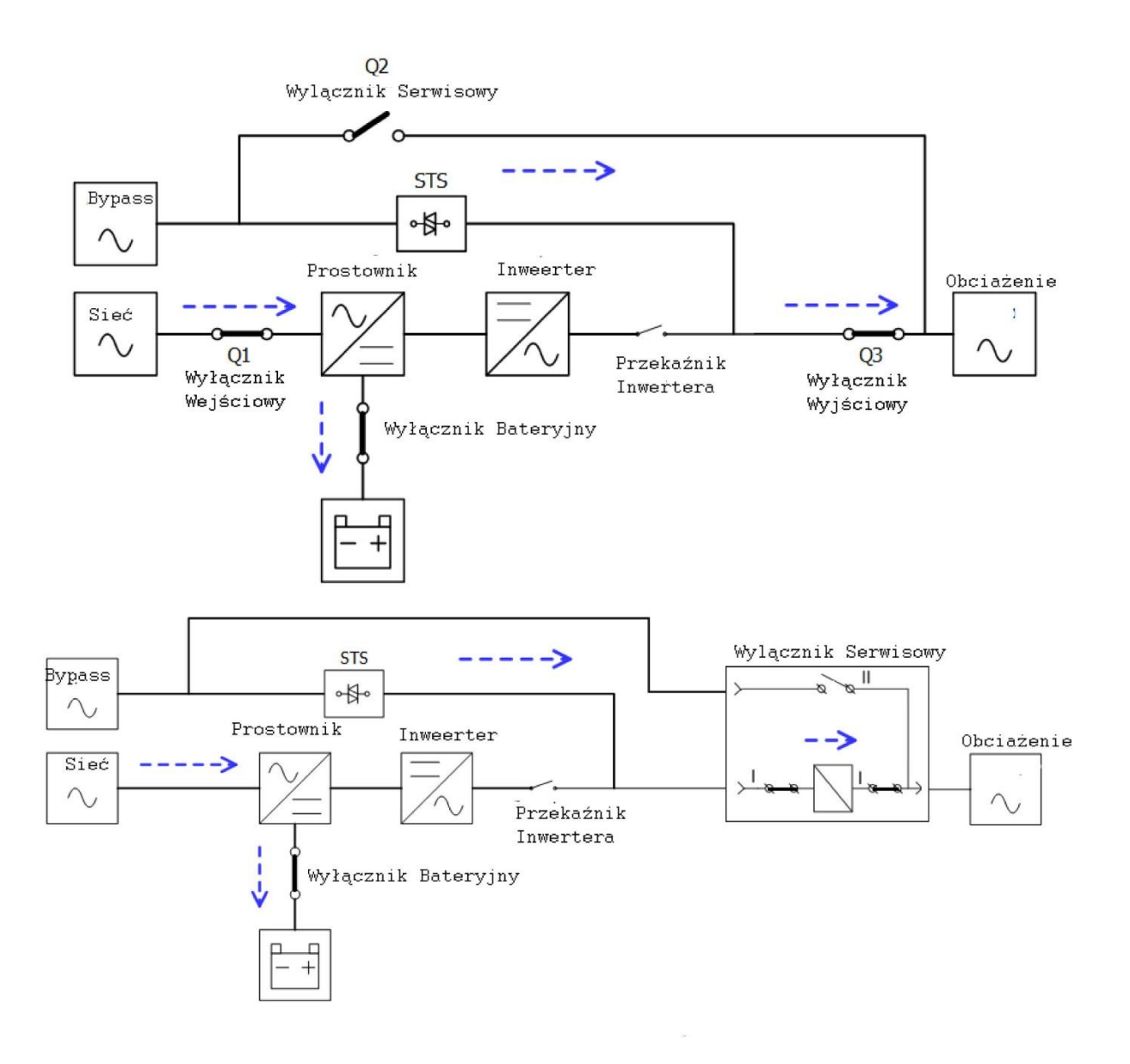

## 3.2.5 Tryb ECO

Tryb Eco można ustawić z poziomu ustawień użytkownika na panelu LCD. W tym trybie obciążenie jest zasilane poprzez Bypass pod warunkiem, że napięcie i częstotliwość jest na akceptowalnym poziomie. Gdy parametry wyjdą poza zakres, UPS przełączy się na tryb Line. Aby ograniczyć czas przełączenia do minimum, prostownik i inwerter są włączone w trybie ECO.

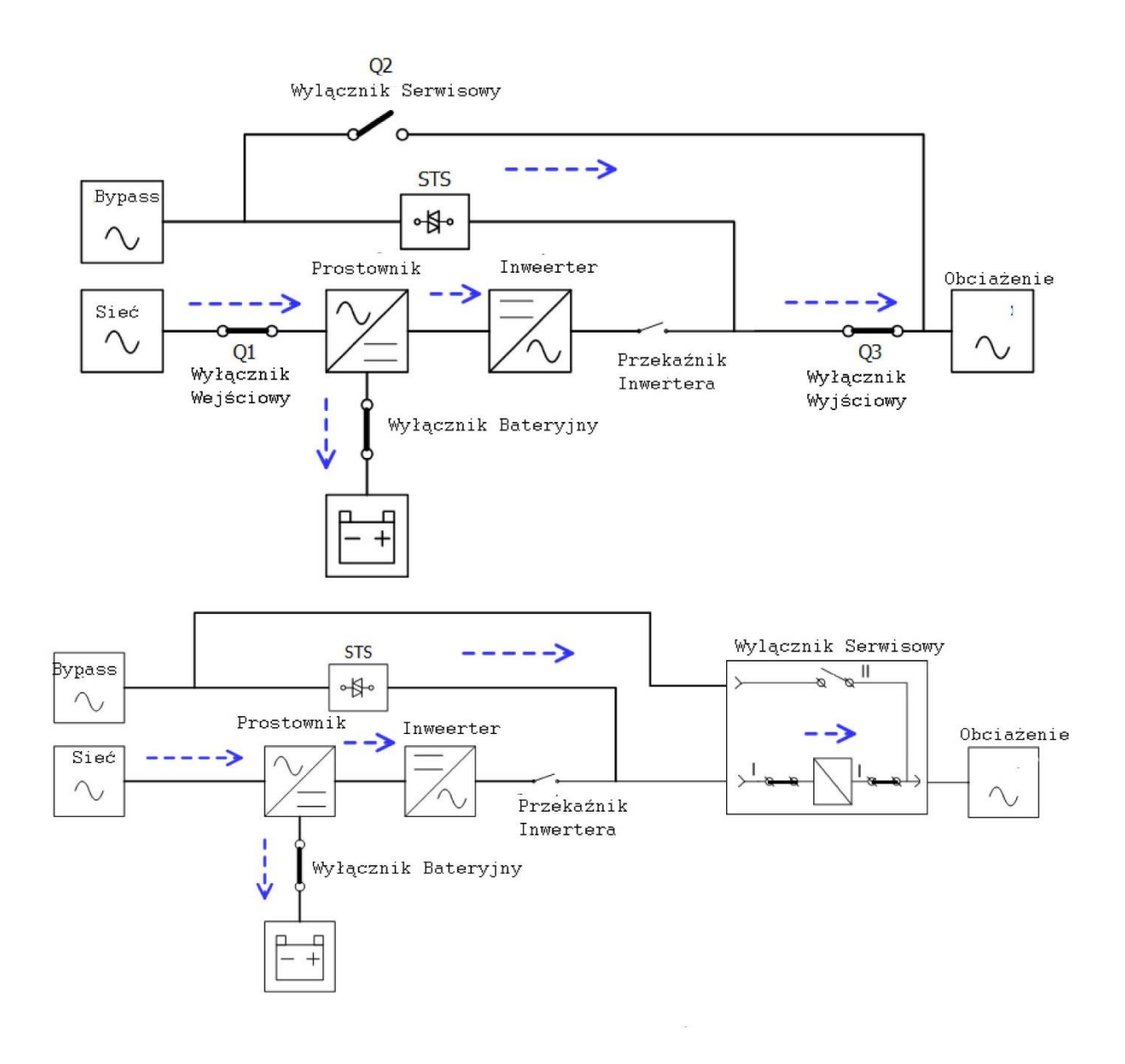

# 3.2.6 Tryb Wyłączenia

Gdy wyłączasz UPS, przechodzi w ten tryb. Lub gdy UPS działał w trybie Bateryjnym, ale ze względu na głębokie rozładowanie akumulatorów UPS "zdecydował" o przejściu w tryb wyłączenia.

Gdy UPS jest w tym trybie, wyłącza wszystkie elementy Systemu. Inwerter, prostownik, ładowarka i inne elementy przechodzą w stan wyłączenia.

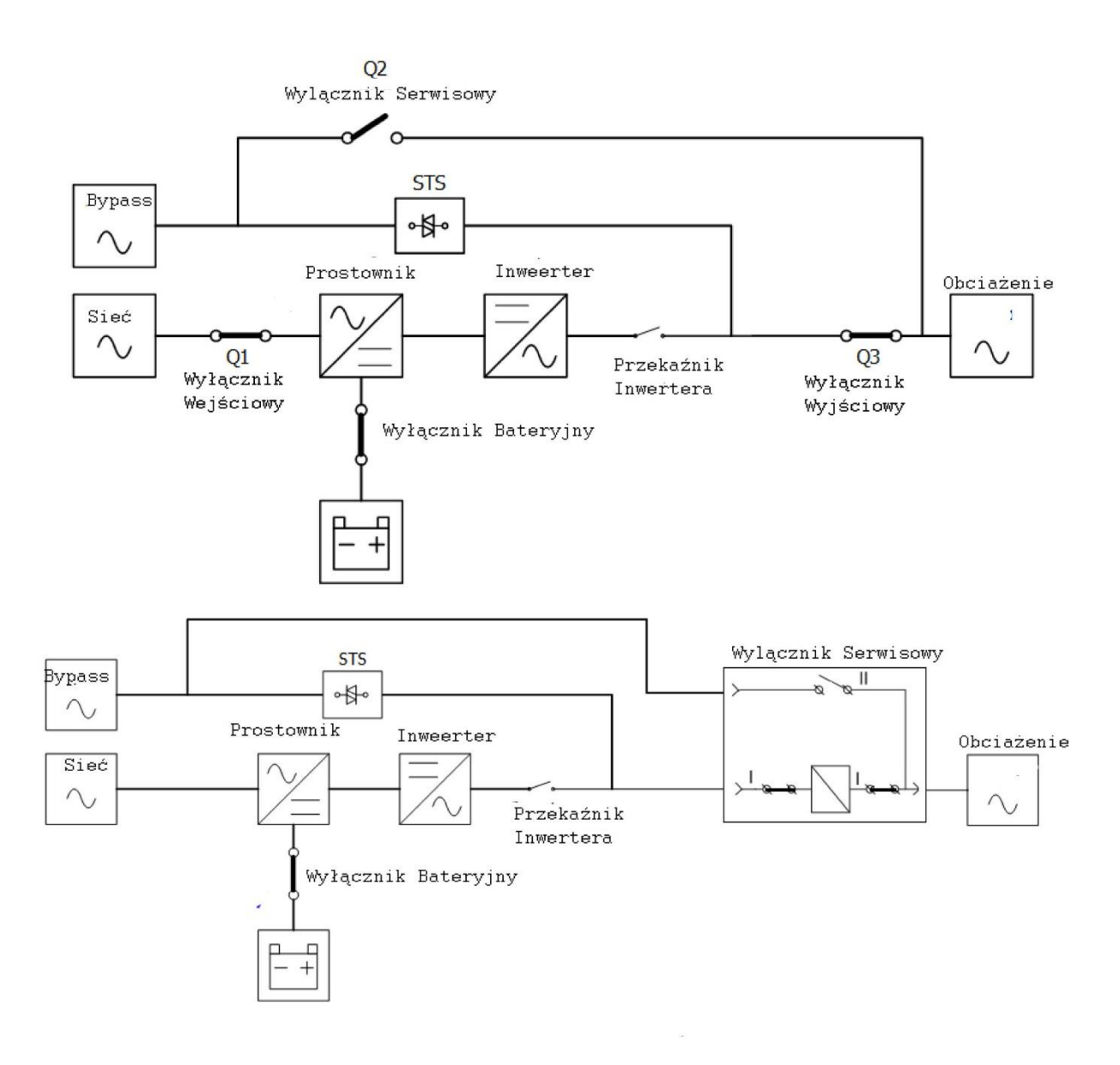

### 3.2.7 Tryb Serwisowy

W trybie pracy serwisowej obciążenie jest zasilane prosto z sieci. Krytyczne obciążenie nie jest w żaden sposób chronione w przypadku awarii sieci zasilającej, dlatego przed przejściem w ten tryb upewnij się, że parametry sieci zasilającej są na akceptowalnym poziomie. Aby przejść w ten tryb trzeba zastosować procedurę serwisową.

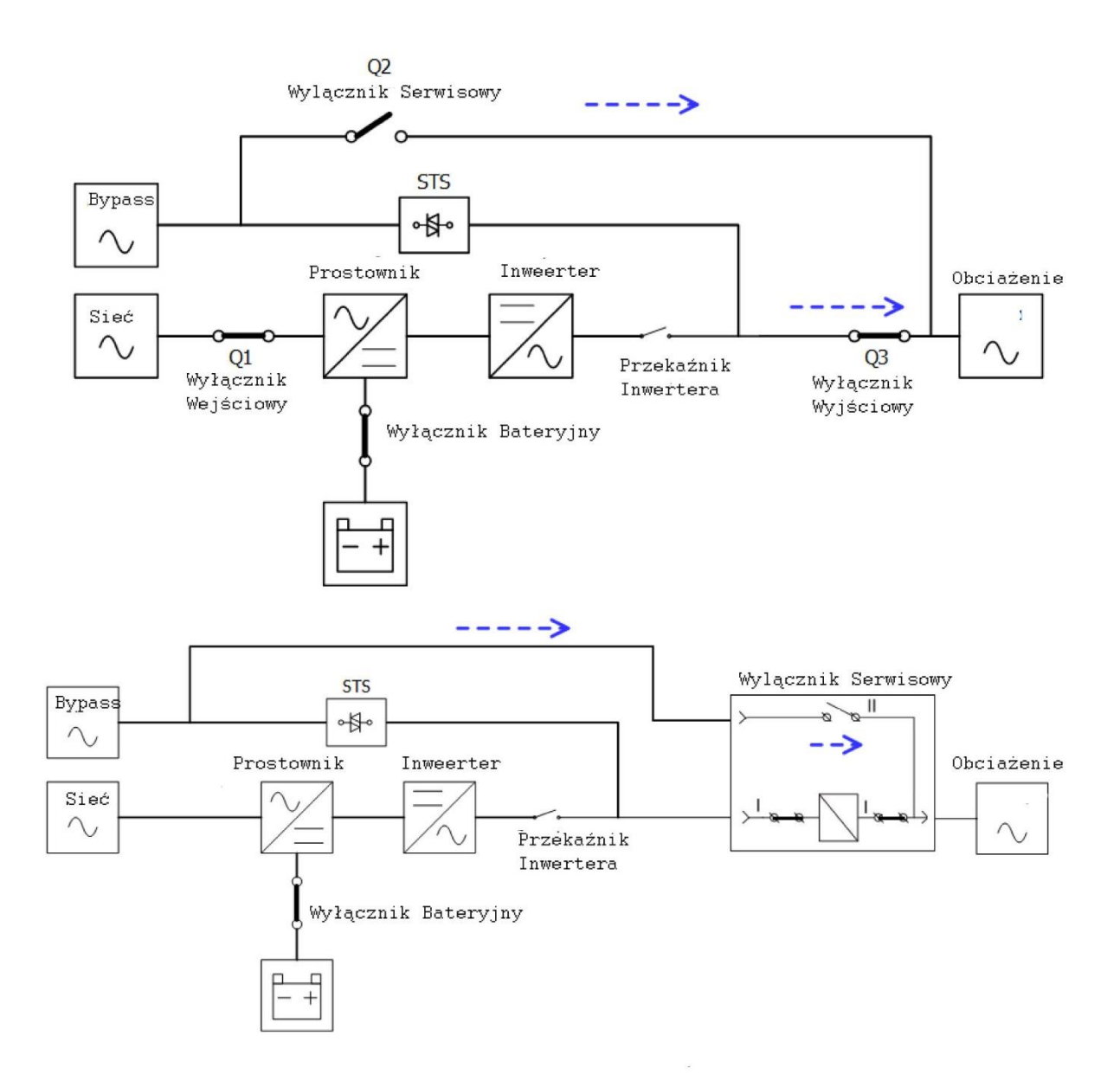

# 3.3 Operowanie na UPSie

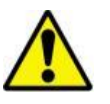

Ostrzeżenie

- Nie uruchamiaj UPS, jeśli instalacja nie jest w pełni zakończona
- Upewnij się, że przewody zostały podłączone prawidłowo
- Upewnij się, że nadałeś adresy każdemu z zainstalowanych modułów mocy. Po więcej szczegółów sprawdź rozdział 2.9.2 odnośnie modułów mocy
- Upewnij się, że na modułach mocy przełącznik gotowości jest ustawiony w pozycje zamkniętą.
- Upewnij się, że wszystkie wyłączniki są ustwione w pozycje wyłączenia OFF

### 3.3.1 Start AC

Zastosuj te procedurę, gdy chcesz włączyć UPS ze stanu kompletnego wyłączenia.

Procedura startu jest następująca:

**Krok 1** Sprawdź rozdział drugi odnośnie instalacji przewodów, modułów mocy i baterii dla Twojego typu UPS

Krok 2 Włącz wyłącznik Bateryjny.

**Krok 3** Załącz zasilanie UPS z zewnętrznego wyłącznika. Powinien wystartować moduł STS oraz powinien się włączyć panel LCD.

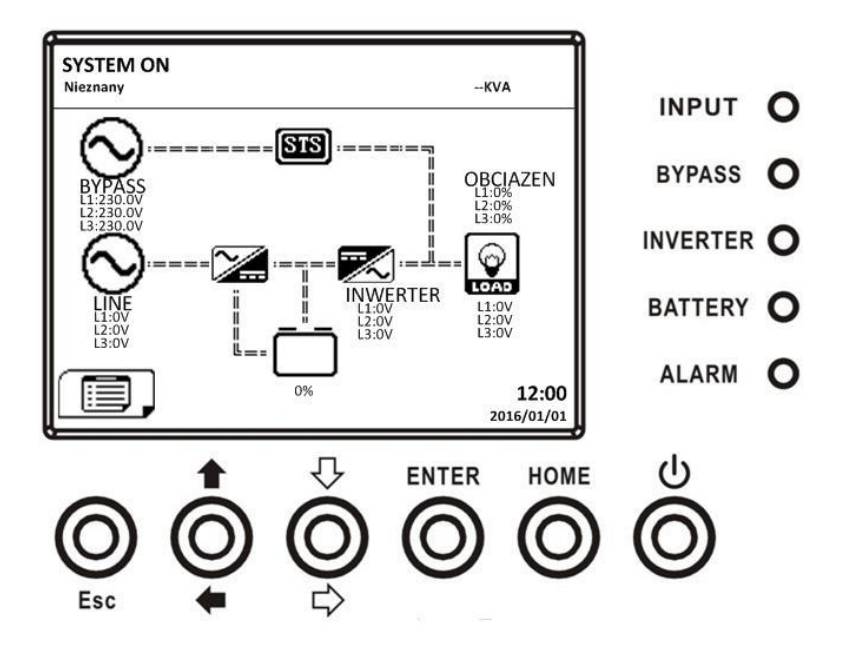

**Krok 4** Włącz wejściowy wyłącznik (Q1). UPS powinien się włączyć w tryb oczekiwania (Standby), pod warunkiem, że wcześniej nie był ustawiony z poziomu użytkownika tryb Bypass.

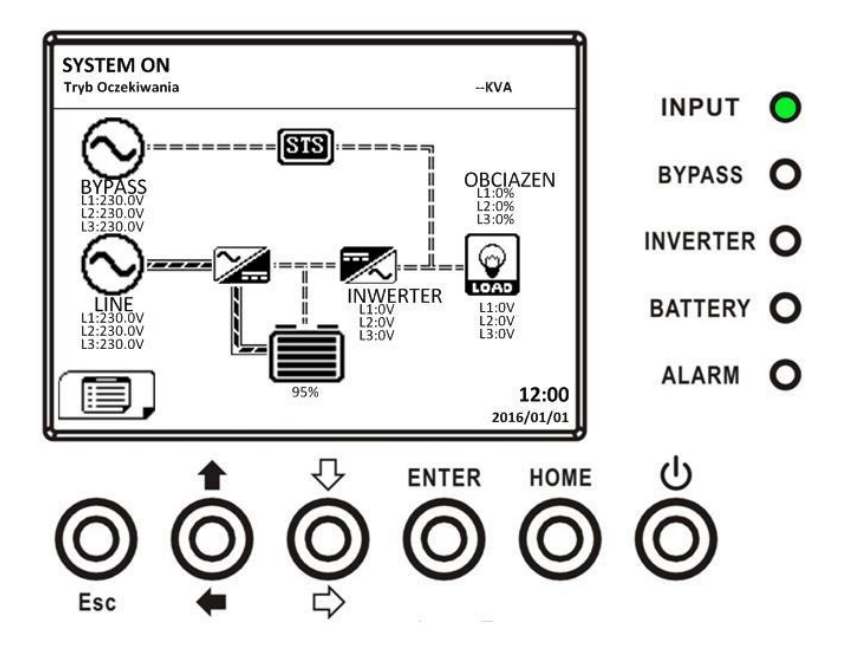

Jeśli wcześniej ustawiony był tryb Bypass, UPS przełączy się na ten właśnie tryb Bypass

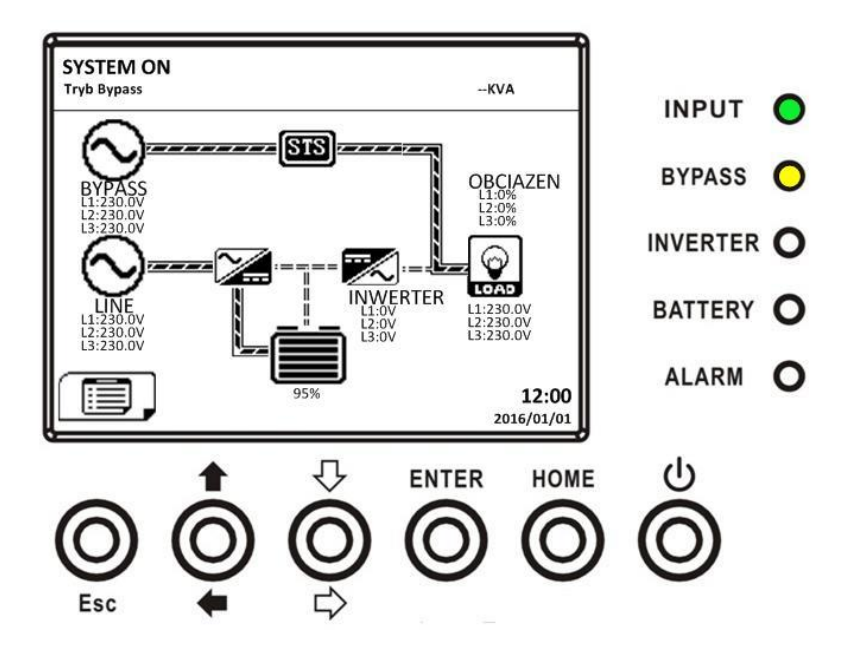

**Krok 5** Upewnij się, że na tym etapie nie pojawia się żaden błąd czy inny komunikat. Jeśli tak, sprawdź rozdział 6 na temat rozwiązania tego zagadnienia.

**Krok 6** Naciśnij przycisk Power ON/OFF przez 2 sekundy aby przejść w tryb Line. Tak jak pokazano na rysunku poniżej.

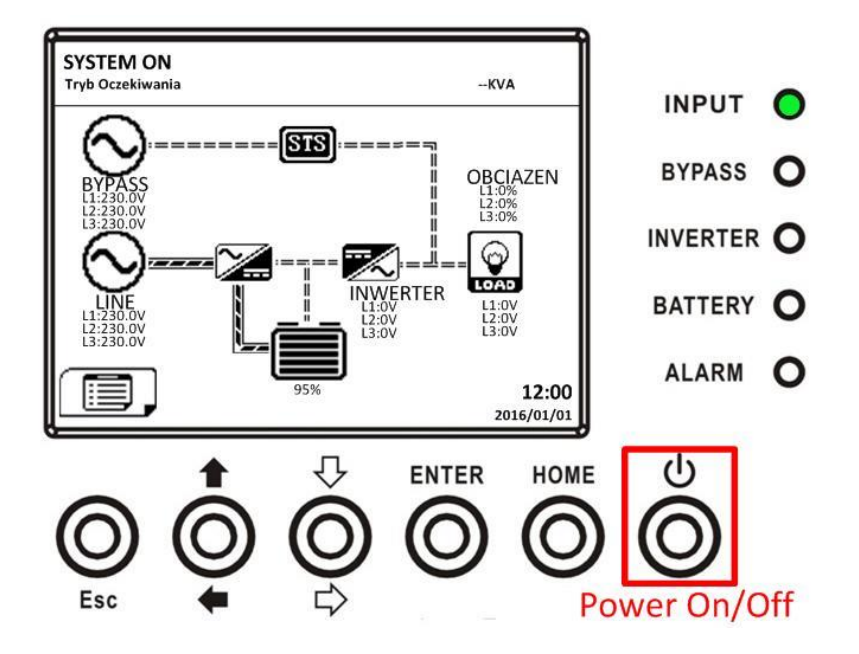

Po włączeniu, UPS przeprowadzi automatyczny test i uruchomi się falownik. UPS będzie w trybie Line pod warunkiem, że wszystkie moduły mocy są prawidłowo zainstalowane.

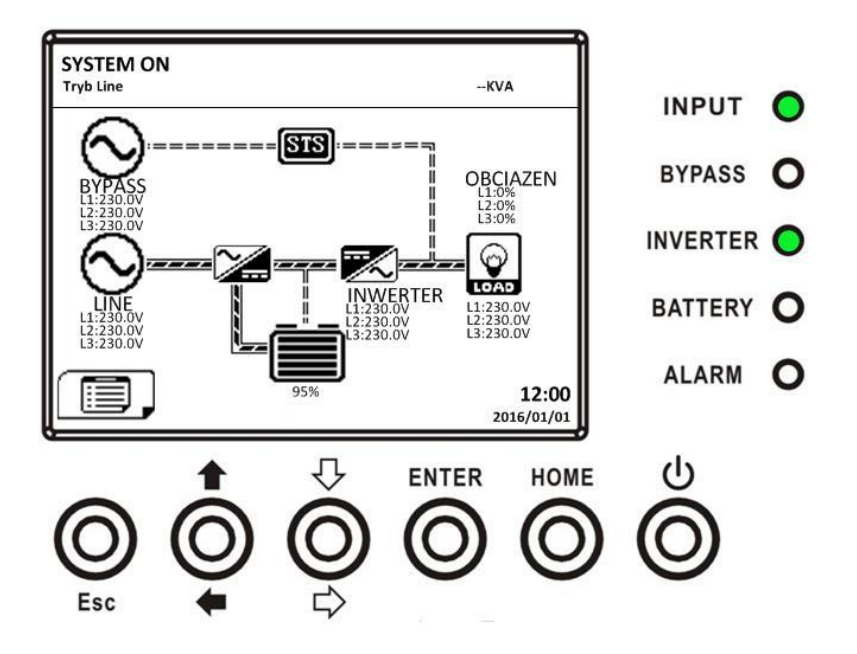

Krok 7 Włącz wyłącznik wyjściowy (Q3). Procedura startu AC została zakończona.

### 3.3.2 Zimny Start

### Krok 1 Włącz wyłącznik Bateryjny

**Krok 2** Naciśnij przycisk Startu z Baterii na którymkolwiek module Mocy. Włączy się interfejs i moduł STS. Przycisk startu z Baterii można znaleźć tak jak na rysunku poniżej.

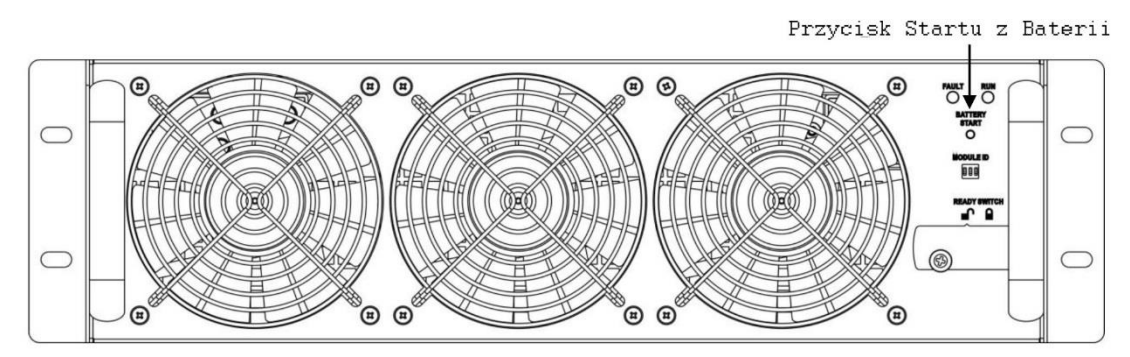

**Krok 3** Po naciśnięciu przycisku Startu z Baterii, UPS przejdzie w tryb Oczekiwania (Standby). Zgodnie z rysunkiem poniżej.

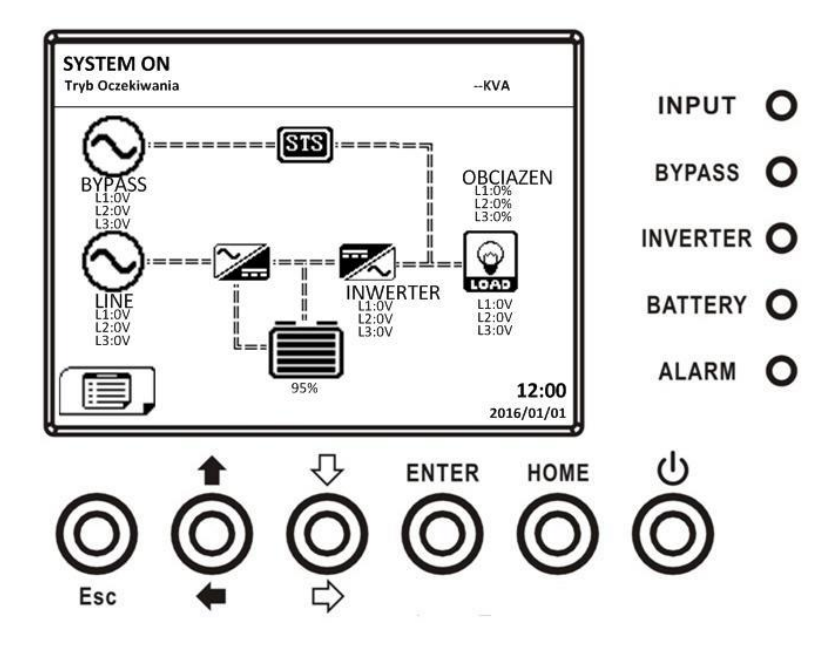

**Krok 4** Zanim UPS przejdzie w tryb Wyłączenia naciśnij przycisk Power On/Off przez 2 sekundy tak jak pokazano na rysunku poniżej.

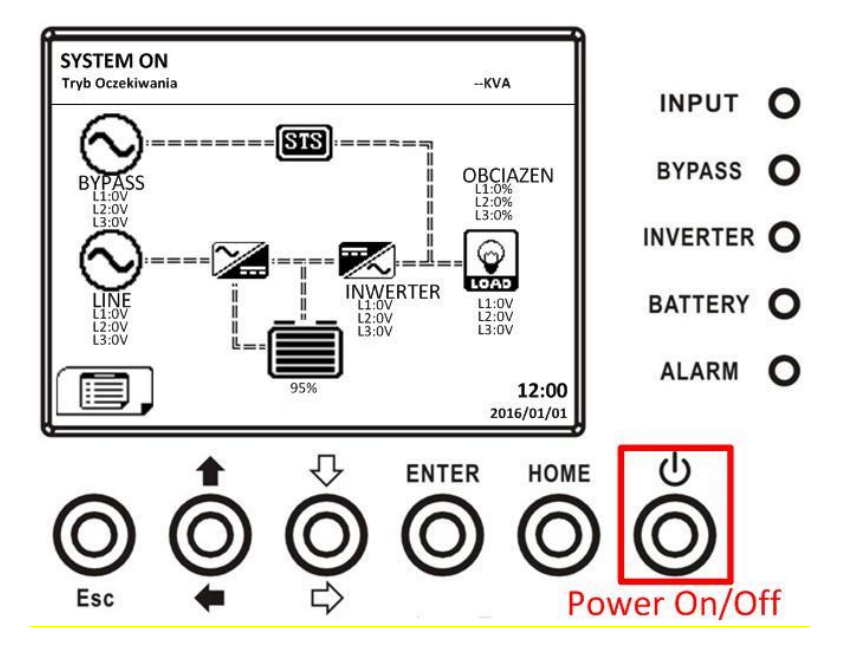

Krok 5 Po tym, UPS przejdzie w tryb Bateryjny tak jak pokazano na rysunku poniżej.

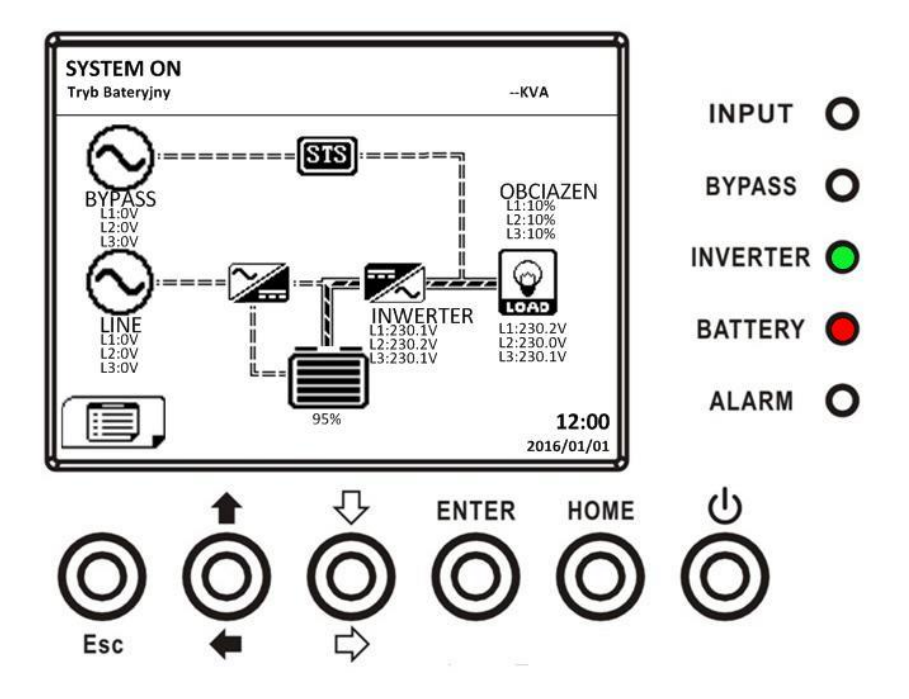

Krok 6 Włącz wyłącznik wyjściowy (Q3). Procedura zimnego startu została zakończona.

# 3.3.3 Operacja Trybu Serwisowego

Postępuj zgodnie z poniższą instrukcją aby przełączyć obciążenie na ręczny bypass serwisowy.

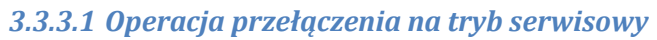

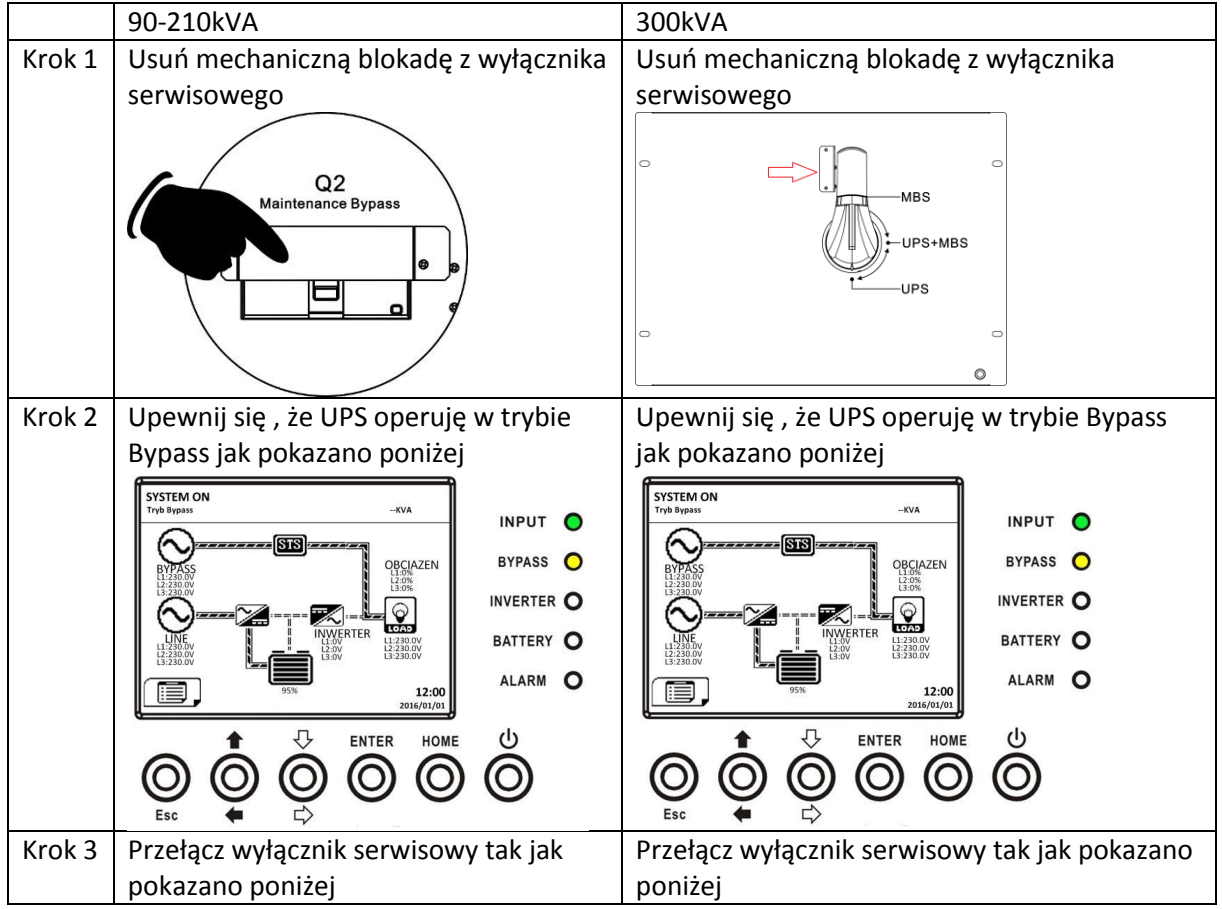

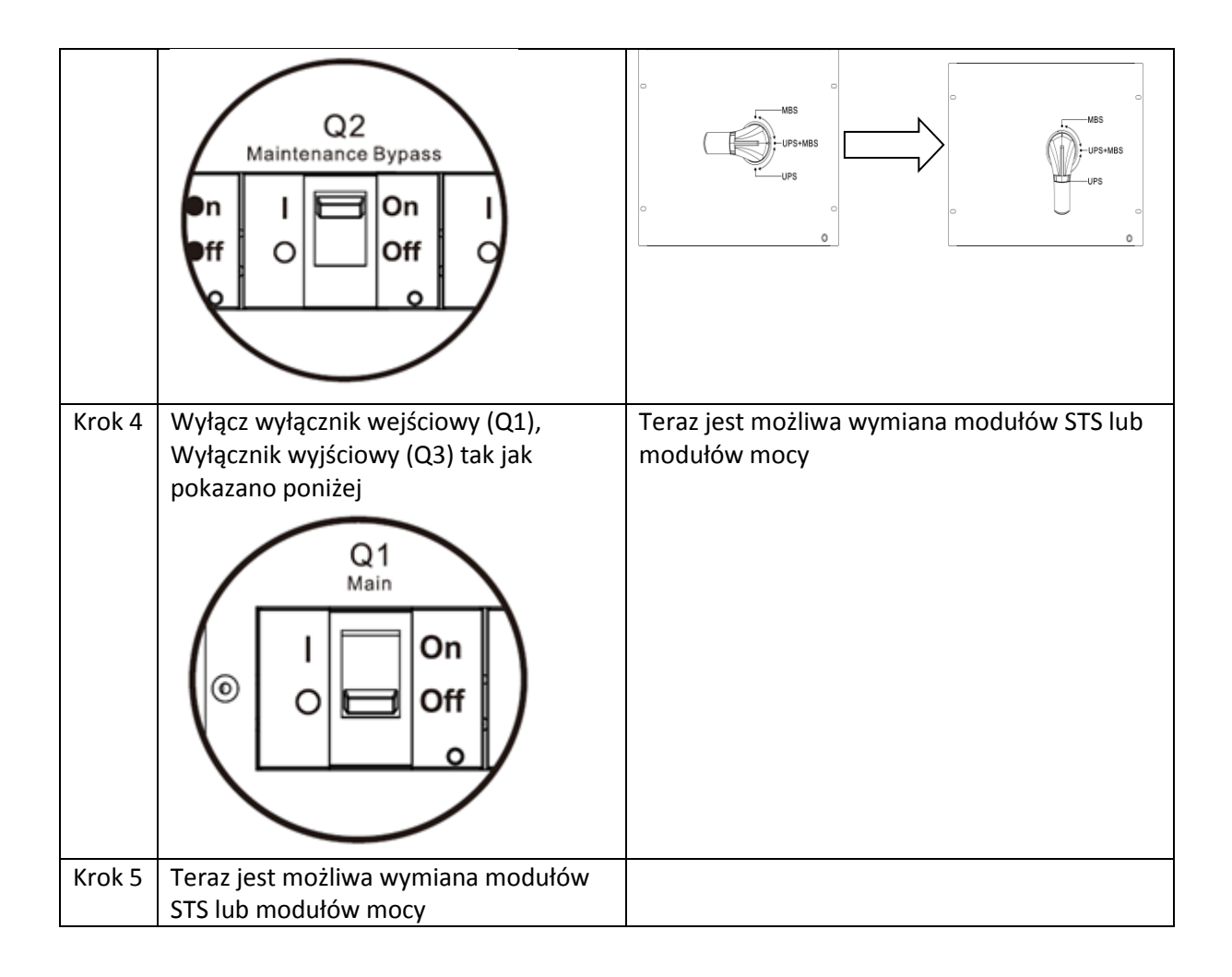

# 3.3.3.2 Operacja przełączenia z trybu serwisowego na tryb pracy UPS

|           | 90-210kVA                                                                                 | 300kVA                                                                                                    |
|-----------|-------------------------------------------------------------------------------------------|----------------------------------------------------------------------------------------------------|
| Krok<br>1 | Upewnij się, że czynności serwisowe<br>zostały zakończone. Jeśli były                     | Upewnij się, że czynności serwisowe zostały<br>zakończone. Jeśli były wymieniane moduły STS                                                                                                    |
|           | wymieniane moduły STS i moduły mocy<br>upewnij się, że zostały poprawnie<br>zainstalowane | i moduły mocy upewnij się, że zostały<br>poprawnie zainstalowane                                                                                                    |
| Krok<br>2 | Włącz wyłącznik Wejścia (Q1) i wyłącznik<br>wyjścia (Q3) jak pokazano poniżej             | Proszę włącz Menu poziomu LCD i wybierz<br>"System" aby ustawić tryb Bypass. Jeśli jest<br>nieaktywny, ustaw jako aktywny. Później<br>wyjdź z Menu ustawień i sprawdź czy UPS jest<br>w trybie Bypass |

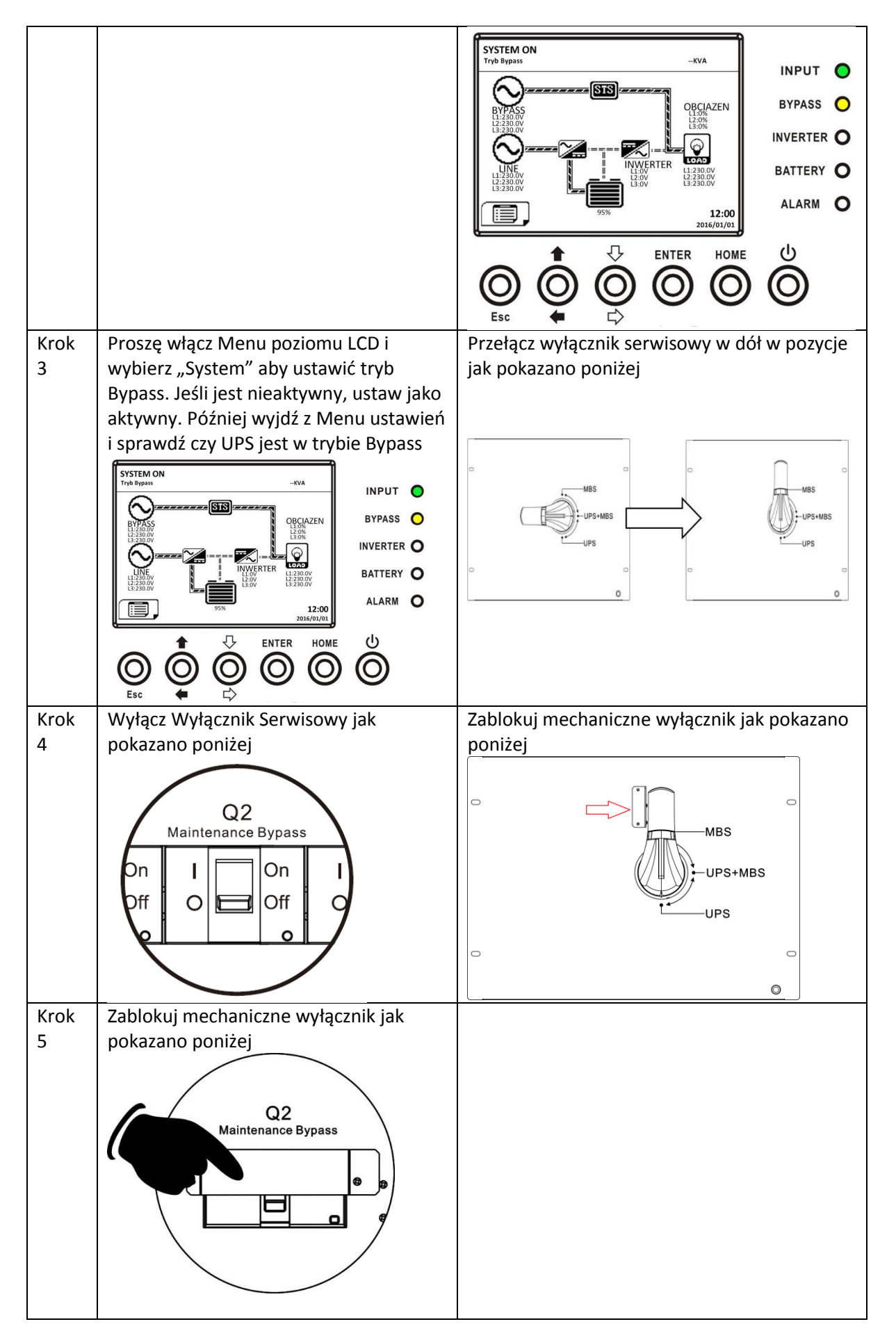

## 3.3.4 Operacje wyłączenia

**3.3.4.1 Operacje wyłączenia UPS z poziomu trybu Oczekiwania (Standby)/ Bypass** Gdy UPS jest włączany lub wyłączany przechodzi w tryb Oczekiwania (Standby) lub Bypass w zależności od tego co jest ustawione w ustawieniach użytkownika w Menu.

Tak jak pokazują rysunki poniżej.

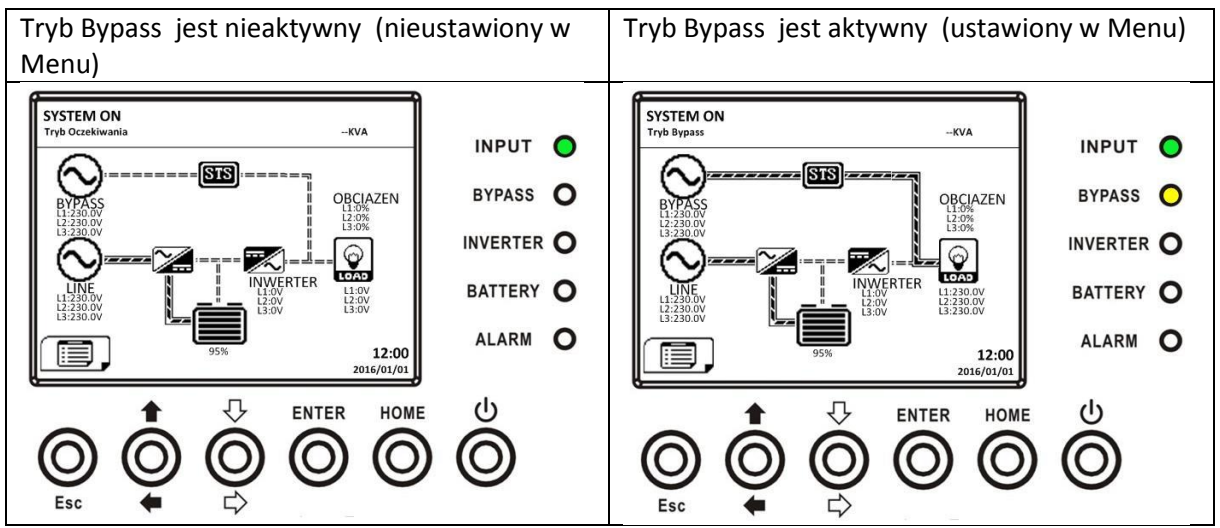

Krok 1 Wyłącz Wyłącznik Wejściowy. Widok na ekranie będzie jak poniżej

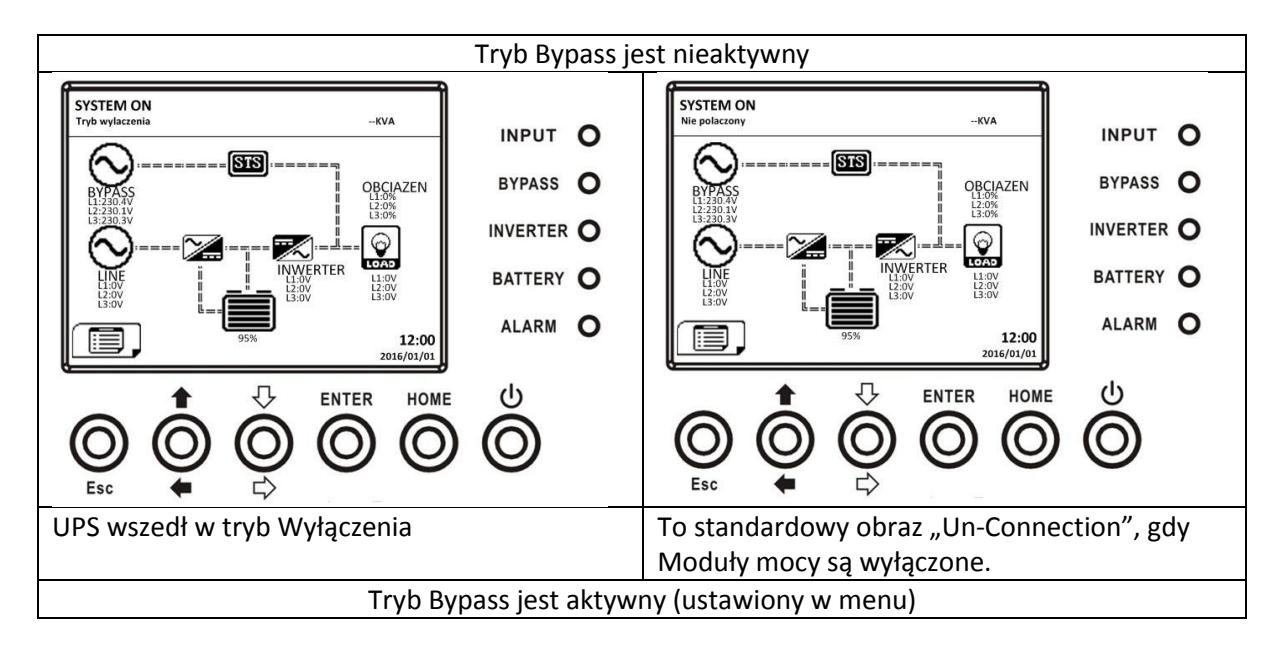

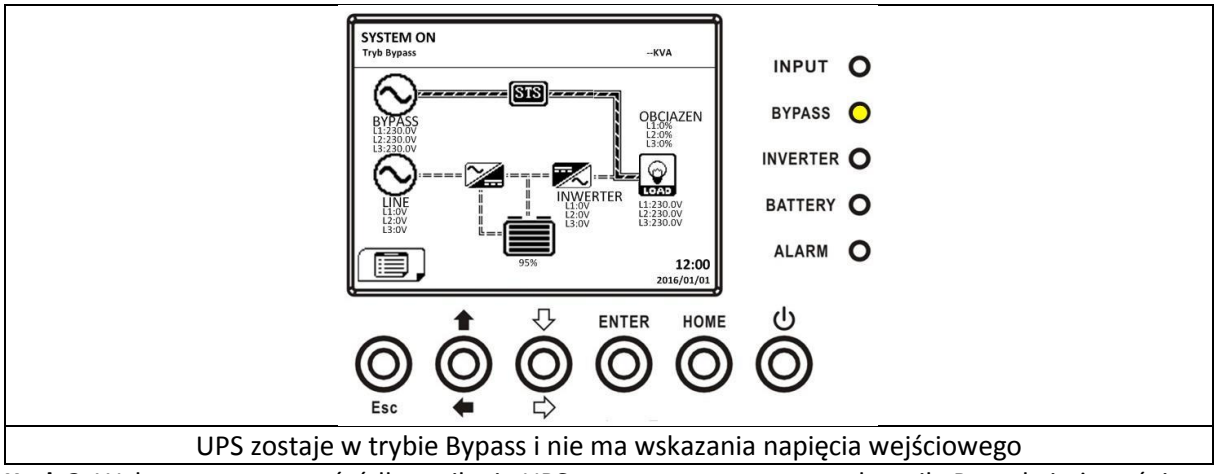

**Krok 2** Wyłącz zewnętrzne źródło zasilania UPS poprzez zewnętrzny rozłącznik. Poczekaj aż zgaśnie ekran LCD.

Krok 3 Wyłącz Wyłącznik Bateryjny jeśli UPS ma pozostać w tym stanie przez dłuższy czas.

### 3.3.4.2 Operacje wyłączenia UPS z trybu Line

Wyświetlacz LCD pokazuje stan UPS gdy jest w trybie Line jak na rysunku poniżej

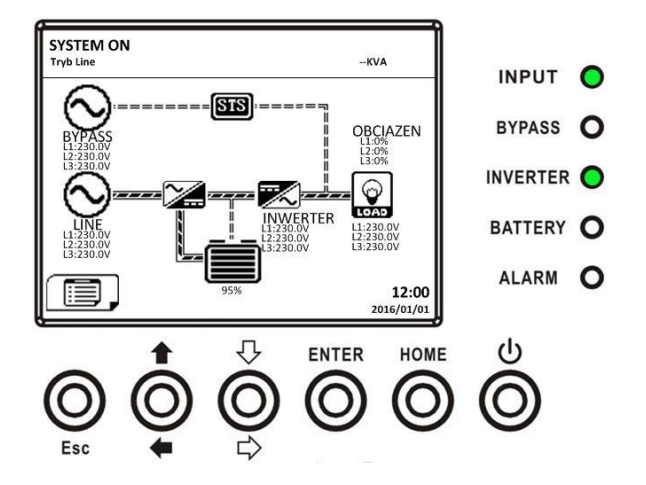

**Krok 1.** Naciśnij przycisk Power On/Off przez 2 sekundy, aby wyłączyć UPS. Albo użyj menu użytkownika aby wyłączyć UPS

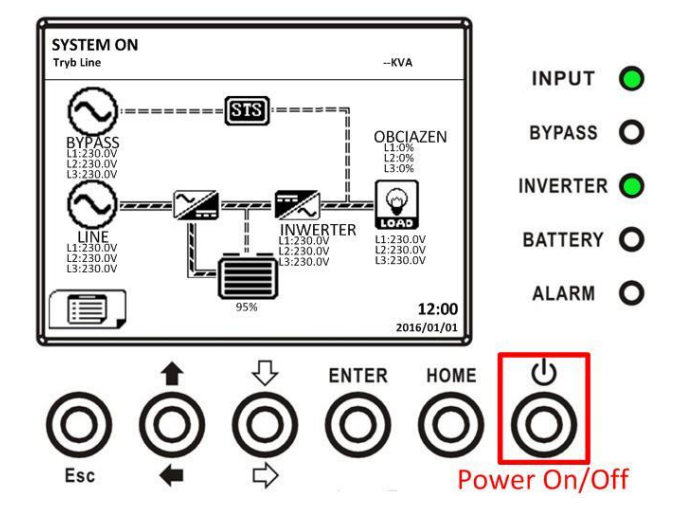

Po wyłączeniu trybu Line UPS przechodzi w tryb Standby lub Bypass w zależności od tego, co jest ustawione w Menu (aktywny lub nieaktywny tryb Bypass)

Następnie postępuj zgodnie z procedurą z punktu 3.3.4.1 czyli wyłączenia UPS z poziomu trybu Oczekiwania (Standby)/ Bypass

# 3.3.4.3 Operacje wyłączenia UPS z poziomu trybu Bateryjnego

Wyświetlacz LCD pokazuje stan UPS gdy jest w trybie Bateryjnym jak na rysunku poniżej

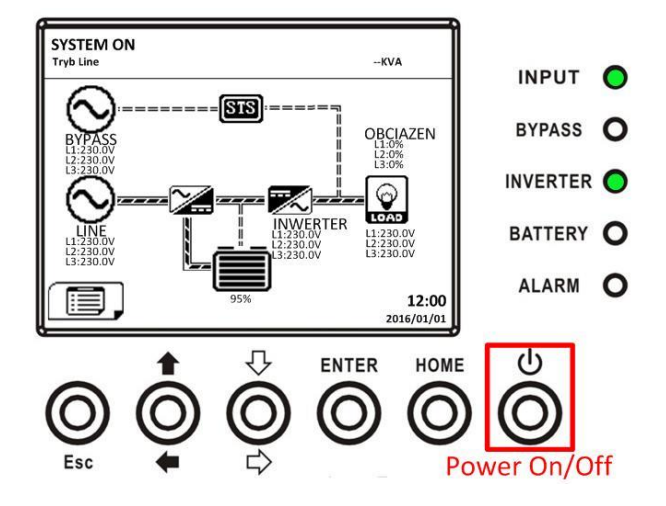

Krok 1 Naciśnij przycisk Power On/Off przez 2 sekundy aby wyłączyć UPS. Albo użyj menu użytkownika aby wyłączyć UPS

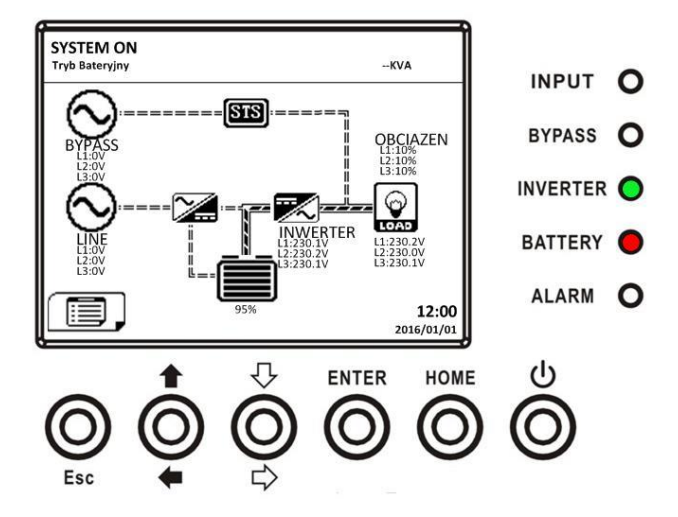

Po wyłączeniu trybu Line UPS przechodzi w tryb Standby lub Bypass w zależności od tego, co jest ustawione w Menu (aktywny lub nieaktywny tryb Bypass)

Następnie postępuj zgodnie z procedurą z punktu 3.3.4.1 czyli wyłączenia UPS z poziomu trybu Oczekiwania (Standby)/ Bypass

# 4. Panel kontrolny i opis wyświetlacza

# 4.1 Wstęp

Ten panel kontrolny i wyświetlacz zlokalizowane są na frontowaych drzwiach UPSa. Daje użytkownikowi kontrole, monitoring, pomiar parametrów, status UPS i akumulatorów. Panel kontrolny jest podzielony na 4 funkcjonalne obszary:

- 1- Wyświetlacz LCD wyświetla zmierzone parametry
- 2- Wskaźniki LED spójrz do tabeli poniżej Table 4-1
- 3- Przyciski - spójrz do tabeli poniżej Table 4-2
- 4- Alarmy dźwiękowe- spójrz do tabeli poniżej Table 4-3

Pokazano to na rysunku poniżej:

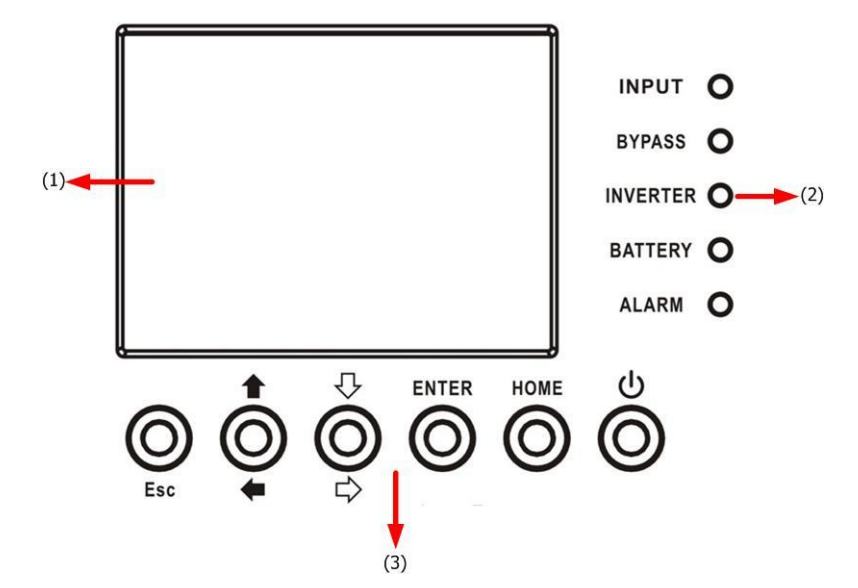

| LED        | Kolor    | Status          | Opis                                        |  |  |
|------------|----------|-----------------|---------------------------------------------|--|--|
| Wejście    | Zielony  | On –świeci      | Wejście zasilania jest w normie             |  |  |
| (INPUT)    |          | Miga            | Wejście zasilania nie jest w normie         |  |  |
|            |          | Off- nie świeci | Nie ma zasilania                            |  |  |
| Bypass     | Żółty    | On –świeci      | Obciążenie jest na Bypassie                 |  |  |
| (BYPASS)   |          | Miga            | Wejście zasilające Bypass nie jest w normie |  |  |
|            |          | Off- nie świeci | Bypass nie operuje                          |  |  |
| Inwerter   | Zielony  | On –świeci      | Falownik zasila obciążenie                  |  |  |
| (INVERTER) |          | Off- nie świeci | Falownik nie operuje                        |  |  |
| Bateria    | Czerwony | On –świeci      | Obciążenie zasilane z baterii               |  |  |
| (BATTERY)  |          | Miga            | Niski poziom baterii                        |  |  |
|            |          | Off- nie świeci | Baterie w normie, UPS je ładuje             |  |  |
| Alarm      | Czerwony | On –świeci      | Błąd UPSa                                   |  |  |
| (ALARM)    |          | Miga            | Alarm                                       |  |  |
|            |          | Off- nie świeci | Wszystko w normie                           |  |  |

Table 4-1 – wskaźniki LED

| Przycisk          | Opis                                                                                                    |
|-------------------|----------------------------------------------------------------------------------------------------|
| Esc               | <ul> <li>Gdy jest główny ekran, możesz wejść do menu naciskając przycisk<br/>Esc</li> <li>Powrót do poprzedniego ekranu, gdy nie jesteś na głównej stronie</li> <li>Powrót do pierwotnej wartości gdy jesteś w wierszu w którym<br/>możesz zmienić wartość. Na przykład zmieniasz 4 członowe hasło,<br/>naciskając Esc przesuwasz kursor do poprzedniego członu</li> </ul> |
| 🕇 (Góra) — (Lewa) | Przycisk pomagający nawigować po menu, oraz modyfikować wartości                                                                                                    |
| (Dół) ⇒(Prawa)    | Przycisk pomagający nawigować po menu, oraz modyfikować wartości                                                                                                    |
| Enter             | Zatwierdzenie komend, przemieszczanie się do wybranych miejsc                                                                                                    |
| Home              | Powrót do głównej strony                                                                                                    |
| ပံ Power On/Off   | Włączenie/wyłączenie UPS                                                                                                    |

Table 4-2 Przyciski

| Typ Audio      | Opis                                                      |
|----------------|-----------------------------------------------------------|
| Power On/off   | Przy naciśnięciu przycisku wystąpi dźwięk przez 2 sekundy |
| Tryb Bateryjny | dźwięk co 2 sekundy                                       |
| Niski poziom   | Dźwięk co pół sekundy                                     |
| Baterii        |                                                           |
| Alarm UPS      | Dźwięk co sekundę                                         |
| Błąd UPS       | Ciągły dźwięk                                             |

### Table 4-3 Alarmy dźwiękowe

# 4.2 Opis ekranu wyświetlacza

# 4.2.1 Ekran startowy

Podczas startu UPS wykonuje samo test. Ekran startowy przedstawiony poniżej będzie się w tym czasie wyświetlał. Powinno to zająć ok. 5 sekund.

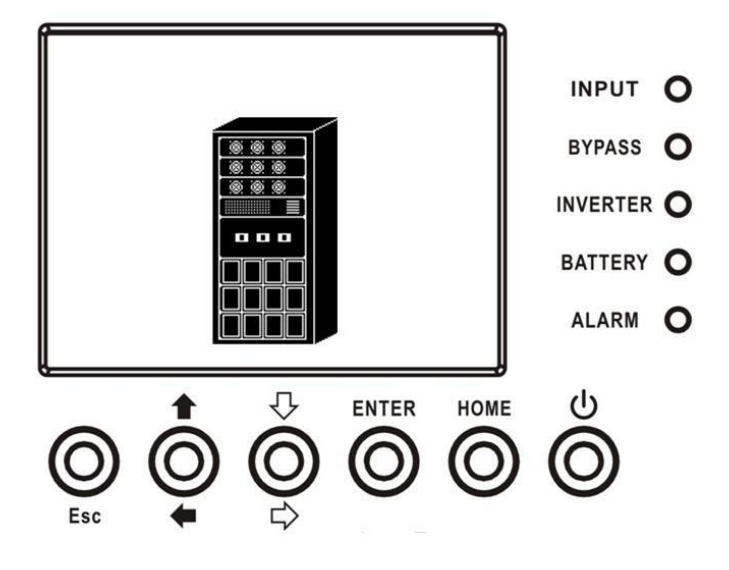

## 4.2.2 Ekran Główny

Po inicjalizacji, wyświetla się ekran główny pokazany poniżej. Ekran główny podzielony jest na 5 części:

- 1. Tryb Pracy : pokazuje obecny tryb pracy UPS
- 2. Dane UPS: wyświetla aktualne pomierzone wartości pracy UPS
- 3. Menu naciśnij przycisk ESC aby wejść na poziom Menu
- 4. Opis UPS pokazuje model UPS z mocą. Jeśli jest wyświetlona litera "R" oznacza to, że system jest ustawiony w konfiguracji redundancji.
- 5. Data i czas.

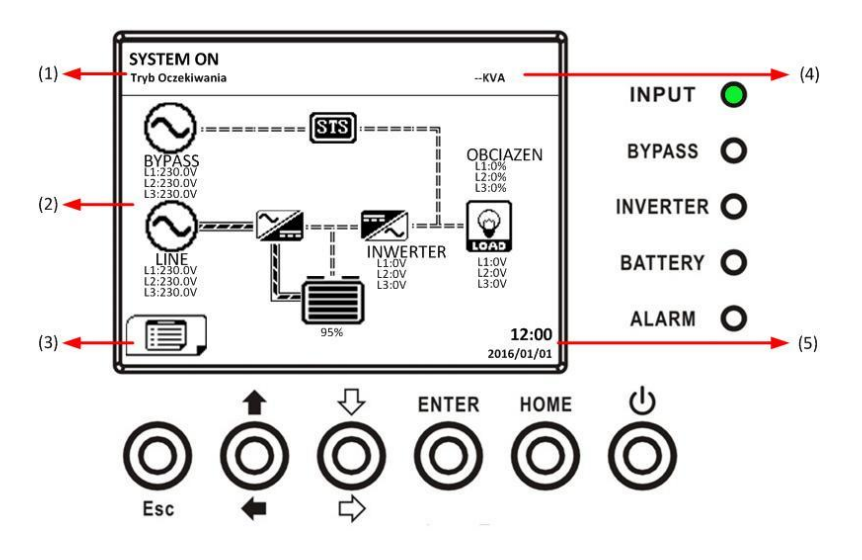

### 4.2.3 Ekran Menu

Z poziomu ekranu głównego naciśnij przycisk ESC aby wejść do menu.

Używaj przycisków kierunkowych aby przemieszczać się po menu. Enter służy do wejścia do wybranego poziomu podmenu. Drzewo przejść do poszczególnych części podmenu przedstawiono poniżej.

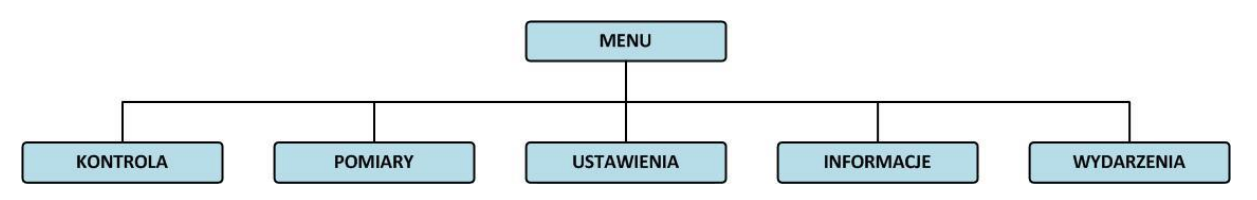

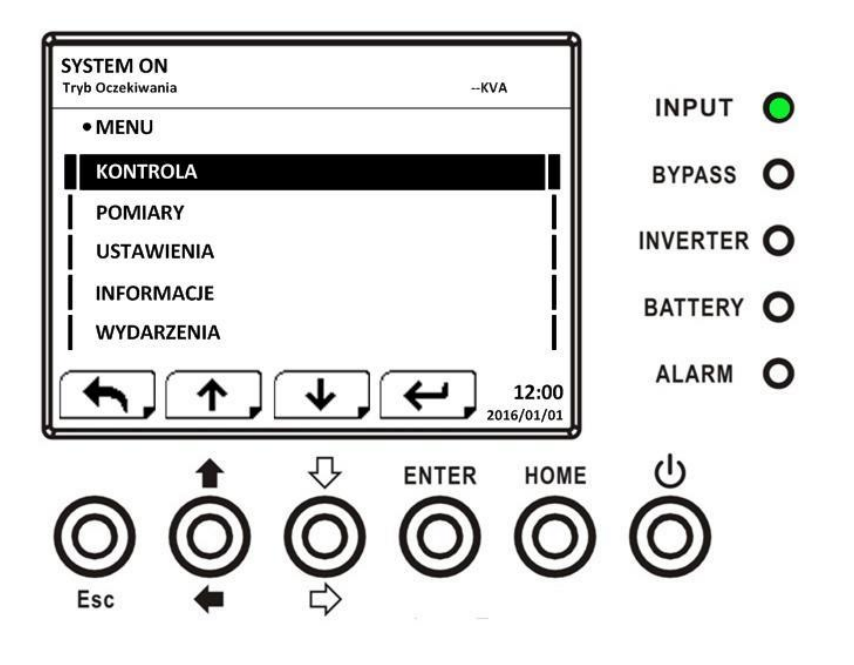

### 4.2.4 Ekran Sterowania

Naciśnij przyciski kierunkowe aby wybrać wiersz Sterownie (Control), naciśnij Enter aby wejść do tego Submenu, tak jak pokazano poniżej

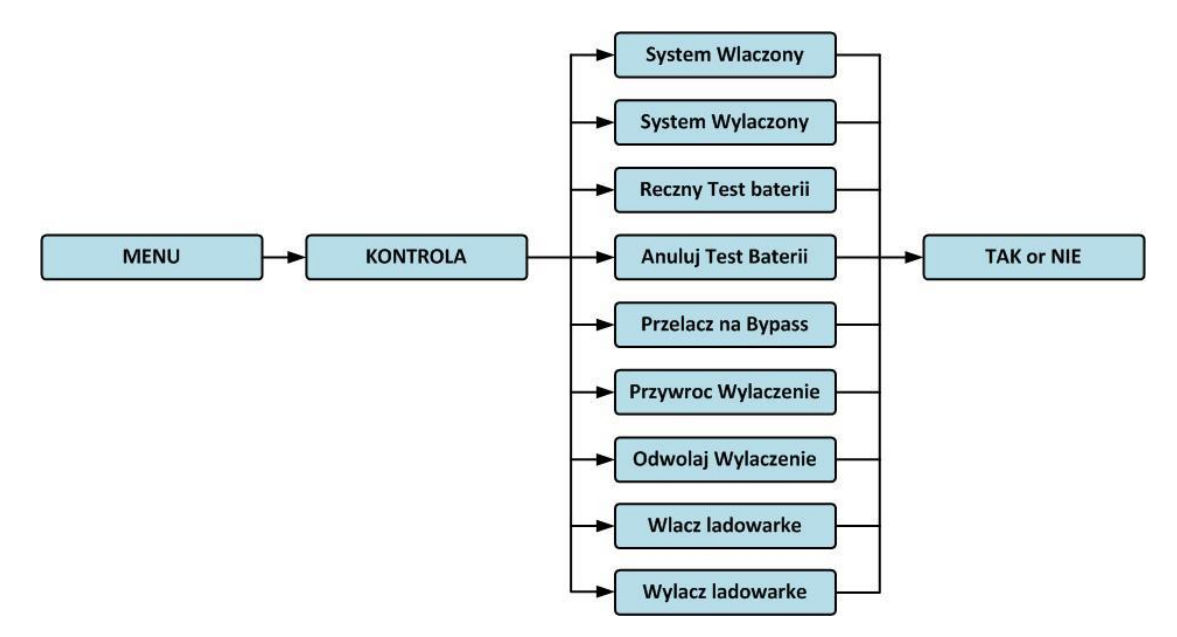

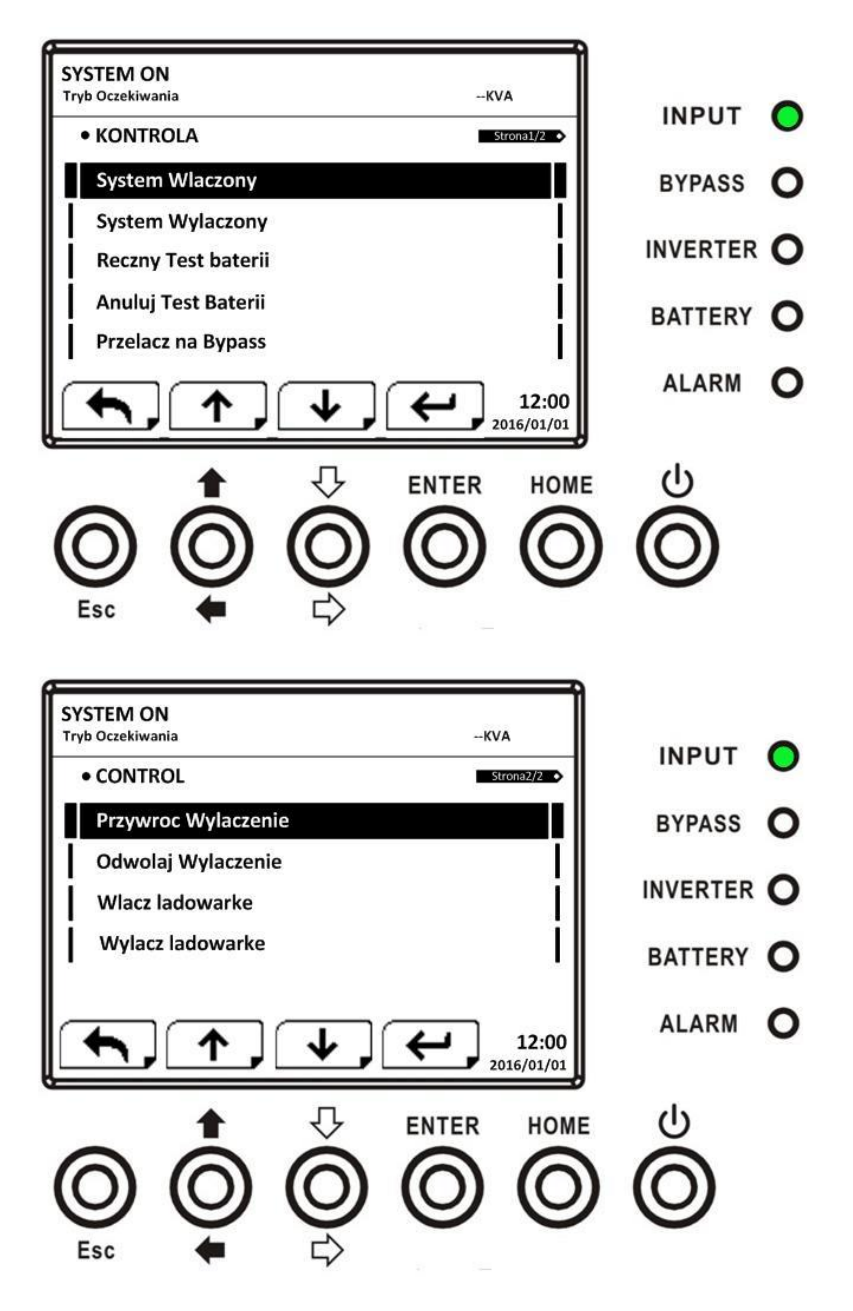

Gdy wybierzesz którąś z opcji naciskając Enter, system poprosi cię o potwierdzenie wykonania. Użyj przycisków kierunkowych aby wybrać potwierdzenie lub anulowanie (Tak lub Nie) wykonania danej funkcji. Tak jak pokazano poniżej

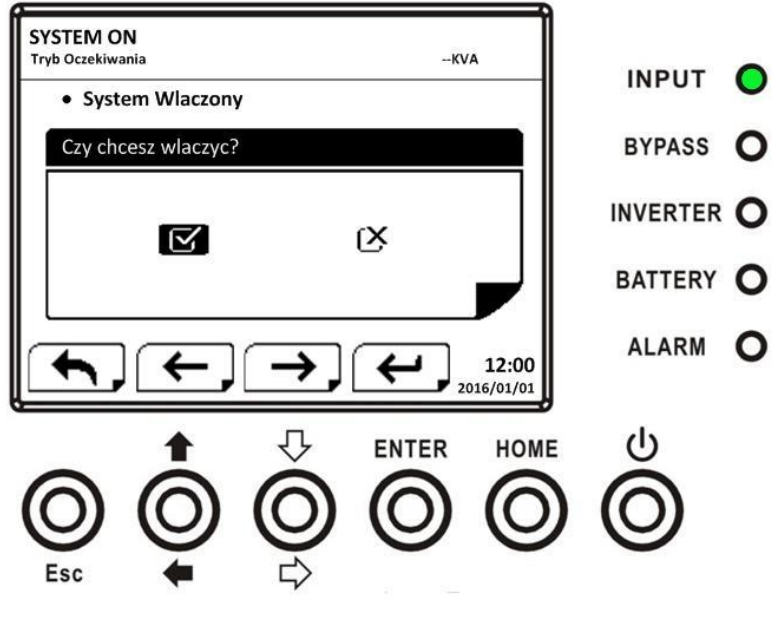

4.2.5 Ekran Pomiary

Naciśnij przyciski kierunkowe aby wybrać wiersz Pomiary (Measurment), naciśnij Enter aby wejść do tego Submenu, tak jak pokazano poniżej

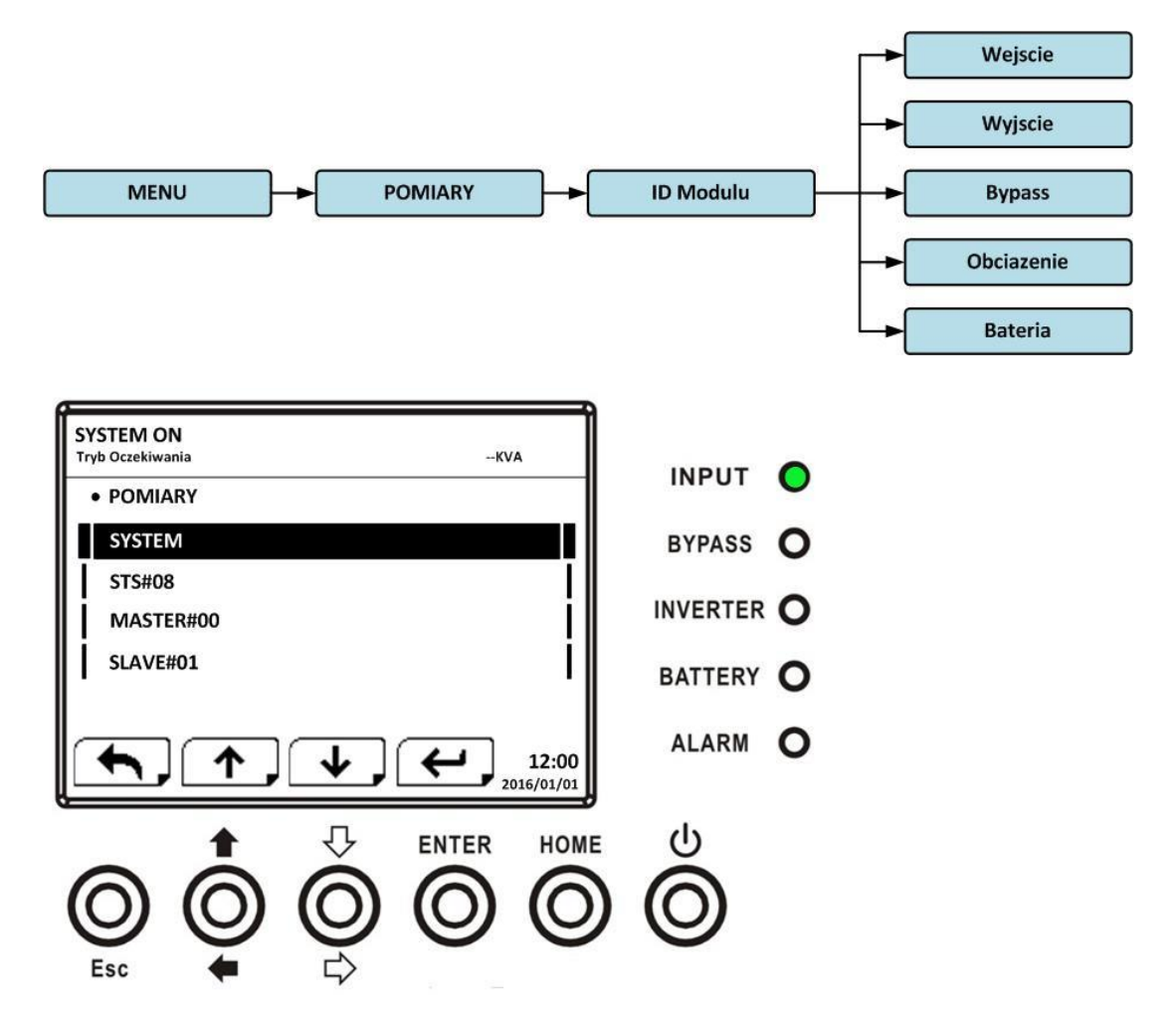

Użyj przycisków kierunkowych, aby wybrać miejsce które chcesz sprawdzić: System, OSTS, Moduły mocy, i naciśnij Enter. Pokaże się menu jak niżej:

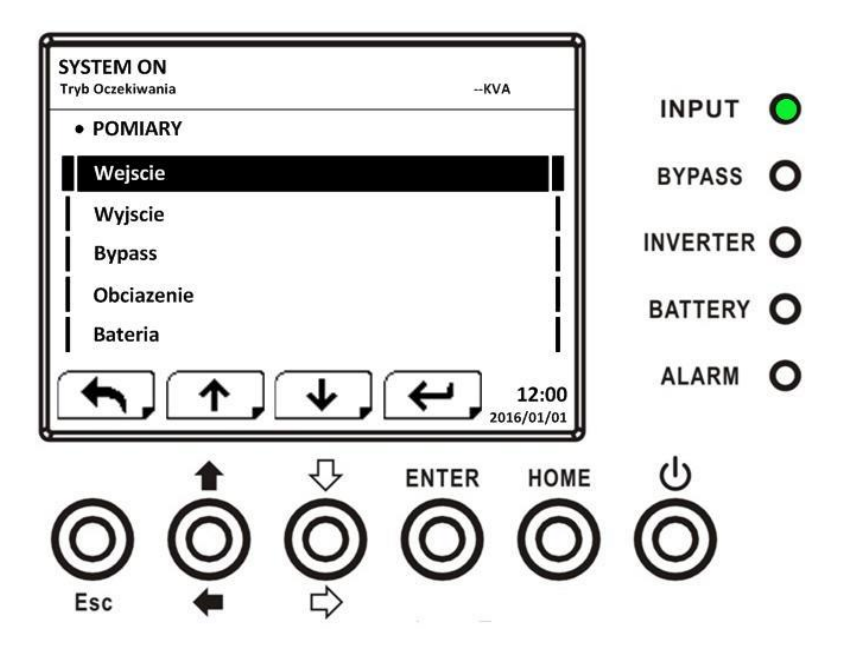

Użyj przycisków kierunkowych aby wybrać pomiędzy parametrami które chcesz sprawdzić: wejście, wyjściem Bypass, Obciążęnie, Bateria i naciśnij Enter. Parametry które możesz sprawdzić z każdych tych podmenu przedstawiono w poniższej tabeli:

| Menu       | Paramter              | Wyjaśnienie                                            |  |  |  |
|------------|-----------------------|--------------------------------------------------------|--|--|--|
| Wejście    | L-N Napięcie (V)      | Napięcie wejściowe fazowe (L1, L2, L3). Jednostka 0,1V |  |  |  |
| (Input)    | Częstotliwość (Hz)    | Częstotliwość wejściowa (L1, L2, L3). Jednostka 0,1Hz  |  |  |  |
|            | L-N Napięcie (V)      | Napięcie wyjściowe fazowe (L1, L2, L3). Jednostka 0,1V |  |  |  |
| Wyjście    | L-N Prąd (A)          | Prąd wyjściowy fazowy (L1, L2, L3). Jednostka 0,1A     |  |  |  |
| (Output)   | Częstotliwość (Hz)    | Częstotliwość wyjściowa (L1, L2, L3). Jednostka 0,1Hz  |  |  |  |
|            | Współczynnik Mocy     | Wyjściowy współczynnik Mocy PF (L1, L2, L3)            |  |  |  |
|            | L-N Napięcie (V)      | Napięcie fazowe Bypass(L1, L2, L3). Jednostka 0,1V     |  |  |  |
| Bypass     | Częstotliwość (Hz)    | Częstotliwość Bypass (L1, L2, L3). Jednostka 0,1Hz     |  |  |  |
|            | Współczynnik Mocy     | Współczynnik Mocy Bypass PF (L1, L2, L3)               |  |  |  |
|            | S wyjście (kVA)       | Moc Pozorna. Jednostka 0,1kVA                          |  |  |  |
| Obciążenie | P wyjście (kW)        | Moc czynna. Jednostka 0,1kW                            |  |  |  |
| (Load)     | Poziom obciążenia     | Procentowy poziom obciążenia UPS. Jednostka 1%         |  |  |  |
|            | Napięcie dodatnie (V) | Napięcie w szeregu dodatnim baterii. Jednostka 0,1V    |  |  |  |
|            | Napięcie ujemne (V)   | Napięcie w szeregu ujemnym baterii. Jednostka 0,1V     |  |  |  |
|            | Prąd dodatni (A)      | Prąd w szeregu dodatnim baterii. Jednostka 0,1A        |  |  |  |
|            | Prąd ujemny (A)       | Prąd w szeregu ujemnym baterii. Jednostka 0,1A         |  |  |  |
|            | Pozostały Czas (sec)  | Pozostały czas pracy baterii. Jednostka 1 sec          |  |  |  |
|            | Pojemność (%)         | Procentowy poziom naładowania baterii. Jednostka 1%    |  |  |  |
| Bateria    | Wynik Testu           | Wynik testu Baterii                                    |  |  |  |
|            | Status Ładowania      | Status naładowania Baterii                             |  |  |  |
|            | Temperatura1 (°C)     | Temperatura kabiny baterii w module STS. Jednostka     |  |  |  |
|            |                       | 0,1°C                                                  |  |  |  |
|            | Temperatura2 (°C)     | Temperatura kabiny baterii w ekstra karcie T1.         |  |  |  |
|            |                       | Jednostka 0,1°C                                        |  |  |  |

| Temperatura3 (°C) | Temperatura kabiny baterii w ekstra karcie T2. |
|-------------------|------------------------------------------------|
|                   | Jednostka 0,1°C                                |
| Temperatura4 (°C) | Temperatura kabiny baterii w ekstra karcie T3. |
|                   | Jednostka 0,1°C                                |
| Temperatura5 (°C) | Temperatura kabiny baterii w ekstra karcie T4. |
|                   | Jednostka 0,1°C                                |

### 4.2.6 Ekran Ustawień

Naciśnij przyciski kierunkowe aby wybrać wiersz Ustwienia (Setup), naciśnij Enter aby wejść do tego Submenu, tak jak pokazano poniżej

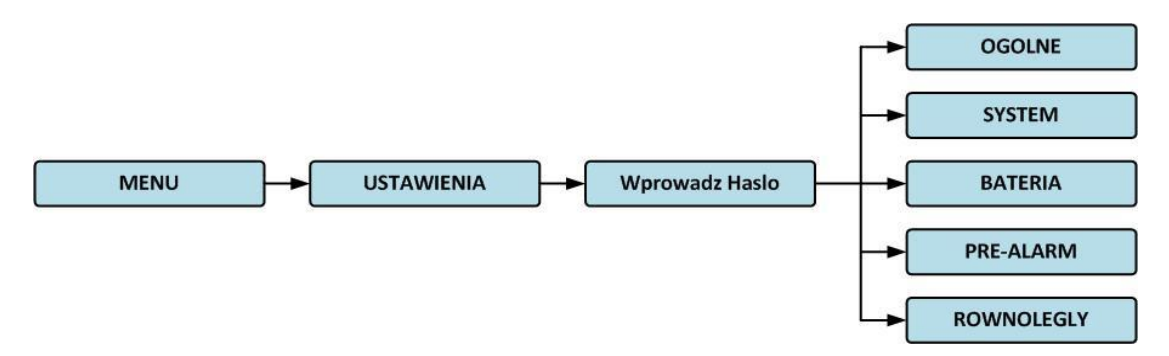

Gdy wejdziesz do tego submenu zostaniesz poproszony przez system o podanie hasła. Tak jak pokazano poniżej

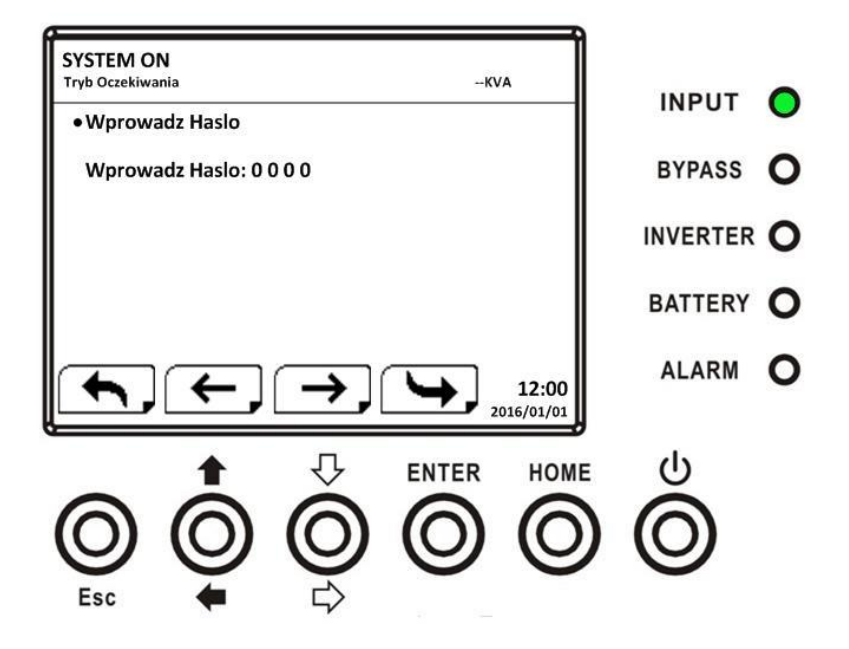

Hasło jest 4 członowe. Jeśli wprowadzisz je niepoprawnie zostaniesz o tym poinformowany i system zapyta cię ponownie o hasło.

Jeśli wprowadzisz poprawne hasło. Pokaże ci się ekran jak poniżej:

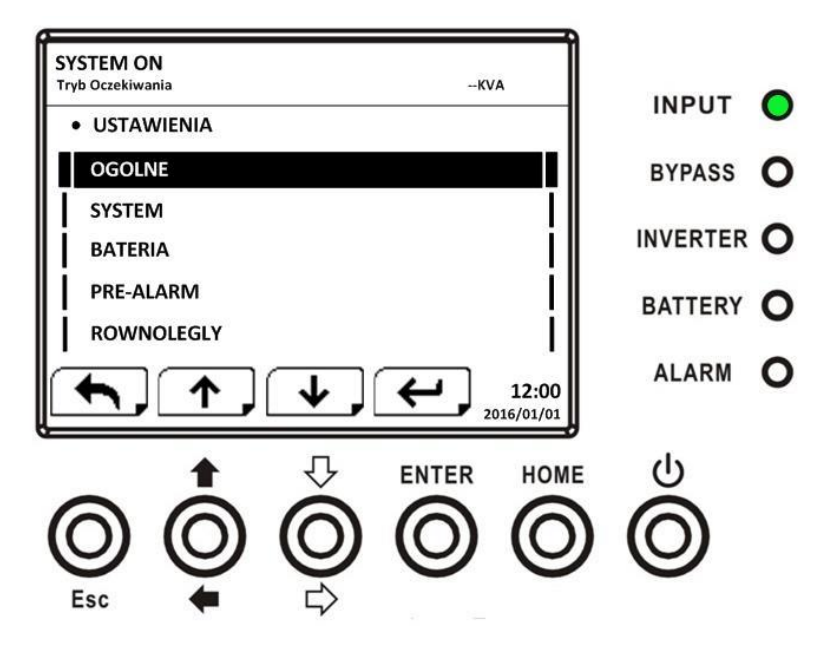

Są dwa poziomy haseł, użytkownika i serwisanta. Domyślne hasło użytkownika "0000", może zostać przez użytkownika zmienione. Hasło serwisanta jest przeznaczone dla autoryzowanego serwisu.

Każde z haseł dają inny poziom dostępu do ustawień. Różne ustawienia mogą być zmieniane w różnych trybach pracy UPS. Szczegóły pokazuje tabela poniżej. "Y" oznacza, że dana opcja jest możliwa.

| Try  | pracy UPS                          | Tryb     | Tryb   | Tryb | Tryb    | Tryb    | Tryb  | Tryb   | Tryb | На     | sło     |
|------|------------------------------------|----------|--------|------|---------|---------|-------|--------|------|--------|---------|
|      |                                    | Oczekiwa | Bypass | Line | Bateryj | testu   | błędu | Konwer | Eco  | Użytko | Serwisa |
| Para | ametr                              | nia      |        |      | ny      | baterii |       | tera   |      | wnika  | nta     |
|      | Nazwa Modelu                       | Y        | Y      | Y    | Y       | Y       | Y     | Y      | Υ    | Y      | Y       |
|      | Język                              | Y        | γ      | Y    | Y       | Y       | Y     | Y      | Y    | Υ      | Y       |
|      | Czas                               | Y        | Y      | Y    | Y       | Y       | Y     | Y      | Υ    | Y      | Y       |
|      | Zmiana Hasła                       | Y        | Y      | Y    | Y       | Y       | Y     | Y      | Υ    | Y      | Y       |
| ne   | Szybkość transmisji                | Y        | Y      | Υ    | Υ       | Y       | Y     | Y      | Υ    | Y      | Y       |
| )gó  | Alarm dźwiękowy                    | Y        | Y      | Y    | Y       | Y       | Y     | Y      | Υ    | Y      | Y       |
| 0    | Reset Fabryczny                    | Y        |        |      |         |         |       |        |      |        | Y       |
|      | Reset EEPROM                       | Y        |        |      |         |         |       |        |      |        | Y       |
|      | Funkcja EPO                        | Y        |        |      |         |         |       |        |      |        | Y       |
|      | Zapis Ustawień                     | Y        | Y      |      |         |         |       |        |      | Y      | Y       |
|      | Napięcie wyjściowe                 | Y        | Y      |      |         |         |       |        |      |        | Y       |
|      | Zakres napięcia Bypass             | Y        | Y      | Y    | Y       | Y       | Y     | Y      | Y    |        | Y       |
|      | Zakres częstotliwości<br>Bypass    | Y        | Y      |      |         |         |       |        |      |        | Y       |
|      | Tryb Konwertera                    | Y        |        |      |         |         |       |        |      |        | Y       |
| em   | Tryb ECO                           | Y        | Y      | Y    |         |         |       |        | Y    |        | Y       |
| syst | Tryb Bypass                        | Y        | Y      |      |         |         |       |        |      |        | Y       |
| 0,   | Auto- Restart                      | Y        | Y      | Y    | Y       | Y       | Y     | Y      | Y    |        | Y       |
|      | Zimny Start                        | Y        | Y      | Y    | Y       | Y       | Y     | Y      | Y    |        | Y       |
|      | Tryb Bateryjny, Czas<br>opóźnienia | Y        | Y      | Y    |         |         | Y     | Y      | Y    |        | Y       |
|      | Tryb Wyłączenia                    | Y        | Y      | Y    | Y       | Y       | Y     | Y      | Y    |        | Y       |

|          | Czas przywrócenia<br>Systemu                          | Y | Y | Y | Y | Y | Y | Y | Y | Y |
|----------|-------------------------------------------------------|---|---|---|---|---|---|---|---|---|
|          | Redundancja                                           | Y | Y | Y | Y | Y | Y | Y | Y | Y |
|          | Ustawienia Mocy                                       | Y |   |   |   |   |   |   |   | Y |
|          | Test Ładowania                                        | Y | Y | Y |   |   |   | Y | Y | Y |
|          | Napięcie nominalne<br>Baterii                         | Y | Y |   |   |   |   |   |   | Y |
|          | Pojemność nominalna<br>Baterii w Ah                   | Y | Y | Y |   |   | Y | Y | Y | Y |
|          | Makysmalny prąd<br>Ładowania                          | Y | Y |   |   |   |   |   |   | Y |
|          | Ustawienia niskiego<br>poziomu baterii/<br>wyłączenia | Y | Y | Y |   |   | Y | Y | Y | Y |
| e        | Okresowy Test Baterii                                 | Y | Y | Y | Y | Y | Y | Y | Y | Y |
| teri     | Interwal Testu Baterii                                | Y | Y | Y | Y | Y | Y | Y | Y | Y |
| Ba       | Stop w Czasie                                         | Y | Y | Y | Y |   | Y | Y | Y | Y |
|          | Stop przy Napięciu<br>Baterii                         | Y | Y | Y | Y |   | Y | Y | Y | Y |
|          | Stop przy Pojemności<br>Baterii                       | Y | Y | Y | Y |   | Y | Y | Y | Y |
|          | Komunikat zestarzenia<br>Baterii                      | Y | Y | Y | Y | Y | Y | Y | Y | Y |
|          | Kompensacja<br>Temperaturowa                          | Y | Y | Y | Y | Y | Y | Y | Y | Y |
|          | Napięcie Ładowania                                    | Y | Y |   |   |   |   |   |   | Y |
|          | Pre-Alarm                                             | Y | Y | Y | Y | Y | Y | Y | Υ | Y |
| ć        | UPS równoległość                                      | Y | Y |   |   |   |   |   |   | Y |
| şłoś     | Niezależne baterie                                    | Y | Y |   |   |   |   |   |   | Y |
| Równoleg |                                                       |   |   |   |   |   |   |   |   |   |

# 4.2.6.1 Ekran Ustawień ogólnych

Użyj przycisków kierunkowych aby wejść do wybranego submenu, wejdź za pomocą przycisku Enter do podmenu Ogólne. Widok będzie jak na zdjęciach poniżej. To co może być ustawione w tym podmenu zostało też pokazane poniżej w **Table 4-6**.

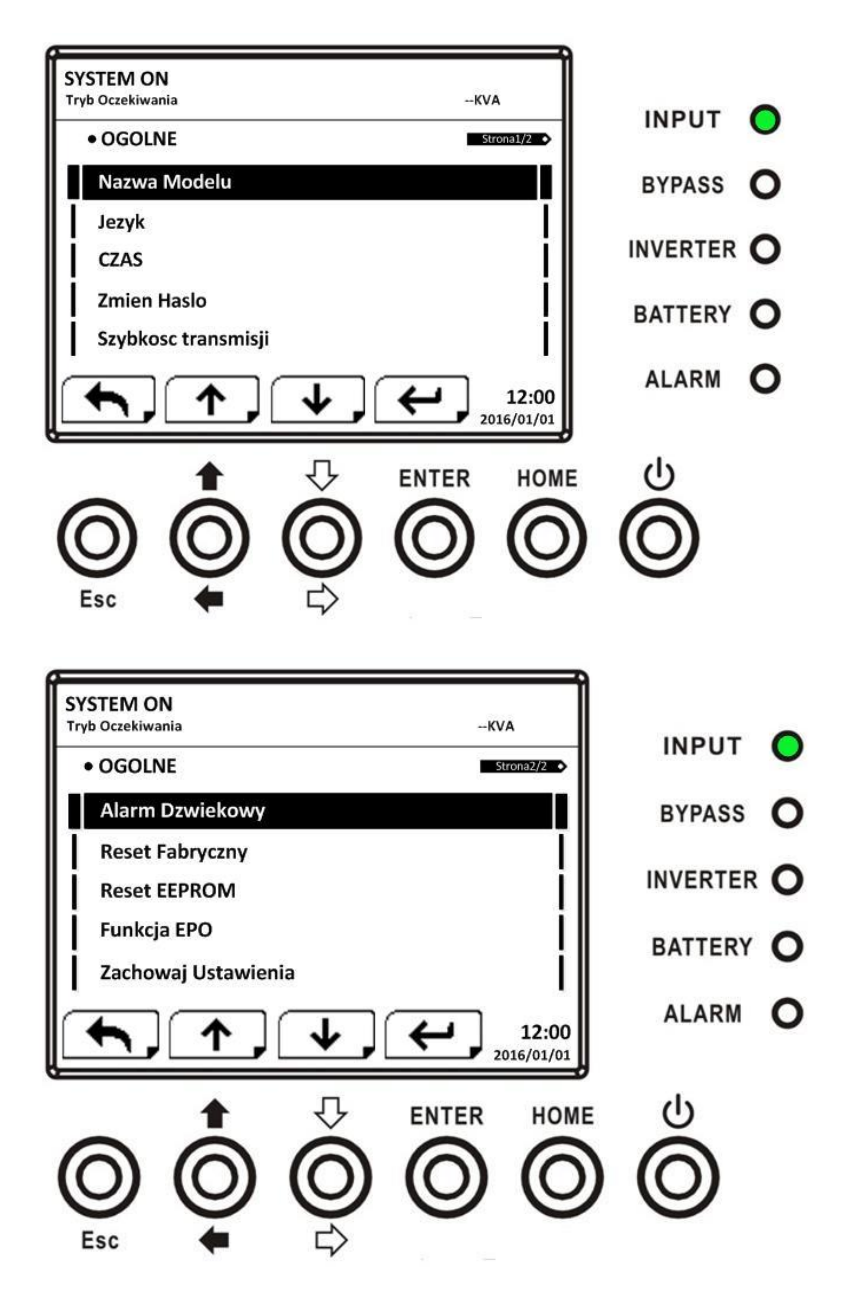

Użyj przycisków kierunkowych by ustawić opcje którą chcesz, naciśnij przycisk Enter. Pojawi się ekran potwierdzenia, przyciskami kierunkowymi zaznacz opcje potwierdzenia lub anulacji zmiany (Tak lub Nie). Potem naciśnij Enter. Tak jak na rysunku poniżej.

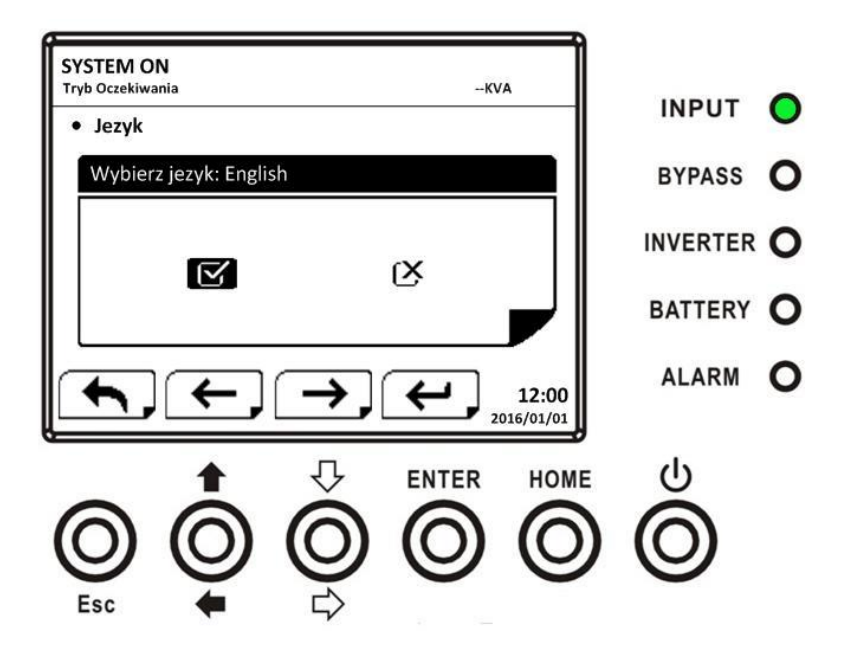

Tabela (Table 4-6)

| Parametr            | Pod parametr    | Wyjaśnienie                                |
|---------------------|-----------------|--------------------------------------------|
| Nazwa Modelu        |                 | Ustaw nazwę UPS (xxxxxxxxx)                |
|                     |                 | Maksymalna długość 10 znaków               |
| Język               |                 | Ustaw jedną z standardowych opcji języków: |
|                     |                 | Angielski                                  |
|                     |                 | Tradycyjny Chiński                         |
|                     |                 | Uproszczony Chiński                        |
|                     |                 | Niemiecki                                  |
|                     |                 |                                            |
|                     | Ustaw czas      | Ustaw obecną datę i czas:                  |
|                     |                 | (yyyy/mm/dd godzin:min:sec)                |
| Czas                |                 | Musi być ustawiony po instalacji UPSa      |
|                     | Data instalacji | Ustaw datę instalacji systemu              |
|                     | systemu         | (yyyy/mm/dd godzin:min:sec)                |
|                     |                 | Musi być ustawiony po instalacji UPSa      |
|                     | Data ostatniego | Ustaw datę ostatniego serwisu              |
|                     | serwisu         | (yyyy/mm/dd godzin:min:sec)                |
|                     |                 | Musi być ustawiony po instalacji UPSa      |
|                     | Data Instalacji | Ustaw datę instalacji baterii              |
|                     | Baterii         | (yyyy/mm/dd godzin:min:sec)                |
|                     |                 | Musi być ustawiony po instalacji UPSa      |
|                     | Data ostaniego  | Ustaw datę ostatniego serwisu baterii      |
|                     | serwisu Baterii | (yyyy/mm/dd godzin:min:sec)                |
|                     |                 | Musi być ustawiony po instalacji UPSa      |
| Zmiana Hasła        |                 | Ustaw nowe Hasło, domyślnie 0000           |
| Szybkość transmisji |                 | Ustaw szybkość transmisji portu COM 0 :    |
|                     |                 | 2400 (domyślne)                            |
|                     |                 | 4800                                       |
|                     |                 | 9600                                       |
|                     |                 | Ustaw szybkość transmisji portu COM 1 :    |
|                     |                 | 2400 (domyślne)                            |

|                 | 4800                                               |
|-----------------|----------------------------------------------------|
|                 | 9600                                               |
|                 |                                                    |
| Alarm dźwiękowy | <br>Ustaw alarm dźwiękowy                          |
|                 | Nieaktywne                                         |
|                 | Aktywne (domyślnie)                                |
| Reset Fabryczny | <br>Przywróć ustawienia fabryczne zgodnie z tabelą |
|                 | Table 4-7                                          |
| Reset EEPROM    | <br>Przywróć ustawienia EEPROM zgodnie z tabelą    |
|                 | Table 4-7                                          |
| Funkcja EPO     | <br>Ustaw ustawienia EPO:                          |
|                 | Normalnie Zamknięte aktywuje                       |
|                 | Normalnie Otwarte aktywuje (domyślne)              |
| Zapis Ustawień  | Zapisz EEPROM                                      |
|                 | Użyj tej opcji aby zapisać zmiany których          |
|                 | dokonałeś                                          |

### Tabela Table 4-7 Lista kategorii resetu EEPROM

|         | Parametr                        | Reset Fabryczny | Reset EEPROM |
|---------|---------------------------------|-----------------|--------------|
| Ogólne  | Nazwa Modelu                    |                 |              |
|         | Język                           | Y               | Y            |
|         | Ustawienia Czasu                |                 |              |
|         | Data instalacji Systemu         |                 | Y            |
|         | Data ostatniego serwisu         |                 | Y            |
|         | Data instalacji Baterii         |                 | Υ            |
|         | Data ostatniego serwisu baterii |                 | Υ            |
|         | Zmień hasło                     |                 | Y            |
|         | Szybkość transmisji             |                 | Y            |
|         | Alarm dźwiękowy                 | Y               | Y            |
|         | Reset Fabryczny                 |                 |              |
|         | Reset EEPROM                    |                 |              |
|         | Funkcja EPO                     |                 | Υ            |
|         | Zapis ustawień                  |                 |              |
| System  | Napięcie wyjściowe              |                 | Y            |
|         | Zakres napięcia Bypass          | Y               | Y            |
|         | Zakres częstotliwości Bypass    | Y               | Y            |
|         | Tryb Konwersji                  | Y               | Y            |
|         | Tryb ECO                        | Y               | Y            |
|         | Tryb Bypass                     | Y               | Υ            |
|         | Auto-Restart                    | Y               | Y            |
|         | Zimny Start                     |                 | Y            |
|         | Opóźnienie trybu bateryjnego    | Y               | Y            |
|         | Czas wyłączenia systemu         | Y               | Y            |
|         | Czas przywrócenia systemu       | Y               | Y            |
|         | Redundancja                     |                 | Υ            |
|         | Ustawienia mocy                 | Y               | Y            |
|         | Test Ładowania                  |                 |              |
| Bateria | Napięcie nominalne Baterii      | Y               | Y            |

|           | Pojemność nominalna Baterii w Ah                | Y | Y |
|-----------|-------------------------------------------------|---|---|
|           | Maksymalny prąd Ładowania                       | Y | Y |
|           | Ustawienia niskiego poziomu baterii/ wyłączenia | Y | Y |
|           | Okresowy Test Baterii                           | Y | Y |
|           | Interwal Testu Baterii                          | Y | Υ |
|           | Stop w Czasie                                   | Y | Y |
|           | Stop przy Napięciu Baterii                      | Υ | Υ |
|           | Stop przy Pojemności Baterii                    | Υ | Υ |
|           | Komunikat zestarzenia Baterii                   | Υ | Υ |
|           | Kompensacja Temperaturowa                       | Υ | Υ |
|           | Napięcie Ładowania                              | Υ | Υ |
| Pre-Alarm |                                                 |   | Υ |

### 4.2.6.2 Ekran Ustawień Systemu

Użyj przycisków kierunkowych aby wejść do wybranego submenu, wejdź za pomocą przycisku Enter do podmenu System. Widok będzie jak na zdjęciach poniżej.

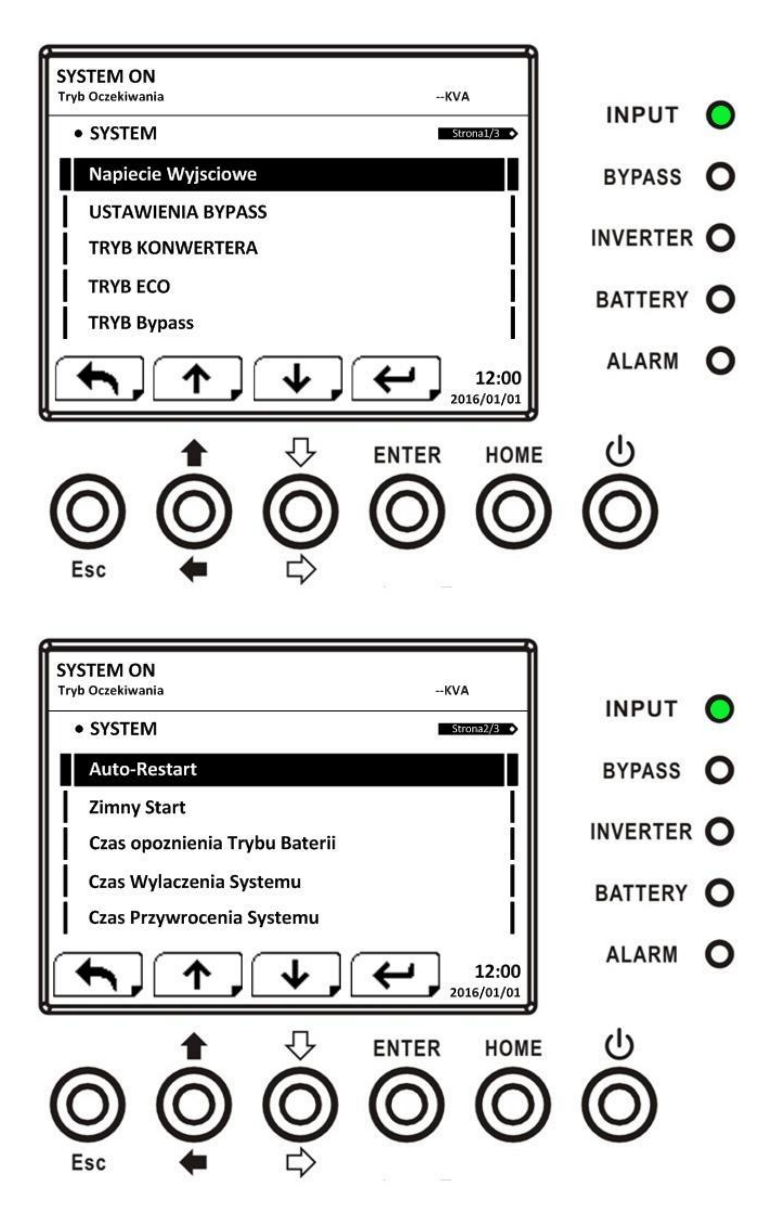

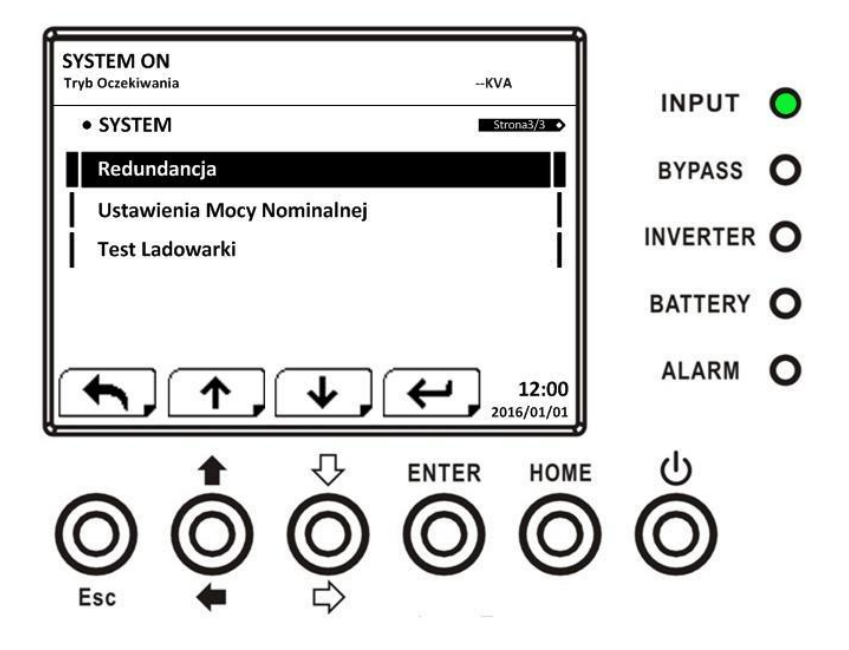

Ustawienia Systemu mogą być ustawione tylko gdy UPS operuje w odpowiednim trybie. Aby sprawdzić w jakim trybie możesz dokonywać konkretnych zmian, sprawdź tabele **Table 4-5.** Jeśli spróbujesz dokonać zmiany w nieprawidłowym trybie pojawi się komunikat jak poniżej.

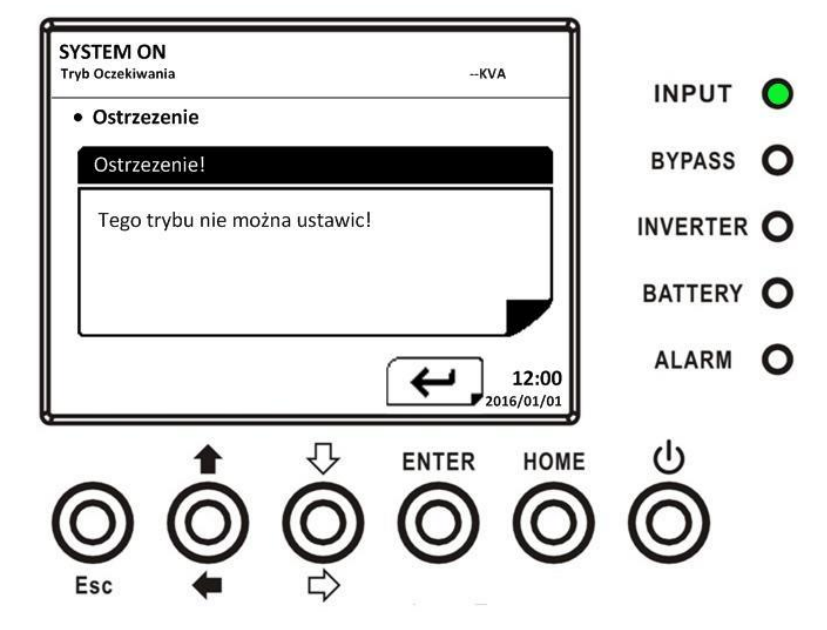

Lista możliwych zmian w submenu ustawienia-System został przedstawiony w tabeli Table 4-8

### Tabela Table 4-8

| Parametr           | Pod parametr    | Wyjaśnienie                          |
|--------------------|-----------------|--------------------------------------|
| Napięcie wyjściowe |                 | Ustaw napięcie wyjściowe             |
|                    |                 | • 220VAC (nominalne)                 |
|                    |                 | • 230VAC                             |
|                    |                 | • 240VAC                             |
|                    |                 | Musi być zweryfikowane po instalacji |
|                    | Zakres napięcia | Ustaw zakres napięcia Bypass:        |
|                    | Bypass          | Górny limit:                         |

|                     | 1              |                                                                             |
|---------------------|----------------|-----------------------------------------------------------------------------|
|                     |                | • +10%                                                                      |
|                     |                | <ul> <li>+15% (domyślne)</li> </ul>                                         |
| Ustawienia Bypas    |                | • +20%                                                                      |
|                     |                | Dolny limit:                                                                |
|                     |                | • -10%                                                                      |
|                     |                | <ul> <li>-20% (domyślne)</li> </ul>                                         |
|                     |                | • -30%                                                                      |
|                     | Zakres         | Ustaw zakres napięcia Bypass:                                               |
|                     | czestotliwości | Górny/dolny limit:                                                          |
|                     | Bypass         | • +/- 1Hz                                                                   |
|                     |                | • +/- 2Hz                                                                   |
|                     |                | <ul> <li>+/- 4Hz (domvślne)</li> </ul>                                      |
|                     |                |                                                                             |
| Tryb Konwertera     |                | Ustaw Tryb Konwertera:                                                      |
|                     |                | <ul> <li>Niedostępny (domyślny)</li> </ul>                                  |
|                     |                | <ul> <li>Dostepny</li> </ul>                                                |
| Trvb FCO            |                | Ustaw Tryb Eco:                                                             |
|                     |                | <ul> <li>Niedostenny (domyślny)</li> </ul>                                  |
|                     |                | <ul> <li>Dostenny</li> </ul>                                                |
| Tryh Bynass         |                | Listaw Tryh Bynass:                                                         |
|                     |                | <ul> <li>Niedostenny (domyślny)</li> </ul>                                  |
|                     |                | Desteppy (domysiny)                                                         |
|                     |                | <ul> <li>Dostępny</li> <li>Musi być zworufikowana na instalaciji</li> </ul> |
|                     |                | lośli potrzebujecz mocy gdy LIPS jest wyłaczeny                             |
|                     |                | ustaw na dostopny                                                           |
| Auto- restart       |                | Listaw Auto-Restart:                                                        |
| Auto-Testart        |                | Niedostoppy                                                                 |
|                     |                | Destenny (demy(lny))                                                        |
|                     |                | <ul> <li>Dostępny (domysiny)</li> </ul>                                     |
|                     |                | unitaczy cię w wyniku rozładowania baterii wróci                            |
|                     |                | do trubu lino automatucznia, gdy wróci zasilania                            |
|                     |                |                                                                             |
|                     |                | sieciowe                                                                    |
| Zimny Start         |                | Ustaw Zimny Start:                                                          |
| , cca. c            |                | Niedostepny                                                                 |
|                     |                | <ul> <li>Dostenny (domyślny)</li> </ul>                                     |
|                     |                | Ustawienie na dostenny, oznacza, że UPS może                                |
|                     |                | zostać właczony bez sieci zasilającej za nomoca                             |
|                     |                | przycisku Start z Baterij" Energie bedzie czernał                           |
|                     |                | z bateriji. Po wiecej informaciji udaj sje do                               |
|                     |                | rozdziału operowanie na LIPS: Zimny start                                   |
|                     |                |                                                                             |
| Tryb Bateryjny czas |                | Ustaw czas wyłączenia UPS gdy jest w trybie                                 |
| wyłączenia          |                | bateryjnym (0-9990 sekund)                                                  |
|                     |                | O: Niedostępne (domyślne)                                                   |
|                     |                | <ul> <li>Inna wartość niż 0: Dostępne</li> </ul>                            |
|                     |                | Gdy ta funkcja jest ustawiona, UPS się wyłączy po                           |
|                     |                | wcześniej ustawionym czasie                                                 |
| Czas wyłączenia     |                | Ustaw czas wyłączenia (0,2 – 99 min)                                        |
| Systemu             |                | - 0,2 min (domyślne)                                                        |

|                              | Ten czas opóźnienia oznacza, że po wydaniu<br>komendy wyłączenia System wyłączy się z<br>opóźnieniem                                                                                                    |
|------------------------------|----------------------------------------------------------------------------------------------------|
| Czas Przywrócenia<br>systemu | <br>Ustaw czas przywrócenia Systemu (0-9999 min)<br>• 1 min (domyślne)<br>Ten czas opóźnienia gdy jest ustawiony,<br>przywróci system do pracy po tym czasie, w<br>sytuacji gdy została wydana komenda wyłączenia<br>systemu                                                                         |
| Redundancja                  | <br>Ustaw moc całkowitą i redundancji<br>Moc całkowita: ilość modułów Mocy<br>Redundancja: ilość modułów mocy<br><b>Musi być ustawiony po instalacji lub gdy</b><br><b>zmieniła się ilość modułów mocy</b>                                                                                           |
| Ustawienia mocy              | <br>Ustaw moc modułów<br>20kVA<br>30kVA (domyślne)<br>UPS jest dostosowany również do instalacji<br>modułów 20kVA. W tym przypadku należy<br>ustawić taką wartość. Jeśli ilość modułów nie<br>koresponduje z mocą UPS, pojawi się komunikat<br>błędu.<br><b>Musi być zweryfikowane po instalacji</b> |
| Test Ładowania               | <br>Ustaw test ładowania:<br>- niedostępne (domyślne)<br>- dostępne                                                                                                    |

# 4.2.6.3 Ekran Ustawień Baterii

Użyj przycisków kierunkowych aby wejść do wybranego submenu, wejdź za pomocą przycisku Enter do podmenu Bateria. Widok będzie jak na zdjęciach poniżej.

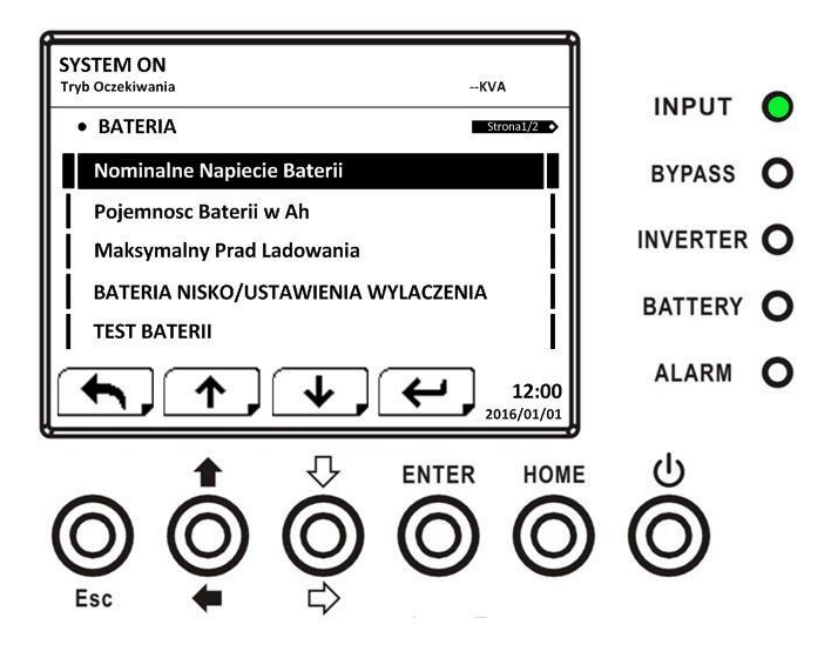

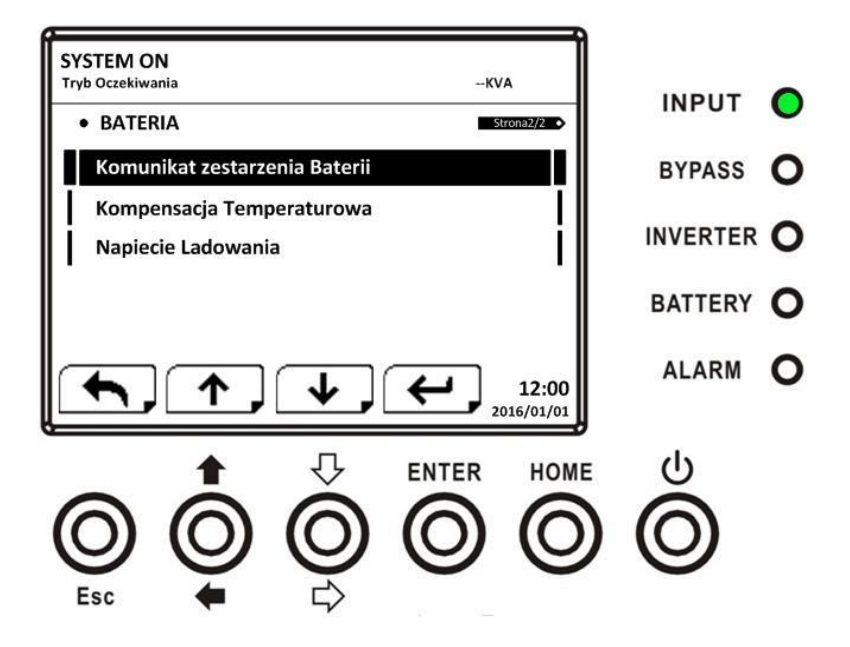

Ustawienia Baterii mogą być tylko ustawiane gdy UPS operuje w trybie Oczekiwania (standby). Jeśli spróbujesz dokonać zmiany , a UPS nie będzie w tym trybie, pojawi się odpowiedni komunikat. Ustawienia Baterii przedstawiono w tabeli poniżej.

| Parametr            | Pod parametr           | Wyjaśnienie                                       |
|---------------------|------------------------|---------------------------------------------------|
| Nominalne           |                        | Ustaw napięcie nominalne Baterii                  |
| napięcie Baterii    |                        | <ul> <li>16x12V (nominalne)</li> </ul>            |
|                     |                        | • 18x12V                                          |
|                     |                        | • 20x 12V                                         |
|                     |                        | Musi być zweryfikowane po instalacji              |
| Pojemność Baterii   |                        | Ustaw pojemność Baterii (0-999)                   |
| w Ah                |                        | • 9Ah (domyślne)                                  |
|                     |                        | Musi być zweryfikowane po instalacji lub po       |
|                     |                        | zmianie akumulatorów                              |
| Baterie niski stan/ | Niski poziom           | Ustaw poziom niskiego napięcia baterii (10,5-     |
| wyłączenie          | napięcia Baterii       | 11,5V) x (Ilość baterii)                          |
| USTAWIENIA          |                        | <ul> <li>11Vx ilość baterii (domyślne)</li> </ul> |
|                     | Niski poziom           | Ustaw niski poziom pojemności baterii (20-50%)    |
|                     | pojemności Baterii     | <ul> <li>20% (domyślny)</li> </ul>                |
|                     |                        |                                                   |
|                     | Napięcie               | Ustaw poziom napięcia baterii wyłączającego       |
|                     | wyłączające baterie    | UPS (10-11V) x (Ilość baterii)                    |
|                     |                        | 10Vx ilość baterii (domyślne)                     |
| Test Baterii        | Okresowy Test Baterii  | Ustaw test baterii jako dostępny lub              |
|                     |                        | niedostępny:                                      |
|                     |                        | <ul> <li>Niedostępny (domyślny)</li> </ul>        |
|                     |                        | <ul> <li>Dostępny</li> </ul>                      |
|                     | Interwal Testu Baterii | Ustaw interwał pomiędzy testami (7-99 dni):       |
|                     |                        | • 30 dni (domyślne)                               |
|                     | Stop w Czasie          | Ustaw czas testu w trybie testu baterii (10-1000  |
|                     |                        | sec)                                              |
|                     |                        | • 10 sec (domyślne)                               |
|                                  | Stop przy Napięciu<br>Baterii               | Ustaw stop testu w trybie testu baterii przy<br>napięciu (11 -12V) x (ilość baterii)<br>• 11V x (ilość baterii) (domyślne)                                                                                                    |
|----------------------------------|---------------------------------------------|----------------------------------------------------------------------------------------------------|
|                                  | Stop przy Pojemności<br>Baterii             | Ustaw stop testu baterii przy pojemności baterii<br>(20-50%)<br>• 20% (domyślne)                                                                                                    |
| Komunikat<br>zestarzenia Baterii | Komunikat zestarzenia<br>Baterii (miesiące) | Ustaw komunikat zestarzenia akumulatorów<br>(niedostępne, 12-60 miesięcy)<br>• Niedostępne (domyślne)<br>Jeśli ustawisz jako dostępną tą opcje, po czasie<br>który ustawisz pojawi się komunkat o potrzebie<br>wymiany akumulatorów |
| Kompensacja<br>Temperaturowa     |                                             | Ustaw kompensacje temperaturową (0~-5<br>(mV/°C/cl))<br>• 0 (mV/°C/cl) (domyślne)                                                                                                    |
| Napięcie Ładowania               |                                             | Ustaw napięcie ładowania (2.3- 2,35V)<br>• 2,35V (domyślne)<br>Ustaw napięcie float (doładowujące) (2.23-<br>2,35V)<br>• 2,29V (domyślne)                                                                                           |

### 4.2.6.4 Ekran Pre-Alarm

Użyj przycisków kierunkowych aby wejść do wybranego submenu, wejdź za pomocą przycisku Enter do podmenu Bateria. Widok będzie jak na zdjęciach poniżej.

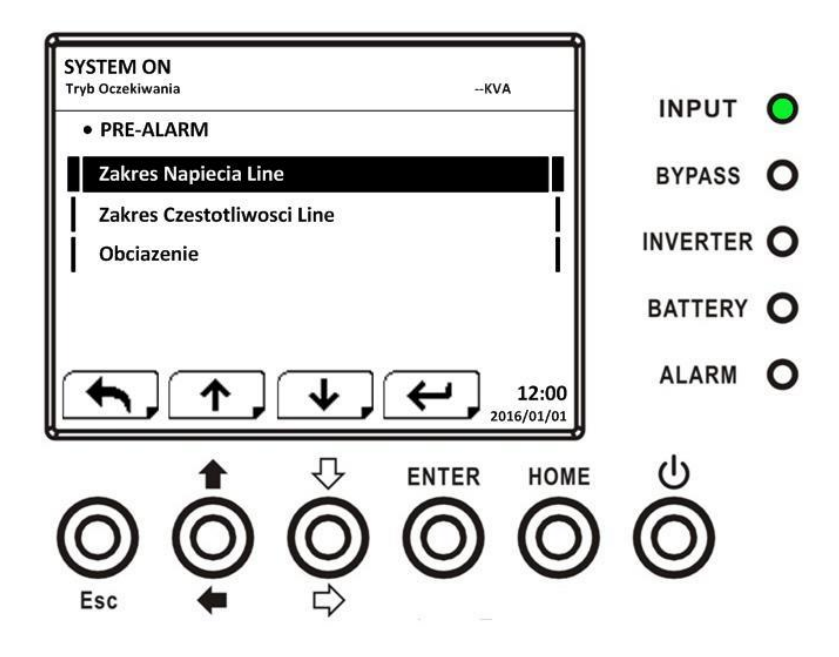

Ustawienia Pre-Alarm mogą być ustawiane w każdym trybie. Poniżej tabela z listą co można ustawić w tym podmenu.

| Parametr            | Pod parametr | Wyjaśnienie                                  |
|---------------------|--------------|----------------------------------------------|
| Zakres napięcia     |              | Ustaw zakres napięcia Line:                  |
| Line                |              | Górny limit:                                 |
|                     |              | • +5%                                        |
|                     |              | • +10%                                       |
|                     |              | • +15%                                       |
|                     |              | <ul> <li>+20% (domyślne)</li> </ul>          |
|                     |              | Dolny limit:                                 |
|                     |              | • -5%                                        |
|                     |              | • -10%                                       |
|                     |              | • -15%                                       |
|                     |              | <ul> <li>-20% (domyślne)</li> </ul>          |
|                     |              |                                              |
| Zakres              |              | Ustaw zakres częstotliwości Line:            |
| częstotliwości Line |              | Górny/Dolny limit:                           |
|                     |              | • +/-1Hz                                     |
|                     |              | • +/-2Hz                                     |
|                     |              | • +/-3Hz                                     |
|                     |              | <ul> <li>+/-14Hz (domyślne)</li> </ul>       |
|                     |              |                                              |
| Obciążenie          |              | Ustaw procentowo przeciążenie UPS (40-100%)  |
|                     |              | <ul> <li>100% (domyślne)</li> </ul>          |
|                     |              | Ustaw procentowo niezbalansowanie obciążenia |
|                     |              | UPS (20-100%)                                |
|                     |              | <ul> <li>100% (domyślne)</li> </ul>          |

### 4.2.6.5 Ekran Ustawień Równoległości

Użyj przycisków kierunkowych aby wejść do wybranego submenu, wejdź za pomocą przycisku Enter do podmenu Równoległość. Widok będzie jak na zdjęciach poniżej.

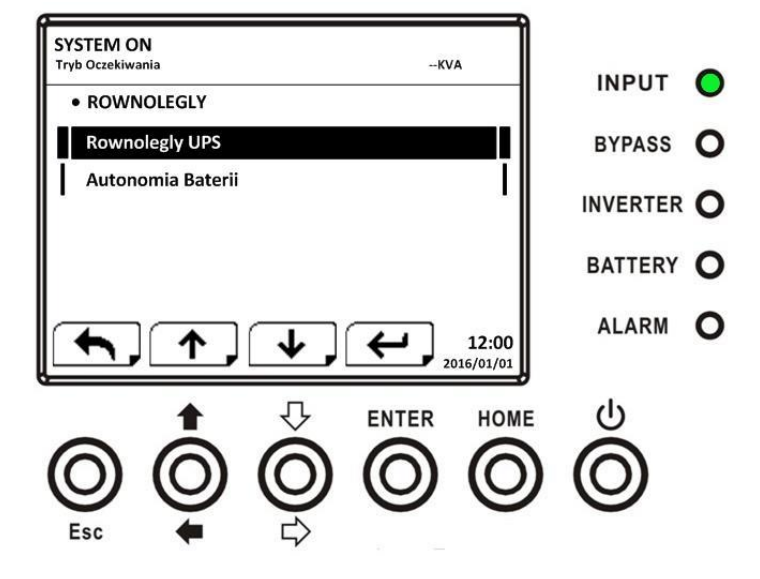

Poniżej lista ustawień równoległości.

### Ostrzeżenie

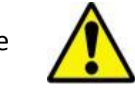

- Ostrzeżenie "Warning! Parallel Firmware Error"/ Ostrzerzenie! Błąd oprogramowania równoległego pojawi się na ekranie, jeśli ustawiłeś w ustawieniach równoległość jako dostępną, ale oprogramowanie nie wspiera tego rozwiązania.
- Drogą do zwolnienia tego ostrzeżenia jest wyłączenie zasilania sieciowego i wyłączenie systemu. Następnie po zakończeniu procedury wyłączenia, podłączenie zasilania i uruchomienie systemu jeszcze raz.

| Parametr                | Pod parametr | Wyjaśnienie                                                                |  |
|-------------------------|--------------|----------------------------------------------------------------------------|--|
| Równoległość UPS        |              | <ul> <li>Ustaw równoległość UPS</li> <li>Niedostepne (domyślne)</li> </ul> |  |
|                         |              | <ul> <li>Dostępne</li> </ul>                                               |  |
| Niezależność<br>Baterii |              | Ustaw niezależność Baterii<br>Niedostępne (domyślne)<br>Dostępne           |  |

### 4.2.7 Ekran Informacje

W menu informacje, tutaj możesz sprawdzić numer seryjny urządzenia, wersje oprogramowania, konfiguracje systemu i ustawienia UPS. W menu informacje znajdziesz takie podmenu jak: Indetyfikacja, System, Bateria tak jak pokazano poniżej:

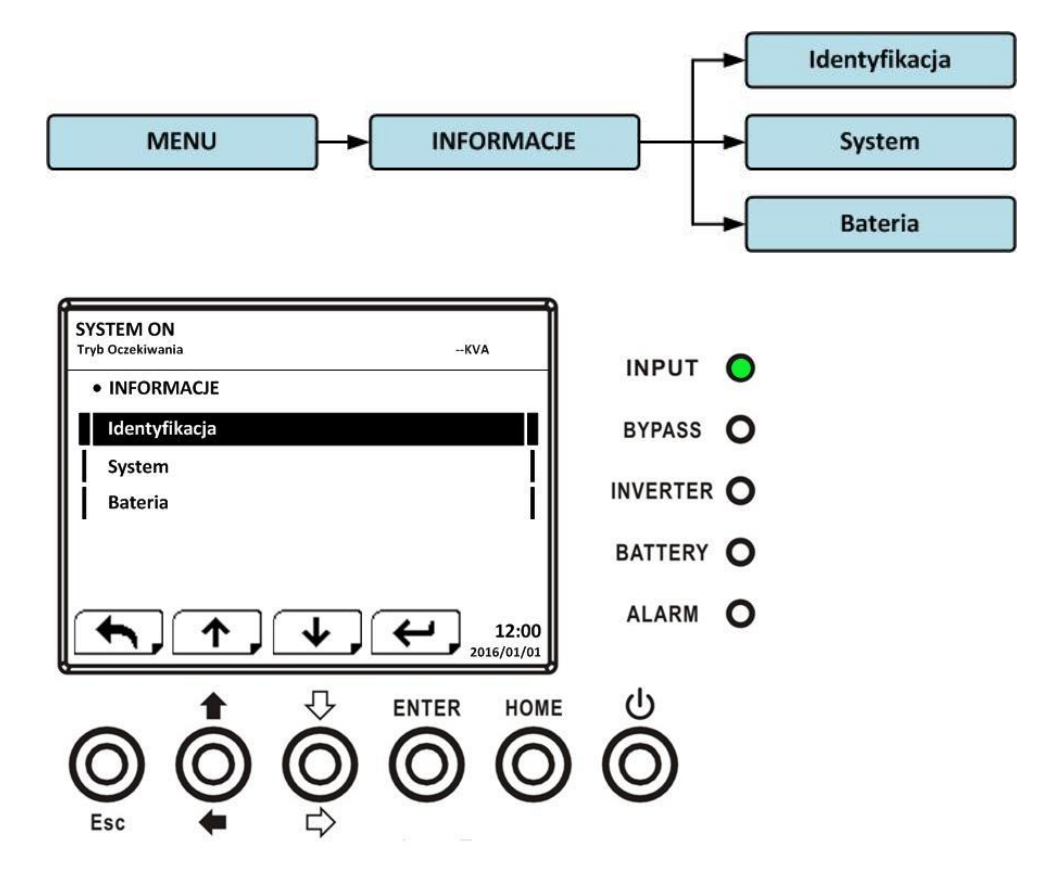

#### 4.2.7.1 Informacje – Ekran Identyfikacja

Gdy wybierzesz podmenu Identyfikacja, wyświetli ci się nazwa modelu, numer seryjny, wersja oprogramowania, tak jak pokazano poniżej. Używaj przycisków kierunkowych góra/dół aby przechodzić pomiędzy stronami.

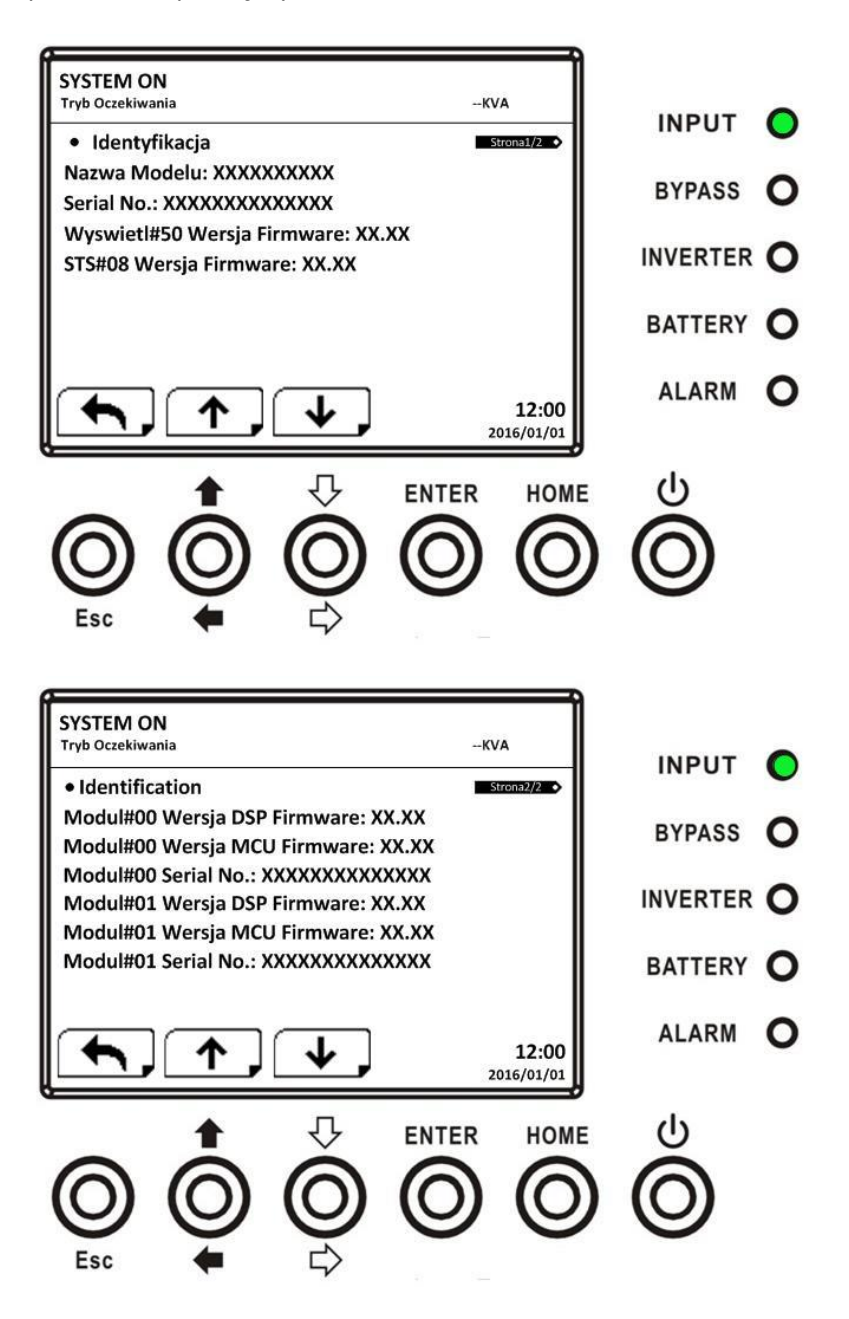

#### 4.2.7.2 Informacje – ekran System

Gdy wybierzesz podmenu System, wyświetli ci się moc, nominalne napięcie ,nominalna częstotliwość itp., tak jak pokazano poniżej. Używaj przycisków kierunkowych góra/dół aby przechodzić pomiędzy stronami.

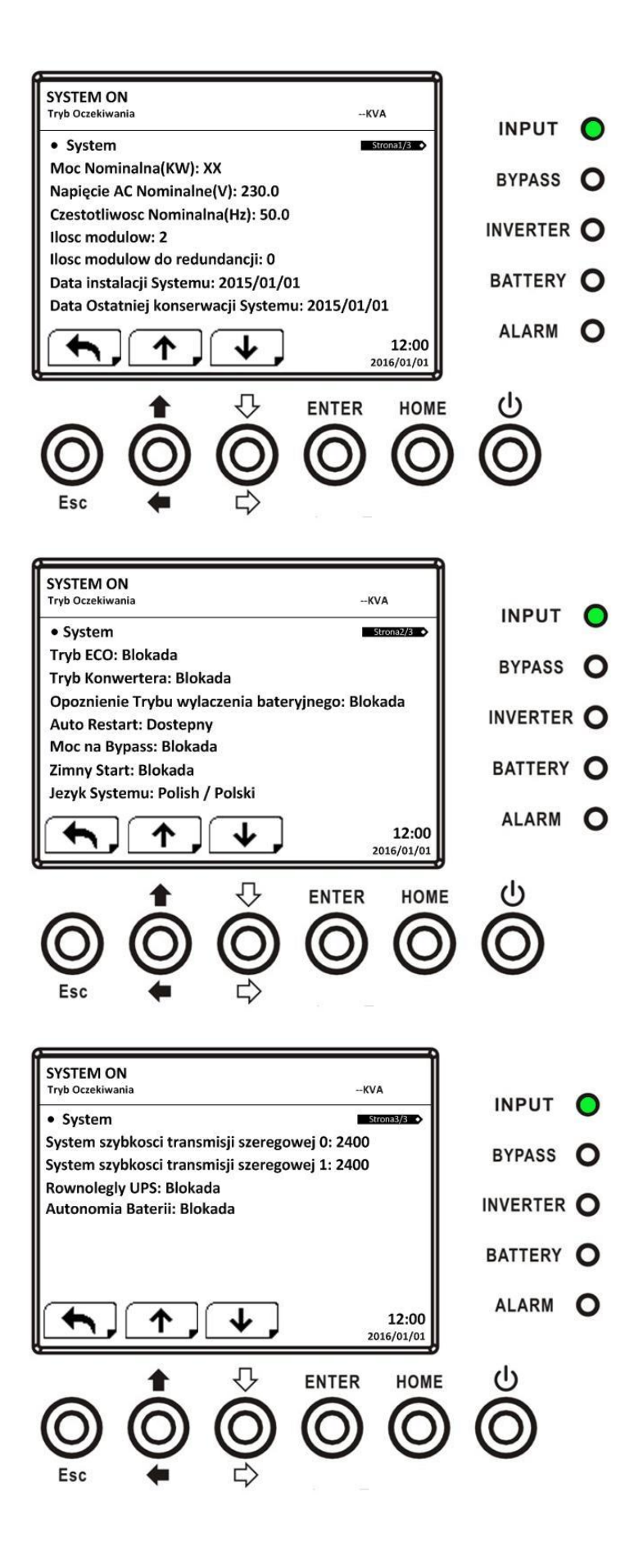

#### 4.2.7.3 Informacje- ekran Bateria

Gdy wybierzesz podmenu Bateria, wyświetli ci się nominalne napięcie baterii, pojemność, prąd ładowania itp., tak jak pokazano poniżej. Używaj przycisków kierunkowych góra/dół aby przechodzić pomiędzy stronami.

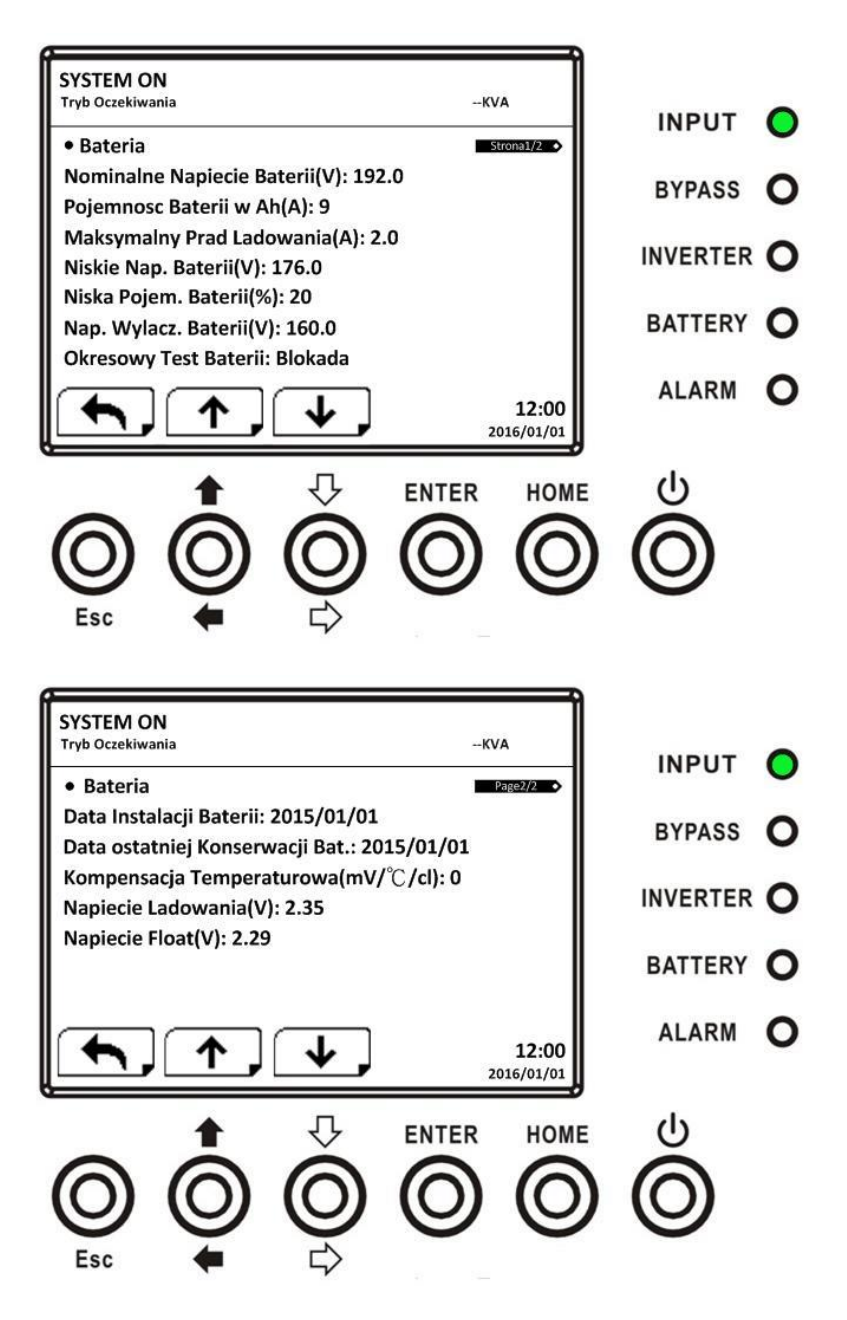

#### 4.2.8 Ekran Wydarzenia

W Menu Wydarzenia, możesz sprawdzić aktualne zdarzenia, historie zdarzeń, zresetować historie, szczegóły pokazane poniżej.

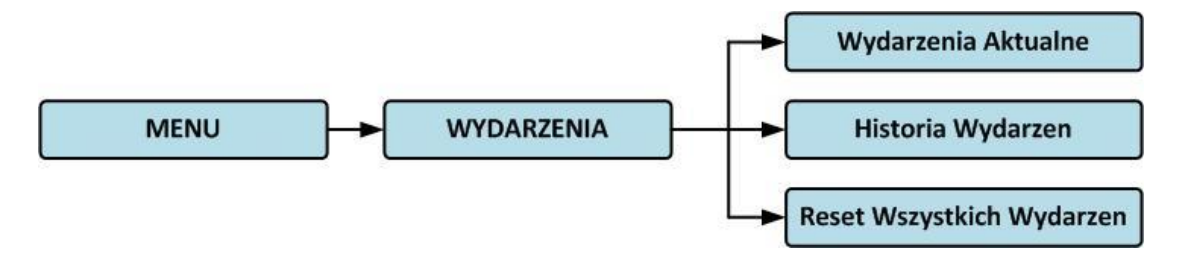

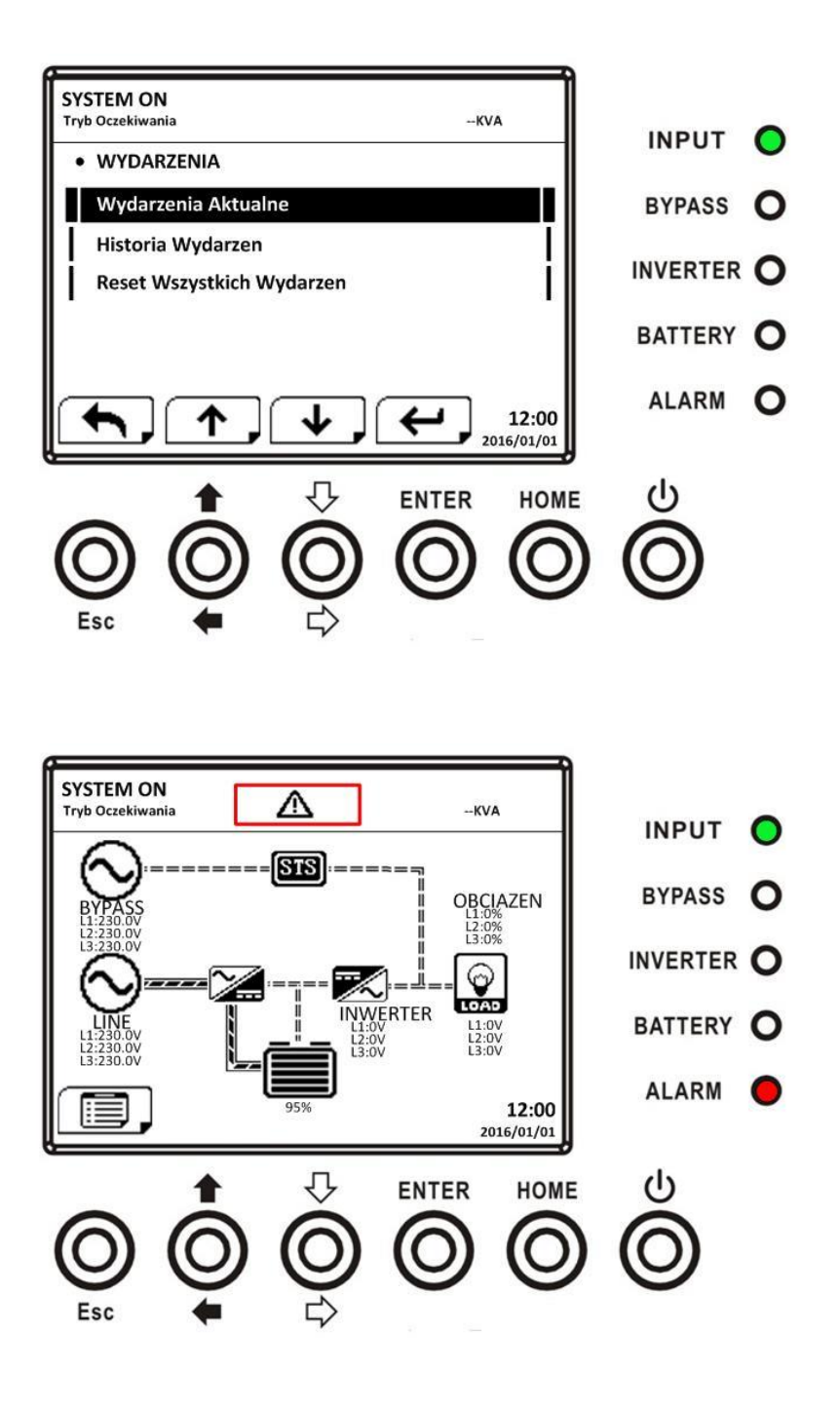

#### 4.2.8.1 Aktualne zdarzenia

Gdy wyświetla się zdarzenie, wyświetla się kod alarmu oraz ID modułu którego ten alarm dotyczy. Na liście aktualnych zdarzeń może być ich 50. Tylko 4 zdarzenia mogą być wyświetlane na stronie, więc aby sprawdzić wszystkie należy przyciskami kierunkowymi góra/dół sprawdzać kolejne strony.

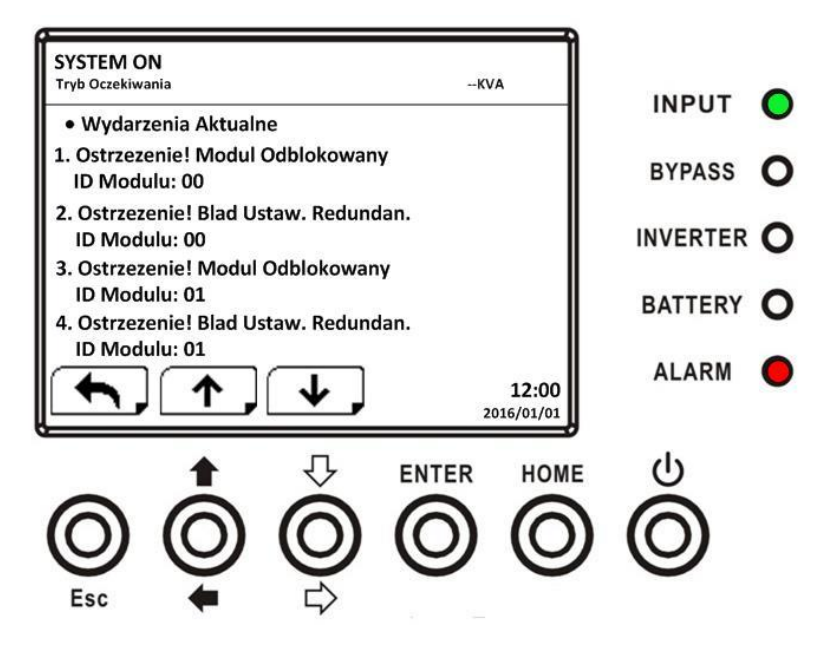

#### 4.2.8.2 Historia zdarzeń

Szczegółowa lista zdarzeń jest zapisywana w historii zdarzeń. W pamięci przechowywane jest do 500 zdarzeń. Do historii zapisywane są ostrzeżenia, błędy, zmiana istotnych ustawień, takie jak zmiany trybów działania, i inne istotne komendy.

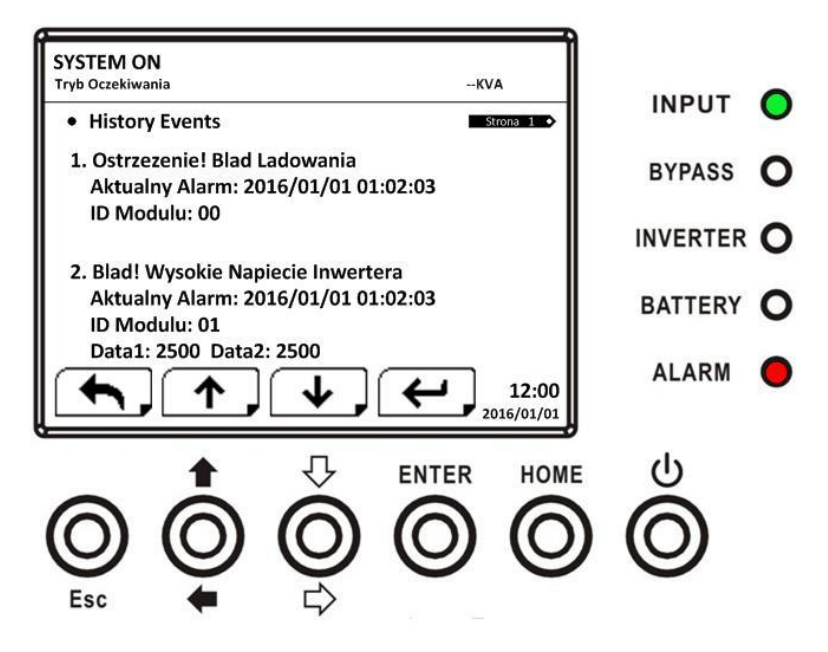

4.2.8.3 Reset wszystkich wydarzeń

Aby zresetować wszystkie wydarzenia, należy znać hasło serwisowe. Aby wprowadzić hasło należy używać przycisków kierunkowych. Następnie zatwierdzić zmianę naciskając przycisk Enter, tak jak pokazano poniżej.

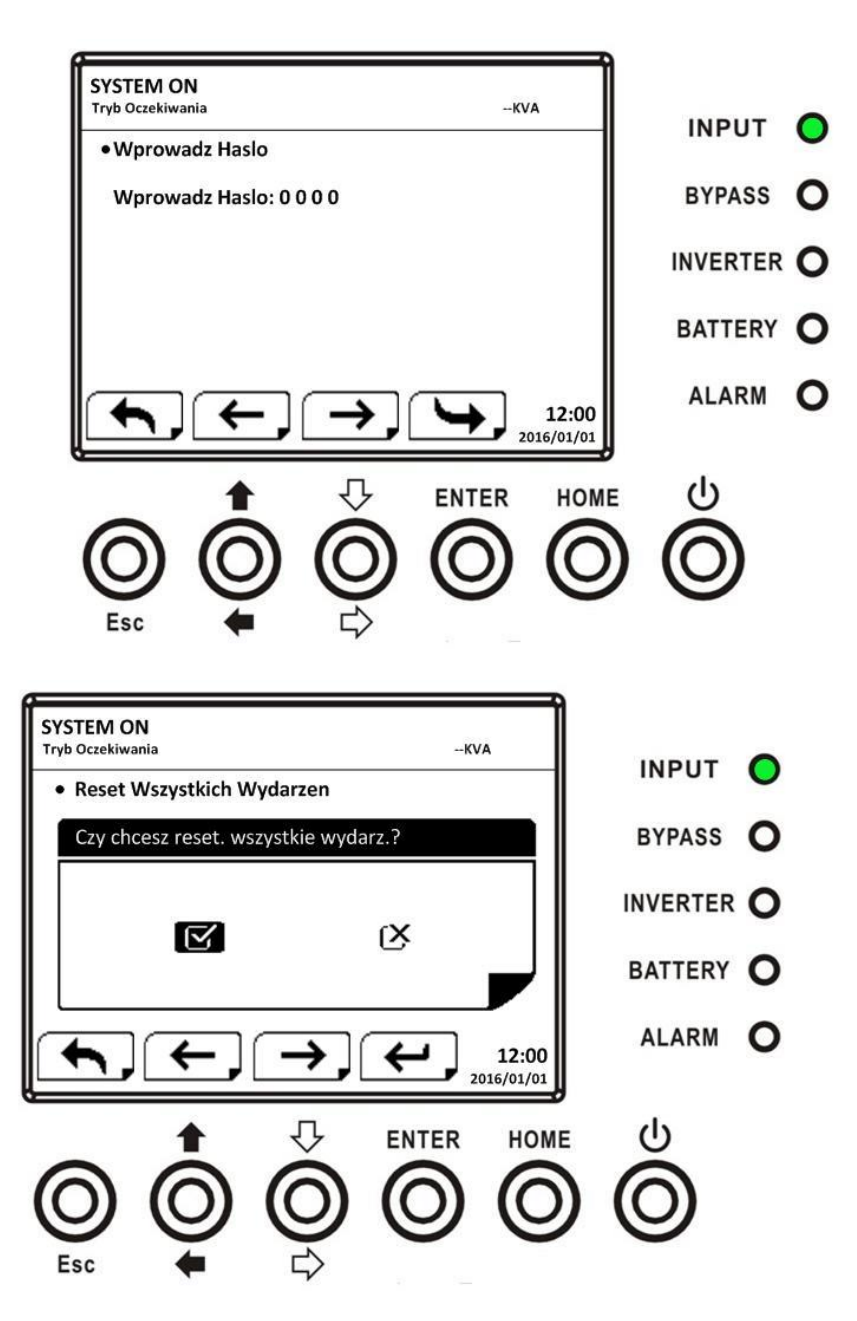

## 4.3 Lista Alarmów

W tabeli poniżej kompletna lista alarmów UPS

| Komunikat wyświetlany na ekranie wersja | Wyjaśnienie                             |  |
|-----------------------------------------|-----------------------------------------|--|
| angielska/ wersja polska                |                                         |  |
| Fault! Bus Over Voltage                 | Napięcie DC szyny jest za wysokie       |  |
| Blad! Wysokie Napiecie Szyny            |                                         |  |
| Fault! BUS Under Voltage                | Noniegie DC gruppy jest ze piskie       |  |
| Blad! Niskie Napiecie Szyny             | Napięcie DC szyny jest za hiskie        |  |
| Fault! BUS Voltage Unbalance            | Naniasia DC szuny jest nie zbolonsowone |  |
| Blad! Niezbalansowane Napiecie Szyny    | Napięcie DC szyny jest nie zbalańsowane |  |
| Fault! BUS Short                        | Zened no erunia DC                      |  |
| Blad! Zapad Szyny                       | Zapau na szynie DC                      |  |

| Fault! BUS Soft Start Time Out<br>Blad! Soft Start Szyny poza Czasem          | Prostownik nie wystartował prawidłowo,<br>napięcie na szynie DC nie jest w prawidłowym<br>zakresie po procedurze soft startu                                          |
|-------------------------------------------------------------------------------|----------------------------------------------------------------------------------------------------|
| Fault! Inverter Voltage Over<br>Blad! Za wysokie napiecie Inwertera           | Inwerter wystawia piki napięciowe                                                                                                    |
| Fault! Inverter Soft Start Time Out<br>Blad! Soft Start Invertera poza Czasem | Inwerter nie osiągnął poprawnego napięcia po<br>przeprowadzeniu procedury soft startu                                                                                 |
| Fault! Inverter Voltage High                                                  | Napięcie na inwerterze jest za wysokie                                                                                                    |
| Fault! Inverter Voltage Low                                                   | Napięcie na inwerterze jest za niskie                                                                                                    |
| Fault! R Inverter Voltage Short                                               | Jak w komunikacie                                                                                                    |
| Fault! S Inverter Voltage Short                                               | Jak w komunikacie                                                                                                    |
| Blad! Zapad Napiecia Inwertera na S<br>Fault! T Inverter Voltage Short        | Jak w komunikacie                                                                                                    |
| Blad! Zapad Napiecia Inwertera na T<br>Fault! RS Inverter Voltage Short       | Jak w komunikacie                                                                                                    |
| Blad! Zapad Napiecia Inwertera na RS<br>Fault! ST Inverter Voltage Short      | Jak w komunikacie                                                                                                    |
| Blad! Zapad Napiecia Inwertera na ST                                          | lak w komunikacie                                                                                                    |
| Blad! Zapad Napiecia na TR                                                    |                                                                                                    |
| Blad! Ujemna Moc Inwertera na R                                               | jest poza zakresem                                                                                                    |
| Fault! Inverter S Negative Power<br>Blad! Ujemna Moc Inwertera na S           | Ujemna moc na wyjściu inwertera na fazie S jest poza zakresem                                                                                                    |
| Fault! Inverter T Negative Power<br>Blad! Ujemna Moc Inwertera na T           | Ujemna moc na wyjściu inwertera na fazie T<br>jest poza zakresem                                                                                                    |
| Fault! Over Load Fault<br>Blad! Blad Przeciazenia                             | Mocne przeciążenie spowodowało błąd UPS                                                                                                    |
| Fault! Battery Fault<br>Blad! Blad Baterii                                    | Błąd błędnego połączenia baterii                                                                                                    |
| Fault! Over Temperature<br>Blad! Za wysoka Temperatura                        | Upewnij się, że otwory wentylacyjne nie są<br>zatkane, ciepłe powietrze ma dość miejsca aby<br>zostać odprowadzone przez wentylatory, oraz<br>że wentylatory działają |
| Fault! CAN Fault<br>Blad! Blad CAN                                            | Utracona komunikacja CAN                                                                                                    |
| Fault! Module Un-Lock<br>Fault! Odblokowany Modul                             | Odblokowany moduł                                                                                                    |
| Fault! TRIGO Fault<br>Blad! Blad TRIGO                                        | Błędna synchronizacja sygnału trigger                                                                                                    |
| Fault! Relay Fault<br>Blad! Blad Przekaznika                                  | Błąd przekaźnika inwertera                                                                                                    |
| Fault! Line SCR Fail<br>Blad! Blad SCR                                        | Błąd zwarcia linii SCR                                                                                                    |

| Fault! EEPROM Fault                   | Pład oporacji EEDROM                             |  |  |
|---------------------------------------|--------------------------------------------------|--|--|
| Blad! Blad EEPROM                     | Biqu operacji EEPROM                             |  |  |
| Fault! SPS Fault                      | Jak w komunikacie                                |  |  |
| Blad ! Blad SPS                       |                                                  |  |  |
| Fault! Parallel Cable Loosen Fault    | Jak w komunikacie                                |  |  |
| Blad! Blad Utracenia Polaczenia       |                                                  |  |  |
| Rownoleglego                          |                                                  |  |  |
| Fault! DSP MCU Stop Communicate       | lak w komunikasia                                |  |  |
| Blad! Komunikat Stopu MCU DSP         |                                                  |  |  |
| Fault! Bypass SCR Fault               |                                                  |  |  |
| Blad! Blad SCR Bypassu                |                                                  |  |  |
| Fault! Bypass Temperature Fault       | lak w komunikacio                                |  |  |
| Blad! Blad Temperatury Bypass         |                                                  |  |  |
| Line Fail                             | Zacilania ciaciowa nadła lub iast poza zakrosom  |  |  |
| Blad Zasilania                        | Zasilarile sieciowe paulo lub jest poza zakresem |  |  |
| Line Restore                          | Zacilania ciaciowa nowráciła                     |  |  |
| Powrocilo Zasilanie                   |                                                  |  |  |
| Warning! EPO Active                   | Sprawdź połaczonio EBO                           |  |  |
| Ostrzezenie! Aktywne EPO              |                                                  |  |  |
| Warning Over Load Fail                | Obciążenie pobiera większą moc niż UPS jest w    |  |  |
| Ostrzezeniel Blad Przeciazenia        | stanie dostarczyć. Zmienił się tryb pracy z Line |  |  |
|                                       | na Bypass                                        |  |  |
| Warning! Communicate CAN Fail         | Bład komunikacii CAN                             |  |  |
| Ostrzezenie! Blad komunikacji CAN     |                                                  |  |  |
| Warning! Over Load                    | W trybie pracy line, obciążenie pobiera większą  |  |  |
| Ostrzezenie! Przeciazenie             | moc niż UPS jest w stanie dostarczyć             |  |  |
| Warning! Battery Open                 | Ratoria nio jost nodłaczona                      |  |  |
| Ostrzezenie! Otwarta Bateria          |                                                  |  |  |
| Warning! Battery Voltage High         | Napięcie baterii jest za wysokie                 |  |  |
| Ostrzezenie! Wysokie Napiecie Baterii |                                                  |  |  |
| Warning! Module Un-Lock               |                                                  |  |  |
| Ostrzezenie! Modul Odblokowany        |                                                  |  |  |
| Warning! Turn On Abnormal             | lak w komunikacie                                |  |  |
| Ostrzezenie! Niestandardowe wlaczenie |                                                  |  |  |
| Warning! Charge Fail                  | lak w komunikacio                                |  |  |
| Ostrzezenie! Blad Ladowania           |                                                  |  |  |
| Warning! EEPROM Fail                  | Bład oporacji EEDROM                             |  |  |
| Ostrzezenie! Blad EEPROM              |                                                  |  |  |
| Warning! Fan Lock                     | lak w komunikacio                                |  |  |
| Ostrzezenie! Zablokowany Wentylator   |                                                  |  |  |
| Warning! Line Phase Error             | lak w komunikacio                                |  |  |
| Ostrzezenie ! Blad fazy               |                                                  |  |  |
| Warning! Bypass Phase Error           | Jak w komunikacie                                |  |  |
| Ostrzezenie ! Blad fazy Bypassu       |                                                  |  |  |
| Warning! N Loss                       | Brak Lini N                                      |  |  |
| Ostrzezenie ! Utracona N              |                                                  |  |  |

| Warning! Internal Initial Fail<br>Ostrzezenie ! Blad wewnetrzny iniciacii | Jak w komunikacie                            |  |  |
|---------------------------------------------------------------------------|----------------------------------------------|--|--|
| Warning! Comm Syn Signal Fail                                             | Błąd komunikacji syganłu synchronizacji      |  |  |
| Warning Comm TPICO Fail                                                   |                                              |  |  |
| Ostrzezenie I Blad Kom TRIGO                                              | Błąd komunikacji sygnału Trigger             |  |  |
| Warning Power Stage Loss                                                  | "Ostrzezeniel Utracony Stonien Mocy"         |  |  |
| Warning! Parallel Sys Config Wrong                                        |                                              |  |  |
| Ostrzezenie! Bledna Konfig Sys                                            | Bład konfiguracii systemu równoległego       |  |  |
| Rownoleglego                                                              |                                              |  |  |
| Warning! Maintain Bypass                                                  |                                              |  |  |
| Ostrzezenie! Konserwacja Bypassu                                          | Wejście serwisowe                            |  |  |
| Warning! Parallel Rack Cable Loosen                                       |                                              |  |  |
| Ostrzezenie! Utracone Polaczenie                                          | Jak w komunikacie                            |  |  |
| Stopnia Rownoleglego                                                      |                                              |  |  |
| Warning! Parallel Rack Config. Wrong                                      |                                              |  |  |
| Ostrzezenie! Bledna konfiguracja                                          | Błąd konfiguracji stopnia równoległości      |  |  |
| rownoleglosci                                                             |                                              |  |  |
| Warning! Parallel Firmware Error                                          | Moduł Mocy na błędne oprogramowanie do       |  |  |
| Ostrzezenie! Blad oprogramowania                                          | notaczenia równoległego                      |  |  |
| rownoleglego                                                              |                                              |  |  |
| Warning! Battery Age Alert                                                |                                              |  |  |
| Ostrzezenie ! Komunikat Zestarzenia                                       | Minęła ustawiona żywotność baterii           |  |  |
| Baterii                                                                   |                                              |  |  |
| Warning! Battery Voltage Low                                              | Napiecie baterii jest za niskie              |  |  |
| Ostrzezenie! Niskie Napiecie Baterii                                      |                                              |  |  |
| Warning! ID Conflict                                                      | Konflikt ID modułów mocy. Prawdopodobnie     |  |  |
| Ostrzezenie ! Konflikt ID                                                 | nadales te same ID w modulach mocy           |  |  |
| Pre-Alarm! Line Voltage Fail                                              | Napięcie na zasilaniu jest poza zakresem     |  |  |
| Pre-Alarmi Blad Napięcia Zasilania                                        |                                              |  |  |
| Pre-Alarm! Line Voltage Normal                                            | Napięcie na zasilaniu powrocho do            |  |  |
| Pre-Aldrini: Zasilanie w Normie                                           |                                              |  |  |
| Pre-Alarmi Niestabilna Czestotliwesc                                      | Sieć zasilająca ma częstotliwość poza        |  |  |
|                                                                           | akceptowalnym zakresem                       |  |  |
| Pre-Alarm Line Frequency Normal                                           |                                              |  |  |
| Pre-Alarmi Częstotliwosc zasilania w                                      | Częstotliwość sieci zasilającej powróciła do |  |  |
| Normie                                                                    | akceptowalnego zakresu                       |  |  |
| Pre-Alarm! Over Load                                                      |                                              |  |  |
| Pre-Alarm! Przeciazenie                                                   | Obciążenie na wyjściu poza zakresem          |  |  |
| Pre-Alarm! Load Normal                                                    | Obciażenie na wyiściu powróciło do           |  |  |
| Pre-Alarm! Obciazenie w Normie                                            | akceptowalnego zakresu                       |  |  |
| Pre-Alarm! Load Unbalance                                                 |                                              |  |  |
| Pre-Alarm! Niezbalansowane                                                | Niezbalansowane obciążenie                   |  |  |
| Obciazenie                                                                |                                              |  |  |

## 4.4 Zapis historii

Istotne zmiany ustwień

| Numer | Opis                                 | Numer | Opis                                  |
|-------|--------------------------------------|-------|---------------------------------------|
| 1     | Setup! Model Name                    | 2     | Setup! Turn On Password,              |
|       | Ustawienia! Nazwa Modelu             |       | Ustawienia! Wlacz Haslo,              |
| 3     | Setup! Language,                     | 4     | Setup! Change Turn On Password,       |
|       | Ustawienia! Jezyk,                   |       | Ustawienia! Zmien Wlacz Haslo,        |
| 5     |                                      | 6     | Setup! Nominal Power Display,         |
|       | Setup! Adjust Time,                  |       | Ustawienia! Wyswietl Moc              |
|       | Ustawienia! Ustawienia Czasu,        |       | Nominalna,                            |
| 7     | Setup! System Installed Date,        | 8     | Setup! Output Voltage,                |
|       | Ustawienia! Data instalacji Systemu, |       | Ustawienia! Napiecie Wyjsciowe,       |
| 9     | Setup! System Last Maintain Date,    | 10    |                                       |
|       | Ustawienia! Data ostatniej           |       | Setup! Bypass Voltage Range,          |
|       | Konserewacji Sys,                    |       | Ustawienia! Zakres Napiecia Bypass,   |
| 11    | Setup! Battery Installed Date.       | 12    | Setup! Bypass Frequency Range,        |
|       | Ustawienial Data Instalacii Baterii  |       | Ustawienia! Zakres Czestotliwosci     |
|       | Ostawienia: Data instalacji baterii, |       | Bypass,                               |
| 13    | Setup! Battery Last Maintain Date,   | 14    | Setup! Converter Mode.                |
|       | Ustawienia! Data Ostat Konserwacji   |       | Ustawienia! Tryb Konwertera.          |
|       | Baterii                              |       |                                       |
| 15    | Setup! Change Password,              | 16    | Setup! ECO Mode,                      |
| 47    | Ustawienia! Zmien Haslo,             | 10    | Ustawienia! Tryb ECO,                 |
| 1/    | Setup! Baud Rate,                    | 18    | Setup! Bypass Mode,                   |
| 10    | Ustawienia ! Szybkosc Transmisji ,   | 20    | Ostawienia: Tryb Bypass,              |
| 19    | Setup! Audible Alarm,                | 20    | Setup! Auto-Restart,                  |
| 21    | Ostawienia: Alarm Dzwiekowy ,        | 22    | Ustawienia: Auto-Restart,             |
| 21    | Setup! Factory Reset,                | 22    | Setup! Cold Start,                    |
|       | Ustawienia! Reset Fabryczny,         |       | Ustawienia! Zimny Start,              |
| 23    |                                      | 24    | Setup! Battery Mode Delay Time,       |
|       | Setup! EEProm Reset,                 |       | Ustawienia! Czas Opoznienia Trybu     |
|       | Ustawienia! Reset EEProm,            |       | Bateryjnego,                          |
| 25    |                                      | 26    | Setup! Shutdown Restore Time          |
|       | Setup! EPO Function,                 |       | Ustawienia! Czas Powrotu              |
|       | Ustawienia! Funkcja EPO,             |       | Wylaczenia                            |
| 27    |                                      | 28    | Setup! System Shutdown Time,          |
|       | Setup! Save Setting,                 |       | Ustawienia! Czas Wylaczenia           |
|       | Ustawienia! Zapisz Ustawienia,       |       | Systemu,                              |
| 29    | Setup! Power Rating Setting,         |       |                                       |
|       | Ustawienia! Ustawienia Nominalne     |       | Setup! System Restore Time,           |
|       | Мосу,                                |       | Ustawienia! Czas Powrotu Systemu,     |
| 31    | Setup! Nominal Battery Voltage,      | 32    |                                       |
|       | Ustawienia! Nominalne Napiecie       |       | Setup! Redundancy,                    |
|       | Baterii,                             |       | Ustawienia! Redundancja,              |
| 33    | Setup! Maximun Charging              | 34    | Setup! Charger Test, Ustawienia! Test |
|       | Current,                             |       | Ladowania,                            |
|       | Ustawienia! Maksymalny Prad          |       |                                       |
|       | Ladowania,                           |       |                                       |

| 35 | Setup! Battery Low Capacity,<br>Ustawienia! Niskia Pojemnosc<br>Baterii,   | 36 | Setup! Battery Shutdown Voltage,<br>Ustawienia! Napiecie Wylaczenia<br>Baterii, |
|----|----------------------------------------------------------------------------|----|---------------------------------------------------------------------------------|
| 37 | Setup! Periodic Battery Test,<br>Ustawienia! OkresoweTesty<br>Baterii,     | 38 | Setup! Stop By Time,<br>Ustawienia! Stop przez Czas,                            |
| 39 | Setup! BATTERY Age Alert,<br>Ustawienia! Komunikat<br>Zestarzenia BATERII, | 40 | Setup! Temperature Compensation,<br>Ustawienia ! Kompensacja<br>Temperaturowa,  |
| 41 | Setup! Charging Voltage<br>Ustawienia! Napiecie Ladowania                  | 42 | Setup! PRE-ALARM<br>Ustawienia! PRE-ALARM                                       |
| 43 | Setup! UPS Parallel,<br>Ustawienia! Rownoleglosc UPS,                      | 44 | Setup! Independent Battery,<br>Ustawienia ! Autonomia Baterii,                  |

## Zmiana trybu UPS

| Numer | Opis                      | Numer | Opis                        |
|-------|---------------------------|-------|-----------------------------|
| 1     | UPS Mode! Power On Mode 2 |       | UPS Mode! Standby Mode      |
|       | Tryb UPS! Tryb Wlaczenia  |       | Tryb UPS! Tryb Oczekiwania  |
| 3     | UPS Mode! Bypass Mode     | 4     | UPS Mode! Line Mode         |
|       | Tryb UPS! Tryb Bypass     |       | Tryb UPS! Tryb Line         |
| 5     | UPS Mode! Battery Mode    | 6     | UPS Mode! Battery Test Mode |
|       | Tryb UPS! Tryb Bateryjny  |       | Tryb UPS!Tryb Testu Baterii |
| 7     | UPS Mode! Fault Mode      | 8     | UPS Mode! Converter Mode    |
|       | Tryb UPS ! Tryb Bledu     |       | Tryb UPS ! Tryb Konwertera  |
| 9     | UPS Mode! ECO Mode        | 10    | UPS Mode! Shutdown Mode     |
|       | Tryb UPS ! Tryb ECO       |       | Tryb UPS! Tryb Wylaczenia   |
| 11    | UPS Mode! Unknown         | 12    | UPS Mode! Un-Connection     |
|       | Tryb UPS! Nieznany        |       | Tryb UPS! Niepolaczony      |

## Komendy

| Numer | Opis                          | Numer | Opis                           |
|-------|-------------------------------|-------|--------------------------------|
| 1     | Control! System Turn On 2     |       | Control! System Turn Off       |
|       | Kontrola! System Wlaczony     |       | Kontrola! System Wylaczony     |
| 3     | Control! Manual Battery Test  | 4     | Control! Cancel Battery Test   |
|       | Kontrola! Test Reczny Baterii |       | Kontrola! Odwolaj Test Baterii |
| 5     | Control! Turn To Bypass       | 6     | Control! Shutdown Restore      |
|       | Kontrola! Przelacz na Bypass  |       | Kontrola! Przywroc Wylaczenie  |
| 7     | Control! Cancel Shutdown      | 8     | Control! Charger Turn On       |
|       | Kontrola! Odwolaj Wylaczenie  |       | Kontrola! Wlacz Ladowarke      |
| 9     | Control! Charger Turn Off     | 10    |                                |
|       | Kontrola! Wylacz Ladowarke    |       |                                |

# 5. Komunikacja i Interfejs

Tak jak pokazano na rysunku poniżej moduł STS (Static Transfer Switch – Statyczny bypass) zawiera bezpotencjałowe porty (X1-X8), dodatkowy slot komunikacyjny, slot SNMP, port komunikacyjny RS232, USB.

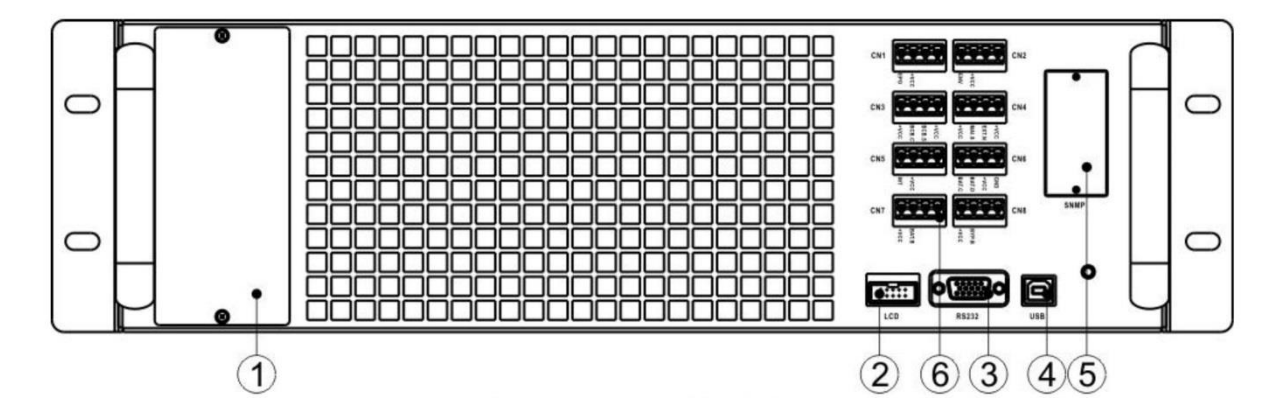

| Lp. | Detal           | Opis                                                            |
|-----|-----------------|-----------------------------------------------------------------|
| 1   | Ekstra Slot     | Ten slot można wykorzystać do opcjonalnej karty – Extra Comm.   |
|     | Comm            | Która zwiększa opcje komunikacyjne UPS. Można podłączyć         |
|     |                 | dodatkową kartę SNMP oraz więcej wyjść bezpotencjałowych        |
| 2   | Port LCD        | Ten port jest fabrycznie wykorzystywany do połączenia z panelem |
|     |                 | kontrolnym                                                      |
| 3   | Port RS232      | Ten port pozwala z komunikować się lokalnie z UPSem             |
| 4   | Port USB        | Ten port pozwala z komunikować się lokalnie z UPSem             |
| 5   | Slot SNMP       | Ten slot pozwala podłączyć komunikacyjne karty takie jak SNMP,  |
|     |                 | AS400, MODBUS                                                   |
| 6   | Porty           | CN1 – CN8. Po więcej informacji proszę sprawdź rozdział 5       |
|     | bezpotencjałowe |                                                                 |

Tabela z opisem bezpotencjałowych wyjść portu komunikacyjnego

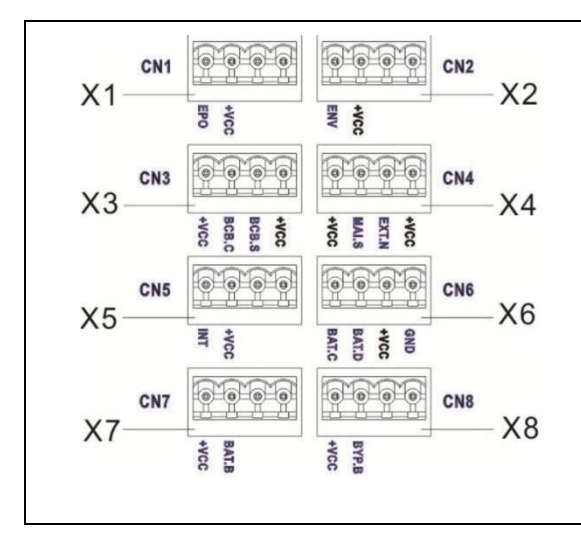

| Numer Portu | Funkcja                          |
|-------------|----------------------------------|
| X1          | Port zdalnego wejście EPO        |
| X2          | Nie użyte                        |
| X3          | Nie użyte                        |
| X4          | Port Stanu ręcznego przełącznika |
|             | serwisowego                      |
| X5          | Nie użyte                        |
| X6          | Port detekcji Temperatury w      |
|             | kabinie bateryjnej               |
| Х7          | Nie użyte                        |
| X8          | Nie użyte                        |
|             |                                  |
|             |                                  |
|             |                                  |

## 5.1 Wyjścia portu bezpotencjałowego

### 5.1.1 X1 – Port zdalnego wejście EPO

Emeregency Power Off (EPO) – awaryjne wyłączenie UPS może zostać użyty poprzez ten port. Logikę (normalnie otwarty N.0 lub normalnie zamknięty N.C) można ustawić w panelu użytkownika w Menu.

Port EPO został pokazany poniżej. Opisuje go tabela również przedstawiona poniżej:

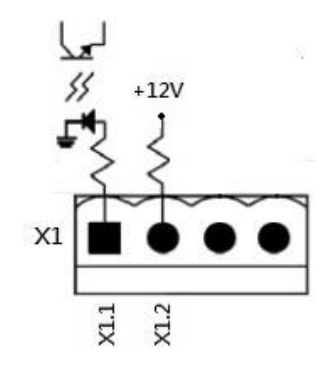

Opis Portu EPO

| Logika EPO | Pozycja     | Opis                                     |
|------------|-------------|------------------------------------------|
| N.C        | X1.1 &X1.2  | EPO jest aktywne gdy X1.1 & X1.2 otwarte |
| N.O        | X1.1 & X1.2 | EPO jest aktywne gdy X1.1 & X1.2 jest z  |
|            |             | mostkowane                               |

Jeśli logika EPO jest ustawiona na normalnie zamkniętą (N.C), EPO zostaje wyzwolone gdy piny 1 i 2 portu X1 są otwarte.

Gdy logika EPO jest ustawiona na normalnie otwartą (N.O), EPO jest wyzwolone gdy piny 1 i 2 portu X1 są z mostkowane.

Uwaga:

- 1. Funkcja EPO aktywuje wyłączenie prostownika, falownika, STS, ale nie rozłącza połączenia zasilania UPS
- 2. Domyślnie EPO jest ustawione jako normalnie otwarte (N.O).

#### 5.1.2 X4- Port Stanu ręcznego przełącznika serwisowego

Port został pokazany poniżej. Poniżej też tabela opisująca funkcje tego portu.

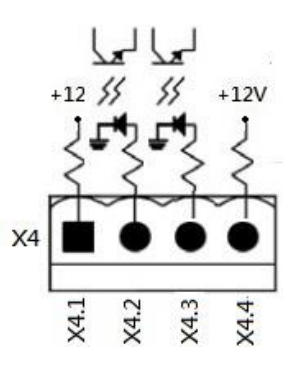

| Nazwa                 | Pozycja | Opis                          |
|-----------------------|---------|-------------------------------|
| Bypass serwisowy Pin1 | X4.1    | Stan przełącznika serwisowego |
| Bypass serwisowy Pin2 | X4.2    | Stan przełącznika serwisowego |
|                       | X4.3    | Nie używany                   |
|                       | X4.4    | Nie używany                   |

### 5.1.3 X6 - Port detekcji Temperatury w kabinie bateryjnej

UPS ma funkcje detekcji temperatury w kabinie akumulatorów. Dzięki temu można sprawdzać jaka jest temperatura w zewnętrznej kabinie akumulatorów. Trzeba do tego użyć dodatkowy czujnik temperatury. Komunikacja pomiędzy UPS i czujnikiem temperatury przebiega poprzez protokół I2C. Do tej komunikacji służy port X6. Port jest pokazany poniżej i opisany w tabeli poniżej.

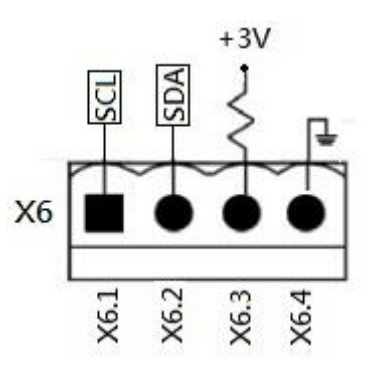

| Nazwa | Pozycja | Opis                         |
|-------|---------|------------------------------|
| SCL   | X6.1    | I2C – sygnał komunikacji SCL |
| SDA   | X6.2    | I2C – sygnał komunikacji SDA |
| +3.0V | X6.3    | 3V                           |
| GND   | X6.4    | GND                          |

### 5.2 Dodatkowy slot komunikacyjny

Dodatkowy slot komunikacyjny można wykorzystać do podłączenia dodatkowej karty komunikacyjnej. Może to być dodatkowa karta SNMP, dodatkowe porty bezpotencjałowe I/P & O/P, i dodatkowe porty czujników temperaturowych.

### 5.3 Komunikacja lokalna poprzez port RS232 & USB

Uwaga: Port RS232 i USB nie mogą działać jednocześnie.

### **5.4 Slot SNMP**

Karty SNMP lub AS400 mogą zostać podłączone do tego slotu dając opcje zewnętrznej komunikacji z UPS.

## 6. Problemy i porady jak nim zaradzić

Wiele z błędów i ostrzeżeń powinno być rozwiązanych przez autoryzowany personel, ale na pewno część z nich może zostać rozwiązania przez użytkownika.

| Komunikat na ekranie                                                                | Wyjaśnienie                                                                                                    | Rozwiązanie                                                                                                    |
|-------------------------------------------------------------------------------------|----------------------------------------------------------------------------------------------------|----------------------------------------------------------------------------------------------------|
| Fault! Bus Over Voltage<br>Blad! Wysokie Napiecie Szyny                             | Napięcie DC szyny jest za<br>wysokie                                                                                               | Skontaktuj się z serwisem                                                                                               |
| Fault! BUS Under Voltage<br>Blad! Niskie Napiecie Szyny                             | Napięcie DC szyny jest za<br>niskie                                                                                                | Skontaktuj się z serwisem                                                                                               |
| Fault! BUS Voltage Unbalance<br>Blad! Niezbalansowane Napiecie<br>Szyny             | Napięcie DC szyny jest nie<br>zbalansowane                                                                                         | Skontaktuj się z serwisem                                                                                               |
| Fault! BUS Short<br>Blad! Zapad Szyny                                               | Zapad na szynie DC                                                                                                    | Skontaktuj się z serwisem                                                                                               |
| Fault! BUS Soft Start Time Out<br>Blad! Soft Start Szyny poza<br>Czasem             | Prostownik nie wystartował<br>prawidłowo, napięcie na<br>szynie DC nie jest w<br>prawidłowym zakresie po<br>procedurze soft startu | Wyłącz UPS i przeprowadź<br>procedurę uruchomienia jeszcze<br>raz. Jeśli problem pozostał,<br>skontaktuj się z serwisem |
| Fault! Inverter Voltage Over<br>Blad! Za wysokie napiecie<br>Inwertera              | Inwerter wystawia piki<br>napięciowe                                                                                               | Skontaktuj się z serwisem                                                                                               |
| Fault! Inverter Soft Start Time<br>Out<br>Blad! Soft Start Inwertera poza<br>Czasem | Inwerter nie osiągnął<br>poprawnego napięcia po<br>przeprowadzeniu<br>procedury soft startu                                        | Wyłącz UPS i przeprowadź<br>procedurę uruchomienia jeszcze<br>raz. Jeśli problem pozostał,<br>skontaktuj się z serwisem |
| Fault! Inverter Voltage High<br>Blad! Wysokie Napiecie<br>Inwertera                 | Napięcie na inwerterze jest<br>za wysokie                                                                                          | Skontaktuj się z serwisem                                                                                               |
| Fault! Inverter Voltage Low<br>Blad! Niskie Napiecie Inwertera                      | Napięcie na inwerterze jest<br>za niskie                                                                                           | Skontaktuj się z serwisem                                                                                               |
| Fault! R Inverter Voltage Short<br>Blad! Zapad Napiecia Inwertera<br>na R           | Jak w komunikacie                                                                                                    | Skontaktuj się z serwisem                                                                                               |
| Fault! S Inverter Voltage Short<br>Blad! Zapad Napiecia Inwertera<br>na S           | Jak w komunikacie                                                                                                    | Skontaktuj się z serwisem                                                                                               |
| Fault! T Inverter Voltage Short<br>Blad! Zapad Napiecia Inwertera<br>na T           | Jak w komunikacie                                                                                                    | Skontaktuj się z serwisem                                                                                               |
| Fault! RS Inverter Voltage Short<br>Blad! Zapad Napiecia Inwertera<br>na RS         | Jak w komunikacie                                                                                                    | Skontaktuj się z serwisem                                                                                               |
| Fault! ST Inverter Voltage Short<br>Blad! Zapad Napiecia Inwertera<br>na ST         | Jak w komunikacie                                                                                                    | Skontaktuj się z serwisem                                                                                               |
| Fault! TR Inverter Voltage Short<br>Blad! Zapad Napiecia na TR                      | Jak w komunikacie                                                                                                    | Skontaktuj się z serwisem                                                                                               |
| Fault! Inverter R Negative Power<br>Blad! Ujemna Moc Inwertera na<br>R              | Ujemna moc na wyjściu<br>inwertera na fazie R jest<br>poza zakresem                                                                | Skontaktuj się z serwisem                                                                                               |

| Fault! Inverter S Negative Power<br>Blad! Ujemna Moc Inwertera na<br>S                   | Ujemna moc na wyjściu<br>inwertera na fazie S jest<br>poza zakresem                                                                                                    | Skontaktuj się z serwisem                                                                                                    |
|------------------------------------------------------------------------------------------|----------------------------------------------------------------------------------------------------|----------------------------------------------------------------------------------------------------|
| Fault! Inverter T Negative Power<br>Blad! Ujemna Moc Inwertera na<br>T                   | Ujemna moc na wyjściu<br>inwertera na fazie T jest<br>poza zakresem                                                                                                    | Skontaktuj się z serwisem                                                                                                    |
| Fault! Over Load Fault<br>Blad! Blad Przeciazenia                                        | Mocne przeciążenie<br>spowodowało błąd UPS                                                                                                    | Zredukuj obciążenie                                                                                                    |
| Fault! Battery Fault<br>Blad! Blad Baterii                                               | Błąd błędnego połączenia<br>baterii                                                                                                    | Sprawdź czy poprawnie<br>wykonano połączenie baterii<br>(polaryzacja). W razie problemów<br>z rozwiązaniem problemu<br>skontaktuj się z serwisem                                                                                                    |
| Fault! Over Temperature<br>Blad! Za wysoka Temperatura                                   | Upewnij się, że otwory<br>wentylacyjne nie są<br>zatkane, ciepłe powietrze<br>ma dość miejsca aby zostać<br>odprowadzone przez<br>wentylatory, oraz że<br>wentylatory działają | Upewnij się, że otwory<br>wentylacyjne nie są zatkane,<br>ciepłe powietrze ma dość<br>miejsca aby zostać<br>odprowadzone przez<br>wentylatory, oraz że<br>wentylatory działają<br>Sprawdź jaka jest temperatura<br>pomieszczenia i czy jest<br>zgodna ze specyfikacją. Jeśli to<br>nie pomoże , skontaktuj się z<br>sersiwem |
| Fault! CAN Fault<br>Blad! Blad CAN                                                       | Utracona komunikacja CAN                                                                                                    | Skontaktuj się z serwisem                                                                                                    |
| Fault! Module Un-Lock<br>Fault! Odblokowany Modul                                        | Odblokowany moduł                                                                                                    |                                                                                                    |
| Fault! TRIGO Fault<br>Blad! Blad TRIGO                                                   | Błędna synchronizacja<br>sygnału trigger                                                                                                    | Skontaktuj się z serwisem                                                                                                    |
| Fault! Relay Fault<br>Blad! Blad Przekaznika                                             | Błąd przekaźnika inwertera                                                                                                    | Skontaktuj się z serwisem                                                                                                    |
| Fault! Line SCR Fail<br>Blad! Blad SCR                                                   | Błąd zwarcia linii SCR                                                                                                    | Skontaktuj się z serwisem                                                                                                    |
| Fault! EEPROM Fault<br>Blad! Blad EEPROM                                                 | Błąd operacji EEPROM                                                                                                    | Skontaktuj się z serwisem                                                                                                    |
| Fault! Parallel Cable Loosen<br>Fault<br>Blad! Blad Utracenia Polaczenia<br>Rownoleglego | Jak w komunikacie                                                                                                    | Sprawdź czy przewód łączący się<br>nie rozłączył. Jeśli przewód jest<br>połączony prawidłowo,<br>skontaktuj się z serwisem                                                                                                    |
| Fault! DSP MCU Stop<br>Communicate<br>Blad! Komunikat Stopu MCU<br>DSP                   | Jak w komunikacie                                                                                                    | Skontaktuj się z serwisem                                                                                                    |
| Fault! Bypass SCR Fault<br>Blad! Blad SCR Bypassu                                        | Jak w komunikacie                                                                                                    | Skontaktuj się z serwisem                                                                                                    |
| Warning! EPO Active<br>Ostrzezenie! Aktywne EPO                                          | Sprawdź połączenie EPO                                                                                                    | Sprawdź połączenie EPO                                                                                                    |

| Warning! Over Load Fail<br>Ostrzezenie! Blad Przeciazenia                    | Obciążenie pobiera większą<br>moc niż UPS jest w stanie<br>dostarczyć. Zmienił się tryb<br>pracy z Line na Bypass | Zredukuj obciążenie , sprawdź czy<br>obciążenie jest zgodne z<br>dostępną mocą oferowaną przez<br>UPS                                                                                                    |  |
|------------------------------------------------------------------------------|----------------------------------------------------------------------------------------------------|----------------------------------------------------------------------------------------------------|--|
| Warning! Communicate CAN Fail<br>Ostrzezenie! Blad komunikacji<br>CAN        | Błąd komunikacji CAN                                                                                              | Skontaktuj się z serwisem                                                                                                    |  |
| Warning! Over Load<br>Ostrzezenie! Przeciazenie                              | W trybie pracy line,<br>obciążenie pobiera większą<br>moc niż UPS jest w stanie<br>dostarczyć                     | Zredukuj obciążenie , sprawdź czy<br>obciążenie jest zgodne z<br>dostępną mocą oferowaną przez<br>UPS                                                                                                    |  |
| Warning! Battery Open<br>Ostrzezenie! Otwarta Bateria                        | Bateria nie jest podłączona                                                                                       | <ol> <li>Sprawdź rozłącznik<br/>bateryjny</li> <li>Sprawdź połączenia<br/>bateryjne</li> <li>Sprawdź czy szereg<br/>baterii ma odpowiednią<br/>ilość akumulatorów oraz<br/>jakie jest napięcie</li> <li>W razie problemów w<br/>wyszukaniu błędu,<br/>skontaktuj się z serwisem</li> </ol> |  |
| Warning! Battery Voltage High<br>Ostrzezenie! Wysokie Napiecie<br>Baterii    | Napięcie baterii jest za<br>wysokie                                                                               | Sprawdź napięcie jakie występuję<br>na szeregu bateryjnym i czy jest<br>zgodne z ustawionym napięciem.<br>W razie wątpliwości skontaktuj<br>się z serwisem                                                                                                    |  |
| Warning! Module Un-Lock<br>Ostrzezenie! Modul<br>Odblokowany                 | Jak w komunikacie                                                                                                 | Sprawdź czy moduł został<br>odpowiednio ustawiony<br>przełącznikiem gotowości                                                                                                    |  |
| Warning! Turn On Abnormal<br>Ostrzezenie! Niestandardowe<br>wlaczenie        | Jak w komunikacie                                                                                                 | Sprawdź napięcie zasilające. Czy<br>napięcie i częstotliwość jest<br>poprawna                                                                                                    |  |
| Warning! Charge Fail<br>Ostrzezenie! Blad Ladowania                          | Jak w komunikacie                                                                                                 | Skontaktuj się z serwisem                                                                                                    |  |
| Warning! EEPROM Fail<br>Ostrzezenie! Blad EEPROM                             | Błąd operacji EEPROM                                                                                              | Skontaktuj się z serwisem                                                                                                    |  |
| Warning! Fan Lock<br>Ostrzezenie! Zablokowany<br>Wentylator                  | Jak w komunikacie                                                                                                 | Sprawdź otwory wentylacyjne<br>oraz czy działają wentylatory                                                                                                    |  |
| Warning! Line Phase Error<br>Ostrzezenie ! Blad fazy                         | Jak w komunikacie                                                                                                 | Sprawdź poprawność kolejności faz. Sprawdź napięcie zasilające.                                                                                                    |  |
| Warning! Bypass Phase Error<br>Ostrzezenie ! Blad fazy Bypassu               | Jak w komunikacie                                                                                                 | Sprawdź poprawność kolejności faz. Sprawdź napięcie zasilające.                                                                                                    |  |
| Warning! N Loss<br>Ostrzezenie ! Utracona N                                  | Brak Lini N                                                                                                    | Sprawdź czy przewód N jest<br>prawidłowo podłączony                                                                                                    |  |
| Warning! Internal Initial Fail<br>Ostrzezenie ! Blad wewnetrzny<br>inicjacji | Jak w komunikacie                                                                                                 | Skontaktuj się z serwisem                                                                                                    |  |
| Warning! Comm Syn Signal Fail<br>Ostrzezenie! Blad Sygnalu Kom<br>Syn        | Błąd komunikacji syganłu<br>synchronizacji                                                                        | Skontaktuj się z serwisem                                                                                                    |  |

| Warning! Comm TRIG0 Fail<br>Ostrzezenie ! Blad Kom TRIG0                                              | Błąd komunikacji sygnału<br>Trigger                                  | Skontaktuj się z serwisem                                                                                                  |
|----------------------------------------------------------------------------------------------------|----------------------------------------------------------------------|----------------------------------------------------------------------------------------------------|
| Warning! Power Stage Loss                                                                             | "Ostrzezenie! Utracony<br>Stopien Mocy"                              |                                                                                                    |
| Warning! Parallel Sys Config<br>Wrong<br>Ostrzezenie! Bledna Konfig Sys<br>Rownoleglego               | Błąd konfiguracji systemu<br>równoległego                            | Skontaktuj się z serwisem                                                                                                  |
| Warning! Maintain Bypass<br>Ostrzezenie! Konserwacja<br>Bypassu                                       | Wejście serwisowe                                                    | Sprawdź poprawność działania<br>przełącznika bypass                                                                        |
| Warning! Parallel Rack Cable<br>Loosen<br>Ostrzezenie! Utracone<br>Polaczenie Stopnia<br>Rownoleglego | Jak w komunikacie                                                    | Sprawdź czy przewód łączący się<br>nie rozłączył. Jeśli przewód jest<br>połączony prawidłowo,<br>skontaktuj się z serwisem |
| Warning! Parallel Rack Config.<br>Wrong<br>Ostrzezenie! Bledna<br>konfiguracja rownoleglosci          | Błąd konfiguracji stopnia<br>równoległości                           | Sprawdź poprawność ustawień w<br>menu. W razie nie rozwiązania<br>problemu skontaktuj się z<br>serwisem                    |
| Warning! Parallel Firmware<br>Error<br>Ostrzezenie! Blad<br>oprogramowania rownoleglego               | Moduł Mocy na błędne<br>oprogramowanie do<br>połączenia równoległego | Skontaktuj się z serwisem                                                                                                  |
| Warning! Battery Age Alert<br>Ostrzezenie ! Komunikat<br>Zestarzenia Baterii                          | Minęła ustawiona<br>żywotność baterii                                | Sprawdź kiedy była instalowana<br>bateria, czy minął już czas<br>użytkowania i nadszedł czas na<br>wymianę                 |
| Warning! ID Conflict<br>Ostrzezenie ! Konflikt ID                                                     | Konflikt ID modułów mocy.                                            | Prawdopodobnie nadane są te<br>same ID w modułach mocy.<br>Należy zmienić ID na którymś z<br>modułów                       |

## 7. Serwis

Rozdział wprowadza w serwis UPSa, w tym procedury serwisu wymiany modułów mocy, STS i modułu kontrolnego, modułu bateryjnego i wymiany filtrów wentylacyjnych.

Ostrzeżenie:

- 1. Tylko osoba wykwalifikowana technicznie powinna dokonywać wymiany modułów mocy, bateryjnych i bypassu.
- 2. Przy usuwaniu modułów uwzględnij, że jeśli zaczniesz je usuwać z kabiny od dołu, możesz zmienić środek ciężkości.
- 3. Moduł STS nie jest wymienialny na zasadzie hot swap, nie może zostać wymieniany gdy UPS działa w trybie line. Może zostać wymieniony gdy UPS jest w trybie serwisowym lub kompletnie wyłączonym

## 7.1 Procedura wymiany Modułu Mocy

Ostrzeżenie:

- Sprawdź w jakim trybie działa UPS.
- Przynajmniej 1 moduł mocy musi zostać podłączony.
- Jeśli chcesz wymienić wszystkie moduły mocy, musisz być w trybie serwisowym bądź UPS musi zostać wyłączony.
- 1. Ustaw przełącznik gotowości w "\_\_\_\_, pozycje
- 2. Moduł mocy wystawi wskaźnik błędu LED Fault. Oznacza to, że moduł mocy jest wyłączony i może zostać odłączony od UPS.
- 3. Użyj śrubokręta do usunięcia śrub mocujących moduł.
- 4. Ponieważ moduły są ciężkie, sugerujemy aby dwie osoby wyjmowały moduł mocy z kabiny.
- 5. Po dokonaniu serwisu lub przy wstawianiu nowego modułu upewnij się, że ustawiłeś tak samo przełączniki DIP nadające numer ID oraz, że przełącznik gotowości "\_\_\_\_, jest w pozycji
- Po wstawieniu modułu do kabiny, wkręć śruby mocujące moduł, oraz ustaw przełącznik gotowości w " , pozycje
- 7. Jeśli uruchamiasz więcej niż jeden moduł mocy, po każdym podłączeniu do systemu modułu mocy poczekaj 30 sekund przed podłączeniem kolejnego.
- 8. Moduł mocy automatycznie włączy się do systemu gdy UPS jest w trybie Line

### 7.2 Procedura wymiany Modułu STS

- Upewnij się, że UPS jest w trybie serwisowym
- 1. Jeśli UPS nie jest jeszcze w trybie serwisowym sprawdź rozdział 3.3.3.1- Przejście na tryb serwisowy
- 2. Usuń śruby mocujące moduł STS i usuń moduł z kabiny
- 3. Po dokonaniu serwisu włóż z powrotem moduł i ponownie zamontuj śruby mocujące.
- 4. Następnie zgodnie z rozdziałem 3.3.3.2 przejście z trybu serwisowego na tryb line , przejdź na tryb line.

 Wejdź do menu -> Sterowanie (control) -> wlacz system (system turn on)-> TAK (YES) aby włączyć UPS

### 7.3 Procedura wymiany Modułu Bateryjnego

Sprawdź, że dokonujesz wymiany na ten sam model baterii.

- 1. Odkręć śruby mocujące moduł bateryjny i wyjmij moduł.
- 2. Włóż nowy moduł bateryjny i ponownie przykręć śrubami mocującymi.

### 7.4 Procedura wymiany filtrów powietrza

Tak jak pokazano na rysunku poniżej, są 2 filtry powietrza w przednich drzwiach, oraz są również w filtry na tylnych drzwiach. Są zamontowane za pomocą mocowań również pokazanych na rysunku.

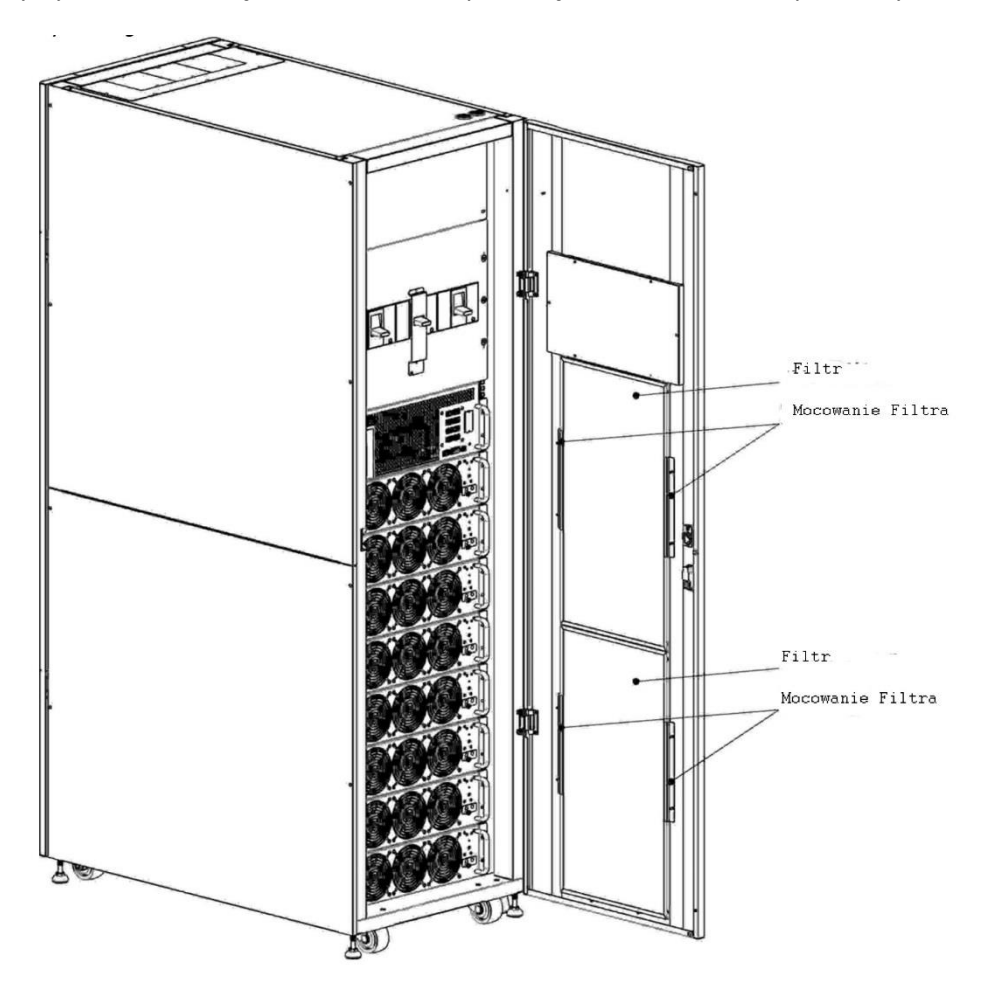

Procedura jest następująca:

- 1. Otwórz drzwi frontowe UPS, znajdziesz filtry na tylnej stronie tych drzwi.
- 2. Usuń mocowania filtrów, z każdej ze stron.
- 3. Usuń filtr i włóż nowy, czysty
- 4. Zamontuj z powrotem mocowania filtra.

## 8. Specyfikacja

Rozdział dotyczy specyfikacji UPSa

## 8.1 Certyfikaty i standardy

Ta seria UPS została zaprojektowana aby spełniać europejskie i międzynarodowe standardy. Lista w poniższej tabeli

Standardy i międzynarodowe standardy

|                                             | Norma                      |
|---------------------------------------------|----------------------------|
| Bezprzerwowy zasilacz (UPS) – Część 1:      | IEC/EN62040-1              |
| Wymagania ogólne i bezpieczeństwa UPS       |                            |
| Kompatybilność elektromagnetyczna w UPS     | IEC/EN62040-2              |
| (EMC)                                       |                            |
| Metody specyfikacji wyników i testów wymaga | ί IEC/EN62040-3            |
| UPSa                                        |                            |
| Uwagi: IE                                   | C/EN 61000-4-2 Poziom 3    |
| ESD IE                                      | C/EN 61000-4-3 Poziom 3    |
| RS IE                                       | C/EN 61000-4-4 Poziom 3    |
| EFT IE                                      | C/EN 61000-4-5 Poziom 3    |
| Surge IE                                    | C/EN 61000-4-6 Poziom 3    |
| CS IF                                       | C/FN 61000-4-8 Poziom 3    |
| Pole magnetyczne o częstotliwości sieci     | C/FN 61000-2-2 Poziom 10\/ |
| Sygnał niskiej częstotliwości               | C/EN62040-2 Kategoria C3   |
| Przewodzenie IL                             | C/EN62040 2 Kategoria C3   |
| Promieniowanie                              | C/ENOZUTU-Z NALEYUNA CS    |

## 8.2 Charakterystyka środowiska instalalacji

| Parametr           | Jednostka | Specyfikacja                                        |
|--------------------|-----------|-----------------------------------------------------|
| Hałas w odległości | dB        | Max 73                                              |
| 1m                 |           |                                                     |
| Wysokość położenia | m         | <1000m, redukcja mocy o 1% na każde 100m pomiędzy   |
|                    |           | wysokością 1000-2000m                               |
| Wilgotność         |           | 0- 95, bez kondensacji                              |
| względna           |           |                                                     |
| Temperatura pracy  | °C        | 0-40°C, (Wyjściowa moc będzie zmniejszana powyżej   |
|                    |           | 30°C. Dla 35°C moc obniża się do 90%, dla 40 °C moc |
|                    |           | spada do 80%                                        |
| Temperatura        | °C        | -15 do 60°C                                         |
| przechowywania i   |           |                                                     |
| transportu         |           |                                                     |

## 8.3 Charakterystyka Mechaniczna

Charakterystyka mechaniczna 30U

| Model                | Jednostka | 30U-90HV          | 30U-120HV | 30U-180HV |
|----------------------|-----------|-------------------|-----------|-----------|
| Moc (kVA)            | kVA       | 90                | 120       | 180       |
| Wymiary szerokość x  | mm        | 600 x 1100 x 1475 |           |           |
| głębokość x wysokość |           |                   |           |           |
| Waga                 | Kg        | 675               | 335       | 437,5     |
| Kolor                |           | Czarny            |           |           |
| Stopień ochrony IEC  |           | IP20              |           |           |
| (60529)              |           |                   |           |           |

Charakterystyka mechaniczna 42U

| Model                                       | Jednostka | 42U-120HV         | 42U-210HV                        | 42U-300HV |
|---------------------------------------------|-----------|-------------------|----------------------------------|-----------|
| Moc (kVA)                                   | kVA       | 120               | 210                              | 300       |
| Wymiary szerokość x<br>głębokość x wysokość | mm        | 600 x 1100 x 2010 |                                  |           |
| Waga                                        | Kg        | 932               | 7 modułów 514,5<br>8 modułów 549 | 618       |
| Kolor                                       |           | Czarny            |                                  |           |
| Stopień ochrony IEC<br>(60529)              |           | IP20              |                                  |           |

## 8.4 Charakterystyka Elektryczna (Wejściowy Prostownik)

Wejście AC prostownika (zasilanie)

| Moc (kVA)           | Jednostka | 30-300                                      |
|---------------------|-----------|---------------------------------------------|
| Napięcie wejściowe  | VAC       | 380-400-415 (3 fazy, wspólny N z wejściem   |
|                     |           | bypass)                                     |
| Tolerancja napięcia | VAC       | 305 – 478; 208-304 (moc wyjściowa maleje do |
| wejściowego         |           | 70%)                                        |
| Częstotliwość       | Hz        | 50/60 (tolerancja 40-70Hz)                  |
| Współczynnik mocy   | kW/kVA    | 0,99 (0,98) - pełne obciążenie (połowa      |
|                     |           | obciążenia)                                 |
| Prądowe harmoniczne | THDI %    | <3 (pełne obciążenie)                       |
| zakłócenia          |           |                                             |

## 8.5 Charakterystyka Elektryczna (wewnętrzny obwód DC)

### Bateria

| Wewnętrzny obwód DC                                                                    |            |                                                 |              |          |       |       |       |
|----------------------------------------------------------------------------------------|------------|-------------------------------------------------|--------------|----------|-------|-------|-------|
| Model                                                                                  | Jednostka  | 30U-                                            | 42U-         | 30U-     | 30U-  | 42U-  | 42U-  |
|                                                                                        |            | 90HV                                            | 120HV        | 120HV    | 180HV | 210HV | 300HV |
| Мос                                                                                    | kVA        | 90                                              | 120          | 120      | 180   | 210   | 300   |
| llość                                                                                  | Nominalna  | 216 (6 cel x 36 12V szereg bateryjny )          |              |          |       |       |       |
| akumulatorów                                                                           | Maksymalna | 240 (6 cel x 40 12V szereg bateryjny )          |              |          |       |       |       |
|                                                                                        | Minimalna  | 192 (6 cel x 32 12V szereg bateryjny )          |              |          |       |       |       |
| Napięcie                                                                               | V/cell     | 2,3V/cela                                       |              |          |       |       |       |
| doładowujące                                                                           |            | Tryb ładowania stałego prądu i stałego napięcia |              |          |       |       |       |
| Kompensacja                                                                            |            |                                                 |              |          |       |       |       |
| temperaturowa                                                                          |            |                                                 |              |          |       |       |       |
| Pulsacja                                                                               | %V float   | <1                                              |              |          |       |       |       |
| napięcia                                                                               |            |                                                 |              |          |       |       |       |
| Pulsacja prądu                                                                         | %C10       | <5                                              |              |          |       |       |       |
| Napięcie                                                                               | V/cell     | 2,35V/ ce                                       | le           |          |       |       |       |
| ładujące                                                                               |            | Tryb ładowania stałego prądu i stałego napięcia |              |          |       |       |       |
| EOD napięcie                                                                           | V/cell     | 1,67V/ cele                                     |              |          |       |       |       |
| Ładowanie                                                                              | V/cell     | Tryb ładowania stałego prądu i stałego napięcia |              |          |       |       |       |
| baterii                                                                                |            | Napięcie doładowujące 2,3V/ cele                |              |          |       |       |       |
|                                                                                        |            | Napięcie                                        | ladujące 2,3 | 5V/ cele |       |       |       |
| Maksymalny                                                                             | А          | 8/ na moo                                       | duł (ustawia | ılne)    |       |       |       |
| prąd ładowania                                                                         |            |                                                 |              |          |       |       |       |
| baterii                                                                                |            |                                                 |              |          |       |       |       |
| Uwaga:                                                                                 |            |                                                 |              |          |       |       |       |
| 1. Przy niskim napięciu wejściowym UPS ładuje akumulatory kosztem zmniejszenia mocy na |            |                                                 |              |          |       |       |       |
| obciażenie (aż do, naładowania akumulatorów)                                           |            |                                                 |              |          |       |       |       |

## 8.6 Charakterystyka Elektryczna (Wyjście inwertera)

Wyjście inwertera ( krytyczne obciążenie)

| Moc (kVA)           | Jednostka | 30-300                                      |
|---------------------|-----------|---------------------------------------------|
| Napięcie            | VAC       | 380/400/415 (3 fazy 4 przewody, neutralny   |
|                     |           | wspólny z neutralnym bypassu)               |
| Częstotliwość       | Hz        | 50/60 autowybór                             |
| Przeciążenie        | %         | 105% - 110% - do 60 min                     |
|                     |           | 110-125% - do 10 min                        |
|                     |           | 126-150% do 1 min                           |
|                     |           | >150% do 200ms                              |
| Pojemność prądu     | %         | 170%                                        |
| neutralnego         |           |                                             |
| Stabilność napięcia | %         | +/-1 (zbalansowane obciążenie), +/-2% (100% |
| wyjściowego         |           | niezbalansowanego obciążenia                |
| Zakłócenia napięcia | %         | <2 (liniowe obciążenie), <4 (nie liniowe    |
|                     |           | obciążenie)                                 |
| Okno Synchronizacji |           | +/-1 Hz, +/-2 Hz, +/-4Hz, (domyślne 4 Hz)   |
| Uwaga:              |           |                                             |

#### 1. Ustawienia fabryczne: 400V.

2. 380 lub 415 VAC jest możliwe do ustawienia fabrycznie

## 8.7 Charakterystka Elektryczna (Wejście sieciowe Bypass)

### Wejście sieciowe Bypass

| Мос                      | Jednostka | 30-300                                             |
|--------------------------|-----------|----------------------------------------------------|
| Napięcie VAC 1           | VAC       | 380/400/415 (3 fazy, 4 przewody, wspólny neutralny |
|                          |           | dla wejścia prostownika, neutralny jest wtedy      |
|                          |           | prowadzony na wyjście UPS)                         |
| Prąd                     | А         | 30U dla 90kW – 171, 380V/164, 400V/ 157,415V       |
|                          |           | 42U dla 120kW – 228, 380V/218, 400V/ 209,415V      |
|                          |           | 42U dla 210kW – 397, 380V/380, 400V/ 329,415V      |
|                          |           | 42U dla 300kW – 570, 380V/546,400V/ 532,415V       |
| De costa ta cita         | 0/        |                                                    |
| Przeciązenie             | %         | 105% - 110% - do 60 min                            |
|                          |           | 110-125% - do 10 min                               |
|                          |           | 126-150% do 1 min                                  |
|                          |           | >150% do 200ms                                     |
| Zabezpieczenie linii     |           | Rozłącznik do 100% prądu nominalnego               |
| bypass                   |           |                                                    |
| Prąd na przewodzie       | А         | 1,7 x ln                                           |
| Neutralnym               |           |                                                    |
| Częstotliwość            | Hz        | 50/60 Auto wybór                                   |
| Czas transferu (z Bypass | ms        | Transfer synchroniczny <20ms                       |
| na falownik)             |           |                                                    |
| Tolerancja napięcia      | %Vac      | Górny limit: +10, +15 lub +20, domyślnie +15       |
| Bypass                   |           | Dolny limit -10, -20, -30, domyślne -20            |
|                          |           | (czas opóźnienia do akceptacji stabilnego napięcia |
|                          |           | bypass: 10s)                                       |
| Zakres Częstotliwości    | Hz        | +/-1Hz, +/-2Hz, +/-4Hz, (domyślne 4Hz)             |
| Uwaga:                   |           |                                                    |

1. Ustawienia fabryczne: 400V.

2. 380 lub 415 VAC jest możliwe do ustawienia fabrycznie

## 9. Instalacja systemu UPS równoległego

Rozdział przedstawia jak instalować lub podnieś pojedynczy system do systemu równoległego

#### Ostrzeżenie:

- Wejściowa zawartość harmonicznych prądu będzie wyższa niż 3% i mniejsza niż 4,5% w równoległym systemie
- Należy uwzględnić dodatkowe oprzewodowanie do tworzenia systemu równoległego
- Oprogramowanie modułu musi być co najmniej w wersji 10.58 lub wyższej, oprogramowanie interfejsu musi być co najmniej w wersji 11.50 lub wyższej
- Jeśli sam chcesz podnieś poziom pojedynczy do systemu równoległego, proszę zrób to konsultując się z autoryzowanym personelem serwisowym.
- System Równoległy jest wspierany tylko do 8 modułów mocy do mocy 210kW, w jednej kabinie, z czego ósmy moduł jest przeznaczony na redundancje. Maksymalnie więc system równoległy może łączyć moce w system 210kW + 210kW

### 9.1 Połączenia przewodowe wejścia i wyjścia

- 1. Gdy instalujesz system równoległy, przewody wejścia do UPS (R,S,T,N) powinny być tej samej długości co przewody wejścia drugiego UPS. To samo dla przewodów wyjścia. Dzięki temu unikniesz niezbalansowania obciążenia pomiędzy UPSami.
- 2. Zgodnie z rozdziałem 3 dotyczącym instalacji, użyj przewodów, baterii zgodnych z tym rozdziałem

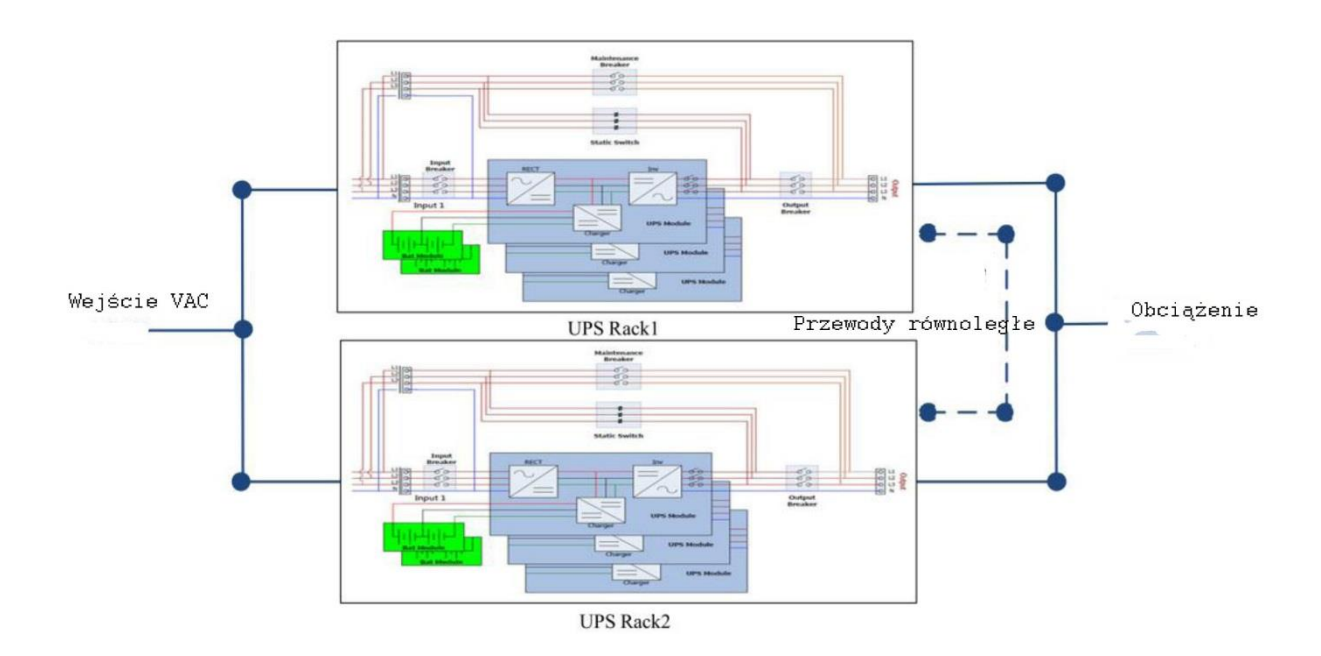

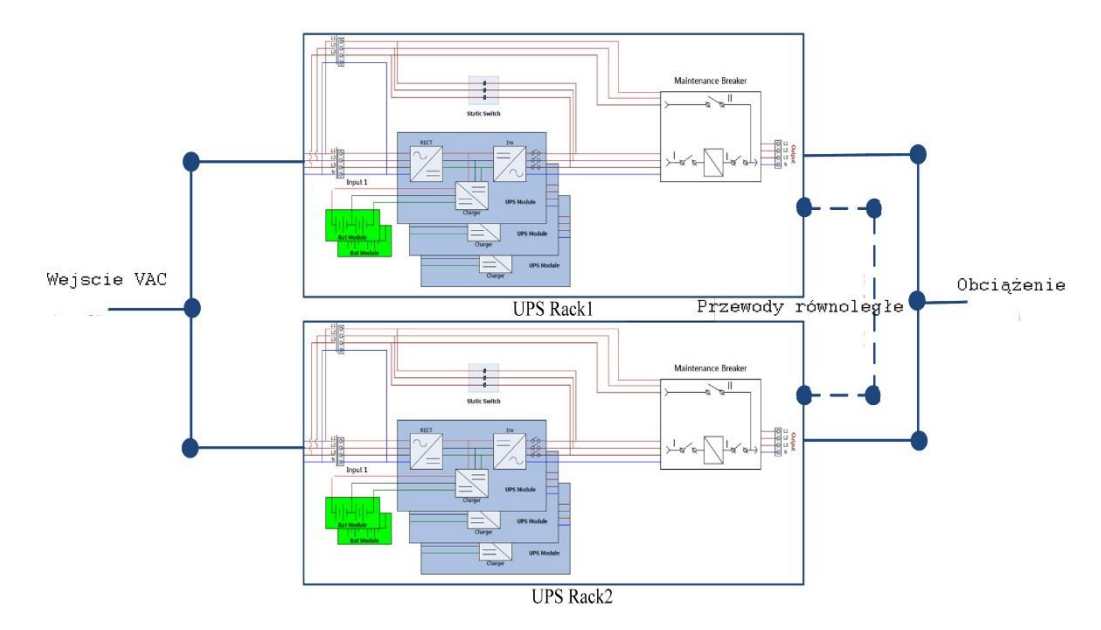

### 9.2 Ustawienia Równoległości na modułach Mocy

### 9.2.1 Instalacja modułów Mocy w UPS 1

1. Płyta/ płyty równoległe UPS 1, przełącznik SW2 musi być ustawiony na prawej stronie tak jak pokazano na rysunku poniżej

### Ostrzeżenie:

Dla Kabin które mają więcej niż 5 modułów, powinny znajdować się 2 karty równoległe wewnątrz kabiny. Obie trzeba ustawić tak samo.

2. Zgodnie z tabelą table 2-1 ustaw adresy modułów (podrozdział 2.9.2 Moduły Mocy)

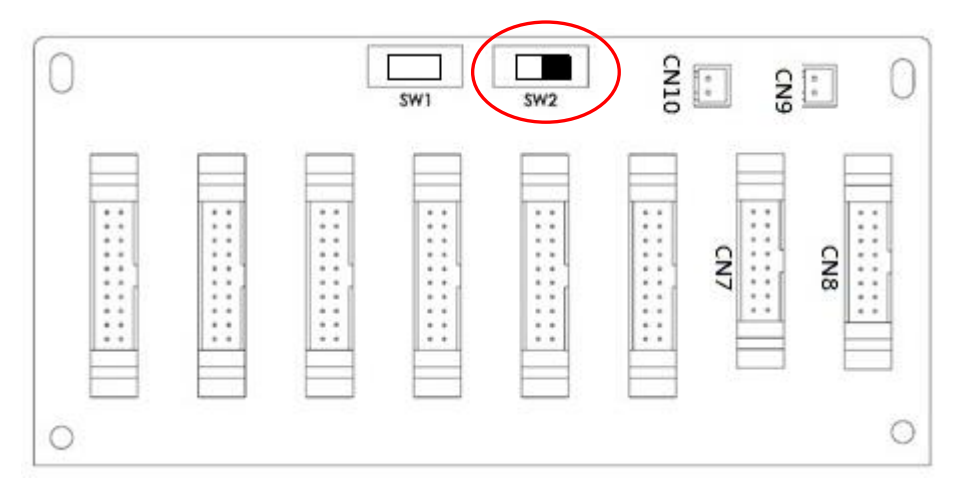

### 9.2.2 Instalacja modułów Mocy w UPS 2

Płyta/ płyty równoległe UPS 2, przełącznik SW2 musi być ustawiony na lewej stronie tak jak pokazano na rysunku poniżej

#### Ostrzeżenie:

Dla Kabin które mają więcej niż 5 modułów, powinny znajdować się 2 karty równoległe wewnątrz kabiny. Obie trzeba ustawić tak samo.

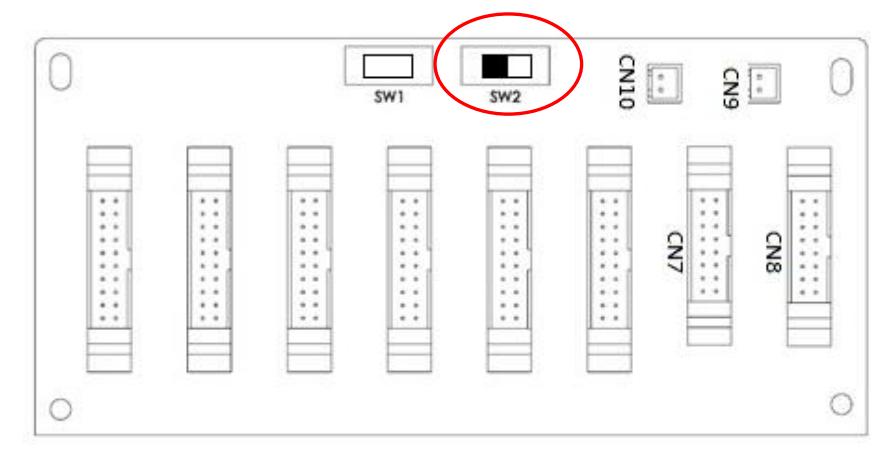

### Zgodnie z tabelą table 2-1 ustaw adresy modułów (podrozdział 2.9.2 Moduły Mocy)

### 9.3 Ustaw Funkcje Równoległości

Proszę sprawdź połączenia przewodowe, opisane wcześniej w punkcie 9.1

Proszę sprawdź czy ustawiłeś prawidłowo karty równoległe tak jak zostało to opisane w punkcie 9.2

Po stwierdzeniu poprawności dwóch powyższych punktów, przejdź do poniższej procedury:

- 1. Nie podłączaj przewodów równoległości aż do potwierdzenia
- 2. Położenie rozłączników Q1 każdego z UPSów powinny być w pozycji włączonej "On". Z kolei wyjścia z UPSów czyli rozłączniki Q3 powinny być w pozycji wyłączonej "Off".
- 3. Włącz rozłącznik bateryjny.
- 4. Włącz napięcie zasilające do każdego z UPSów.
- 5. Poczekaj aż UPSy wystartują. Następnie przejdź do ustwień w pierwszym z UPSów.
- 6. W menu użytkownika wejdź do Ustawień (setup) podmenu Rownoleglosc (Paralell) (dokładniejszy opis wejścia znajdziesz w rozdziale 4.2.6.5)
- 7. Ustaw jako dostępne funkcje "Rownoleglosc UPS" (UPS parallel). Ignoruj ostrzeżenie "Utracone przewody rownoleglosci" (Parallel Rack Cabke Loosen)
- 8. Ustaw w ustawieniach konfiguracje baterii jako niezależną albo wspólną, zależnie od sytuacji jaką masz.
- 9. Po tych ustawieniach, zapisz ustawienia.
- 10. Następnie wykonaj te same ustawienia w UPSie 2. Znów Ignoruj ostrzeżenie "Utracone przewody rownoleglosci" (Parallel Rack Cabke Loosen)
- 11. Następnie zapisz te ustawienia.
- 12. Wyłącz UPSy, wyłącz zasilanie UPSów.
- 13. Wyłącz rozłączniki bateryjne

### 9.4 Połączenia przewodów równoległych

Są dwa gniazda na karcie równoległości, jedno 16 pinowe, drugie 2 pinowe. W pierwszym UPSie wepnij 16 pinowy przewód w złącze CN7 i 2 pinowy w CN10. Następnie w drugim UPSie drugie końce przewodów wepnij tak samo na karcie równoległości. Poniżej rysunek.

Nie ma znaczenia w którą kartę równoległości się wepniesz jeśli UPS posiada dwie karty równoległości.

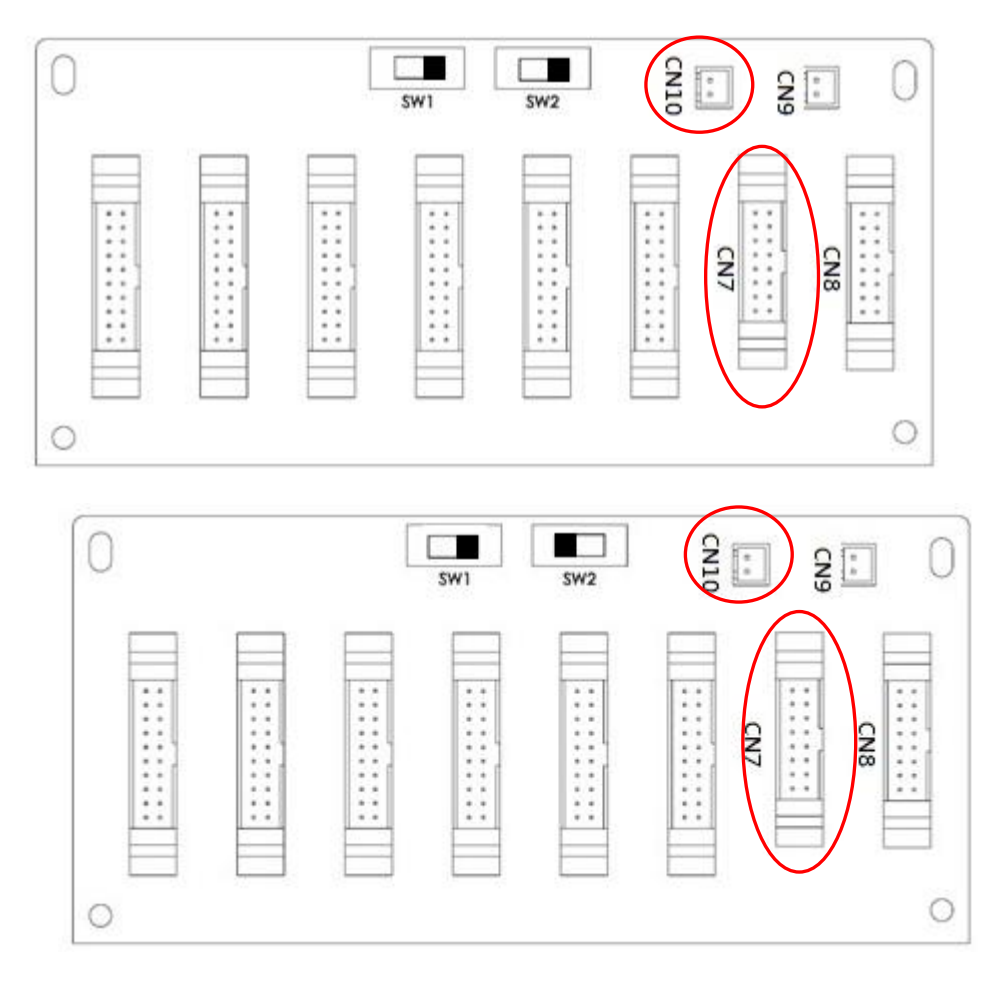

#### Ostrzeżenie:

Zwróć uwagę aby poprawnie podpiąć przewody równoległości. W przypadku jakiegokolwiek błędu nie będzie działał system równoległy.

### 9.5 Procedura włączenia Systemu Równoległego

- Upewnij się, że prawidłowo wykonałeś poprzednie punkty instalacji systemu równoległego 9.1-9.4
- 2. Włącz wejściowe rozłączniki w każdym z UPSów. Pozycja "On"
- 3. Włącz rozłączniki bateryjne.
- 4. Włącz zasilanie każdego z UPSów.
- 5. Poprzez Panel Menu ustaw w każdym z UPSów, moc całkowitą oraz ilość redundancji. Po więcej informacji zajrzyj do rozdziału 4.2.6
- 6. Sprawdź w Menu w każdym z UPSów czy system widzi każdy moduł mocy. Jak to zrobić możesz przeczytać w rozdziale 4.2.5.
- 7. Proszę sprawdź, czy nie ma jakiś komunikatów, błędów itp. Jak to zrobić możesz sprawdzić w rozdziale 4.2.8
- 8. Włącz UPS w tryb line poprzez przycisk włączenia lub poprzez menu (rozdział 4.2.4)